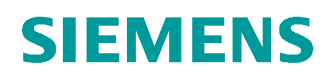

# Learn-/Training Document

Siemens Automation Cooperates with Education (SCE) | From Version V14 SP1

**TIA Portal Module 031-600** Global Data Blocks for the SIMATIC S7-1200

siemens.com/sce

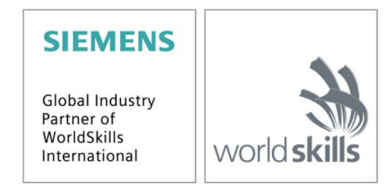

#### Matching SCE Trainer Packages for these Learn-/Training Document

- SIMATIC S7-1200 AC/DC/RELAY (set of 6) "TIA Portal" Order no.: 6ES7214-1BE30-4AB3
- SIMATIC S7-1200 DC/DC/DC (set of 6) "TIA Portal" Order no.: 6ES7214-1AE30-4AB3
- Upgrade SIMATIC STEP 7 BASIC V14 SP1 (for S7-1200) (set of 6) "TIA Portal" Order no.: 6ES7822-0AA04-4YE5

Please note that these trainer packages are replaced with successor packages when necessary. An overview of the currently available SCE packages is provided at: <u>siemens.com/sce/tp</u>

#### **Continued training**

For regional Siemens SCE continued training, please contact your regional SCE contact siemens.com/sce/contact

#### Additional information regarding SCE

siemens.com/sce

#### Information regarding use

The SCE Learn-/Training Document for the integrated automation solution Totally Integrated Automation (TIA) was prepared for the program "Siemens Automation Cooperates with Education (SCE)" specifically for training purposes for public educational facilities and R&D institutions. Siemens AG does not guarantee the contents.

This document is to be used only for initial training on Siemens products/systems, which means it can be copied in whole or part and given to those being trained for use within the scope of their training. Circulation or copying this Learn-/Training Document and sharing its content is permitted within public training and advanced training facilities for training purposes.

Exceptions require written consent from the Siemens AG contact person: Roland Scheuerer roland.scheuerer@siemens.com.

Offenders will be held liable. All rights including translation are reserved, particularly if a patent is granted or a utility model or design is registered.

Use for industrial customer courses is explicitly not permitted. We do not consent to commercial use of the Learn-/Training Document.

We wish to thank the TU Dresden, particularly Prof. Dr.-Ing. Leon Urbas and the Michael Dziallas Engineering Corporation and all other involved persons for their support during the preparation of this Learn-/Training Document.

## Table of contents

| 1  | Goa   | ۱                                                                     | 4  |
|----|-------|-----------------------------------------------------------------------|----|
| 2  | Prer  | requisite                                                             | 4  |
| 3  | Req   | uired hardware and software                                           | 5  |
| 4  | The   | ory                                                                   | 6  |
|    | 4.1   | Data blocks                                                           | 6  |
|    | 4.2   | Data types of the SIMATIC S7-1200                                     | 7  |
|    | 4.3   | Optimized blocks                                                      | 8  |
|    | 4.4   | Downloading without reinitialization                                  | 8  |
| 5  | Tasł  | k                                                                     | 9  |
| 6  | Plan  | nning                                                                 | 9  |
|    | 6.1   | Global data block for speed control and speed monitoring of the motor | 9  |
|    | 6.2   | Technology diagram                                                    | 10 |
|    | 6.3   | Reference list                                                        | 11 |
| 7  | Stru  | ctured step-by-step instructions                                      | 12 |
|    | 7.1   | Retrieve an existing project                                          | 12 |
|    | 7.2   | Create the global data block "SPEED_MOTOR"                            | 14 |
|    | 7.3   | Access to data of the data block in the organization block            | 19 |
|    | 7.4   | Save and compile the program                                          | 23 |
|    | 7.5   | Download the program                                                  | 24 |
|    | 7.6   | Monitor/modify values in data blocks                                  | 25 |
|    | 7.7   | Initialize setpoints / reset start values                             | 26 |
|    | 7.8   | Snapshots in data blocks                                              | 28 |
|    | 7.9   | Expand data block and download it without reinitialization            | 31 |
|    | 7.10  | Archive the project                                                   | 35 |
| 8  | Che   | cklist                                                                | 36 |
| 9  | Exe   | rcise                                                                 | 37 |
|    | 9.1   | Task – Exercise                                                       | 37 |
|    | 9.2   | Technology diagram                                                    | 37 |
|    | 9.3   | Reference list                                                        | 38 |
|    | 9.4   | Planning                                                              | 38 |
|    | 9.5   | Checklist – Exercise                                                  | 39 |
| 1( | ) Add | itional information                                                   | 40 |

# Global Data Blocks for the SIMATIC S7-1200

## 1 Goal

In this chapter, you will become acquainted with the use of global data blocks for the SIMATIC S7-1200 with the TIA Portal programming tool.

The module explains the structure and creation of and access to global data blocks for the SIMATIC S7-1200. It also shows the steps for creating a global data block in the TIA Portal and for accessing this data in the program with read and write access.

The SIMATIC S7 controllers listed in Chapter 3 can be used.

## 2 Prerequisite

This chapter builds on the chapter Analog Values with the SIMATIC S7 CPU1214C DC/DC/DC. You can use the following project for this chapter, for example: "SCE\_EN\_031-500\_Analog\_Values\_S7-1200.zap14".

## 3 Required hardware and software

- 1 Engineering station: requirements include hardware and operating system (for additional information, see Readme on the TIA Portal Installation DVDs)
- 2 SIMATIC STEP 7 Basic software in TIA Portal as of V14 SP1
- 3 SIMATIC S7-1200 controller, e.g. CPU 1214C DC/DC/DC with ANALOG OUTPUT SB1232 signal board, 1 AO Firmware as of V4.2.1

Note: The digital inputs and analog inputs and outputs should be fed out to a control panel.

4 Ethernet connection between engineering station and controller

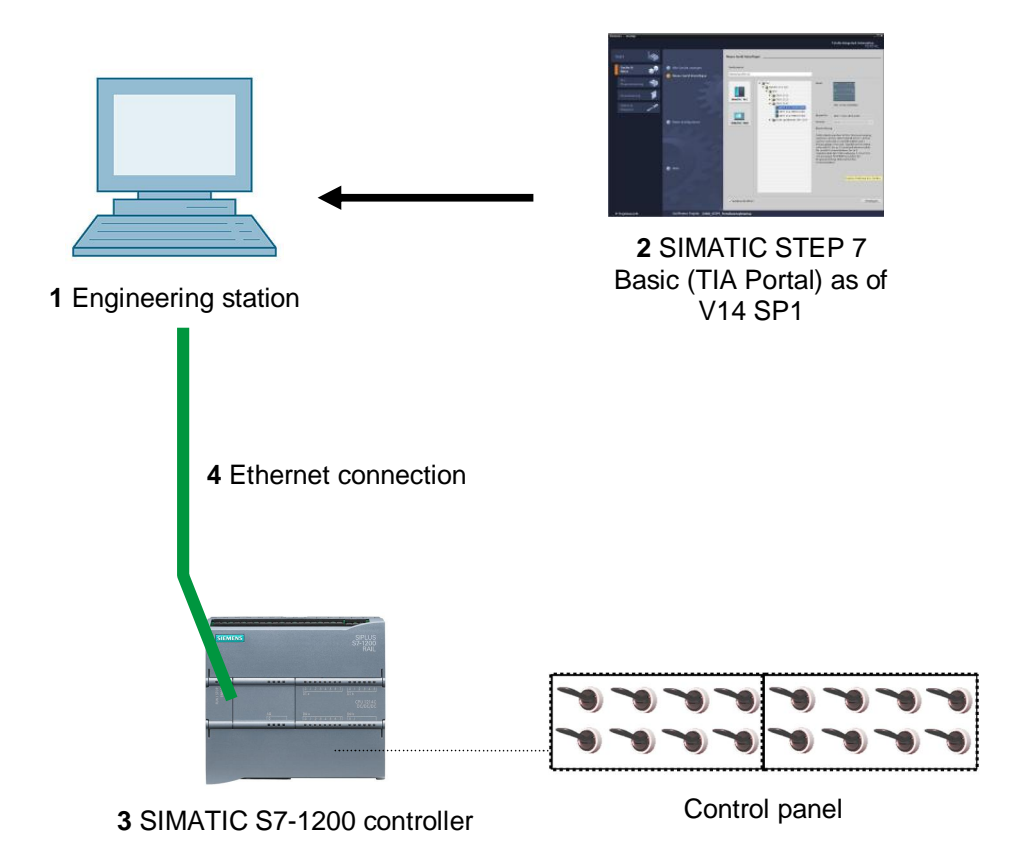

## 4 Theory

#### 4.1 Data blocks

In contrast to logic blocks, data blocks contain no instructions. Rather, they serve as memory for user data.

Data blocks thus contain variable data that is used by the user program. You can define the structure of global data blocks as required.

Global data blocks store data that can be used **by all other blocks** (see Figure 1). Only the associated function block should access instance data blocks. The maximum size of data blocks varies depending on the utilized CPU.

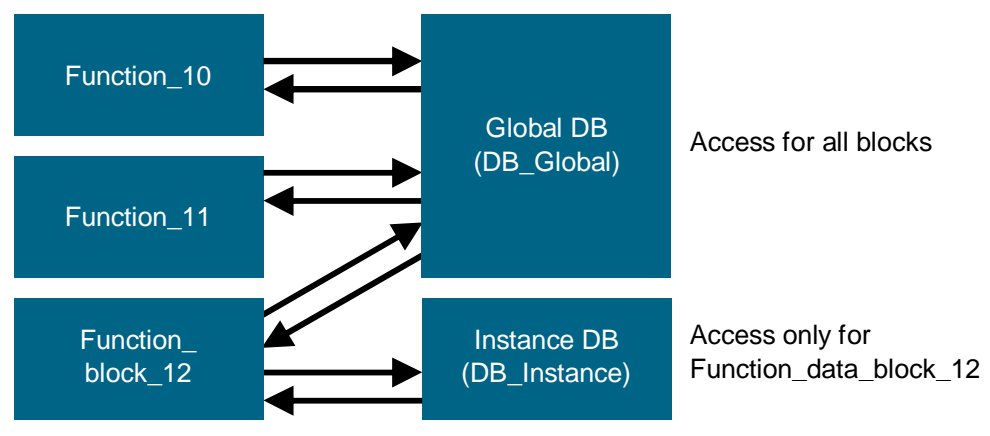

Figure 1: Difference between global DB and instance DB.

Application examples for global data blocks are:

- Saving of information about a storage system. "Which product is located where?"
- Saving of recipes for particular products.

The data in data blocks is stored retentively in most cases. This data is then retained in the event of a power failure or after a STOP/START of the CPU.

#### 4.2 Data types of the SIMATIC S7-1200

The SIMATIC S7-1200 has many different data types for representing different numerical formats. A list of some of the elementary data types is given below.

| Data type | Size (bits) | Range                                                                                                    | Example of constant entry                 |
|-----------|-------------|----------------------------------------------------------------------------------------------------|-------------------------------------------|
| Bool      | 1           | 0 to 1                                                                                                    | TRUE, FALSE, O, 1                         |
| Byte      | 8           | 16#00 to 16#FF                                                                                                    | 16#12, 16#AB                              |
| Word      | 16          | 16#0000 to 16#FFFF                                                                                                    | 16#ABCD, 16#0001                          |
| DWord     | 32          | 16#00000000 to 16#FFFFFFFF                                                                                                    | 16#02468ACE                               |
| Char      | 8           | 16#00 to 16#FF                                                                                                    | 'A', 'r', '@'                             |
| Sint      | 8           | -128 to 127                                                                                                    | 123,-123                                  |
| Int       | 16          | -32,768 to 32,767                                                                                                    | 123, -123                                 |
| Dint      | 32          | -2,147,483,648 to 2,147,483,647                                                                                                    | 123, -123                                 |
| USInt     | 8           | 0 to 255                                                                                                    | 123                                       |
| UInt      | 16          | 0 to 65,535                                                                                                    | 123                                       |
| UDInt     | 32          | 0 to 4,294,967,295                                                                                                    | 123                                       |
| Real      | 32          | +/-1.18 x 10 $^{-38}$ to +/-3.40 x 10 $^{38}$                                                                                                    | 123.456, -3.4, 1.2E+12<br>3.4E-3          |
| LReal     | 64          | +/-2.23 x 10 $^{-308}$ to +/-1.79 x 10 $^{308}$                                                                                                    | 12345.123456789<br>-1.2E+40               |
| Time      | 32          | T#-24d_20h_31 m_23s_648ms<br>to T#24d_20h_31 m_23s_647ms<br>Saved as: -2,147,483,648 ms<br>to +2,147,483,647 ms                                                                                                    | T#5m_30s<br>5#-2d<br>T#1d_2h_15m_30x_45ms |
| String    | Variable    | 0 to 254 characters in byte size                                                                                                    | 'ABC'                                     |
| Array     |             | With arrays, data of a uniform data<br>type is arranged one after the other<br>and addressed consecutively in the<br>address area. The properties of<br>each array element are identical<br>and are configured in the array tag.                                        |                                           |
| Struct    |             | The STRUCT data type represents<br>a data structure that consists of a<br>fixed number of components of<br>different data types. Components<br>of STRUCT or ARRAY data type<br>can also be nested in a structure.<br>For other data types, refer to the<br>online help. |                                           |

#### 4.3 Optimized blocks

S7-1200 controllers have optimized data storage. In optimized blocks all tags are automatically sorted based on their data type. The sorting ensures that data gaps between the tags are minimized and the tags are stored in a manner that optimizes their access by the controller.

- The tags are always accessed as fast as possible because the file storage by the system is
  optimized and is independent of the declaration.
- There is no danger of inconsistencies due to incorrect, absolute accesses because symbolic access is generally used.
- Declaration changes do not result in access errors because accesses by process visualization systems, for example, occur symbolically.
- Individual tags can be selectively defined as retentive.
- No settings are needed or possible in the instance data block. Everything will be set in the assigned FB (e.g., retentivity).
- Memory reserves in the data block enable changes to be made without loss of actual values (download without reinitialization).

#### 4.4 Downloading without reinitialization

To enable the subsequent editing of user programs that are already running in a CPU, the S7-1200 controllers support the option of expanding the interfaces of optimized function or data blocks during operation. You can download the modified blocks without switching the controller to STOP mode and without affecting the actual values of previously downloaded tags.

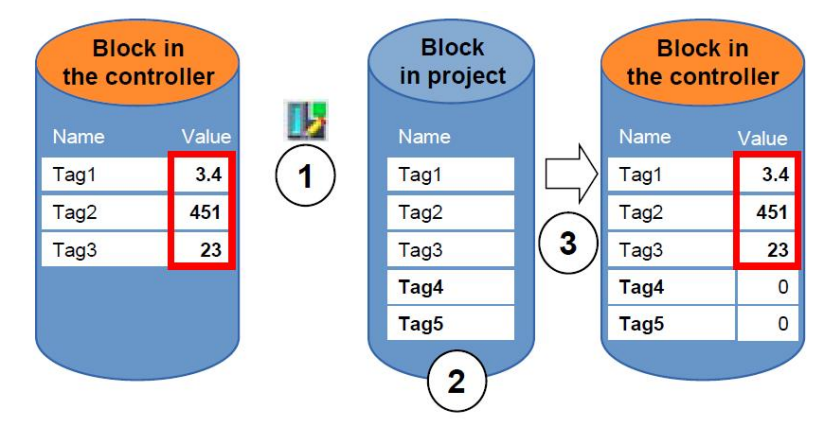

Figure 2: Download without reinitialization

The following steps can be performed while the controller is in RUN mode:

- 1. Activate "Download without reinitialization"
- 2. Insert newly defined tags in an existing block
- 3. Download expanded block to the controller

The newly defined tags are initialized. The existing tags retain their current value.

Prerequisite: a memory reserve must have been defined for the block beforehand and the block with this memory reserve must have downloaded to the CPU.

## 5 Task

In this chapter, the program from chapter "SCE\_EN\_031-500 Analog Values\_S7-1200" will be expanded to include a data block that centrally provides the parameters for the two functions "MOTOR\_SPEEDCONTROL" [FC10] and "MOTOR\_ SPEEDMONITORING" [FC11].

## 6 Planning

The data management and setpoint setting for the "MOTOR\_SPEEDCONTROL" [FC10] and "MOTOR\_SPEEDMONITORING" [FC11] functions will be carried out using the global data block "SPEED\_MOTOR" [DB2].

This will be added to the "031-500\_Analog\_Values\_S7-1200" project. This project must be retrieved from the archive beforehand.

In the "Main" [OB1] organization block, the two functions "MOTOR\_SPEEDCONTROL" [FC10] and "MOTOR\_SPEEDMONITORING" [FC11] must then be connected with the tags from global data block "SPEED\_MOTOR" [DB2].

# 6.1 Global data block for speed control and speed monitoring of the motor

Speed setpoint and actual speed value will be created in Real data format (32-bit floating-point number) as the first tags in the "SPEED\_MOTOR" [DB2] data block. The speed setpoint is thereby given the start value + 10 rpm.

A structure (Struct) 'Positive\_Speed' will then be created for monitoring the positive speed limits.

This structure contains the 2 tags 'Threshold\_Error' (start value + 15 rpm) and 'Threshold\_ Warning' (start value + 10 rpm) in Real data format (32-bit floating-point number) and the 2 tags 'Error' and 'Warning' in Bool data format (binary number).

The structure (Struct) 'Positive\_Speed' will then be inserted again as a copy and renamed to 'Negative\_Speed' for monitoring the negative speed limits.

The 'Threshold\_Error' tag is given the start value - 16 rpm and the 'Threshold\_Warning' tag the start value - 14 rpm.

#### 6.2 Technology diagram

Here you see the technology diagram for the task.

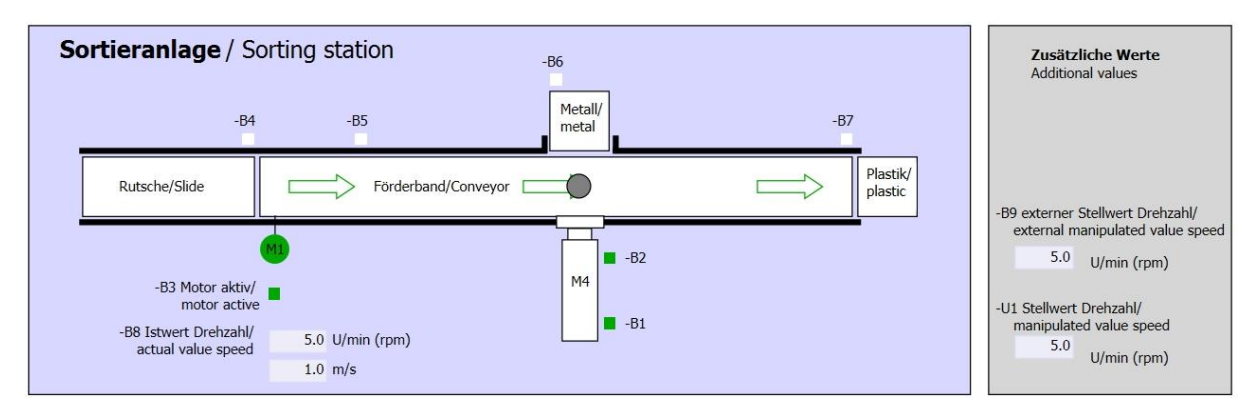

Figure 3: Technology diagram

| Schalter der Sortieranlage<br>Switches of sorting station                                                                                                    | Automatikbetrieb<br>Automatic mode | Handbetrieb / Manual mode<br>-S3 Tippbetrieb -M1 vorwärts/<br>Manual -M1 forwards                                                                                                    |
|----------------------------------------------------------------------------------------------------|------------------------------------|----------------------------------------------------------------------------------------------------|
| -P1 enton<br>-P4 aktivient/active<br>-P4 aktivient/active<br>-P4 aktive<br>-P4 aktive<br>-P4 a |                                    | <ul> <li>-S4 Tippbetrieb -M1 rückwärts/<br/>Manual -M1 backwards</li> <li>-P7 ausgefahren/extended</li> <li>-S6 Zylinder -M4 ausfahren/<br/>cylinder -M4 extend</li> <li>-S5 Zylinder -M4 einfahren/<br/>cylinder -M4 retract</li> </ul> |

Figure 4: Control panel

#### 6.3 Reference list

| DI    | Туре | Identifier | Function                                                                | NC/NO                  |
|-------|------|------------|-------------------------------------------------------------------------|------------------------|
| 1 0.0 | BOOL | -A1        | Return signal emergency stop OK                                         | NC                     |
| I 0.1 | BOOL | -K0        | Main switch "ON"                                                        | NO                     |
| I 0.2 | BOOL | -S0        | Mode selector manual (0)/ automatic (1)                                 | Manual = 0<br>Auto = 1 |
| I 0.3 | BOOL | -S1        | Pushbutton automatic start                                              | NO                     |
| I 0.4 | BOOL | -S2        | Pushbutton automatic stop                                               | NC                     |
| I 0.5 | BOOL | -B1        | Sensor cylinder -M4 retracted                                           | NO                     |
| I 1.0 | BOOL | -B4        | Sensor part at slide                                                    | NO                     |
| l 1.3 | BOOL | -B7        | Sensor part at end of conveyor                                          | NO                     |
| IW64  | BOOL | -B8        | Sensor actual value speed of the motor +/-10V corresponds to +/- 50 rpm |                        |

The following signals are required as global operands for this task.

| DO    | Туре | Identifier | Function                                                                               |  |
|-------|------|------------|----------------------------------------------------------------------------------------|--|
| Q 0.2 | BOOL | -Q3        | Conveyor motor -M1 variable speed                                                      |  |
| QW 64 | BOOL | -U1        | Manipulated value speed of the motor in 2 directions +/- 10V corresponds to +/- 50 rpm |  |

#### Legend for reference list

AI

- DI Digital Input DO Digital Output
  - Analog Input AO Analog Output
- I Input Q Output
- NC Normally Closed
- NO Normally Open

## 7 Structured step-by-step instructions

You can find instructions on how to carry out planning below. If you already have a good understanding of everything, it will be sufficient to focus on the numbered steps. Otherwise, simply follow the detailed steps in the instructions.

#### 7.1 Retrieve an existing project

Before we can expand the "SCE\_EN\_031-500\_Analog\_Values\_S7-1200.zap14" project from chapter "SCE\_EN\_031-500\_Analog\_Values\_S7-1200", we must retrieve this project from the archive. To retrieve an existing project that has been archived, you must select the relevant archive with 
Project 
Retrieve in the project view. Confirm your selection with Open. (
Project 
Retrieve 
Select a .zap archive 
Open)

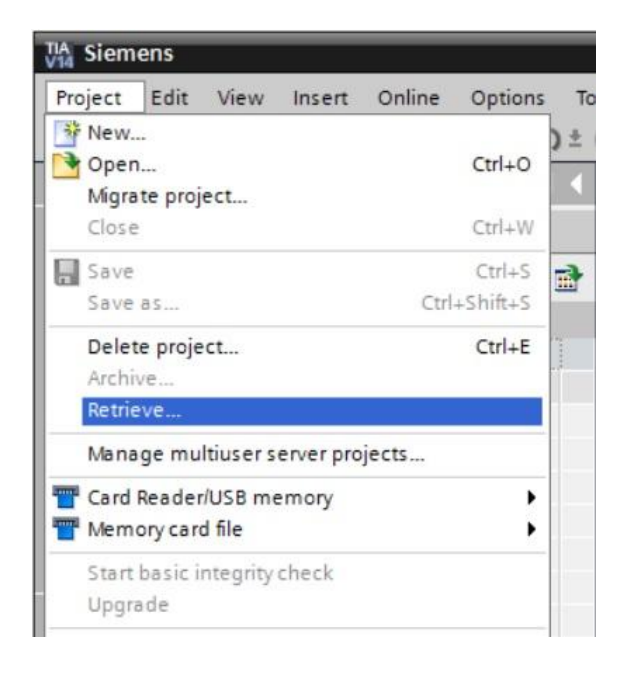

- The next step is to select the target directory where the retrieved project will be stored. Confirm your selection with "OK".
  - (® Target directory ® OK)

® Save the opened project under the name 031-600\_Global\_Data\_Blocks\_S7-1200.
 (® Project ® Save as ... ® 031-600\_Global\_Data\_Blocks\_S7-1200 ® Save)

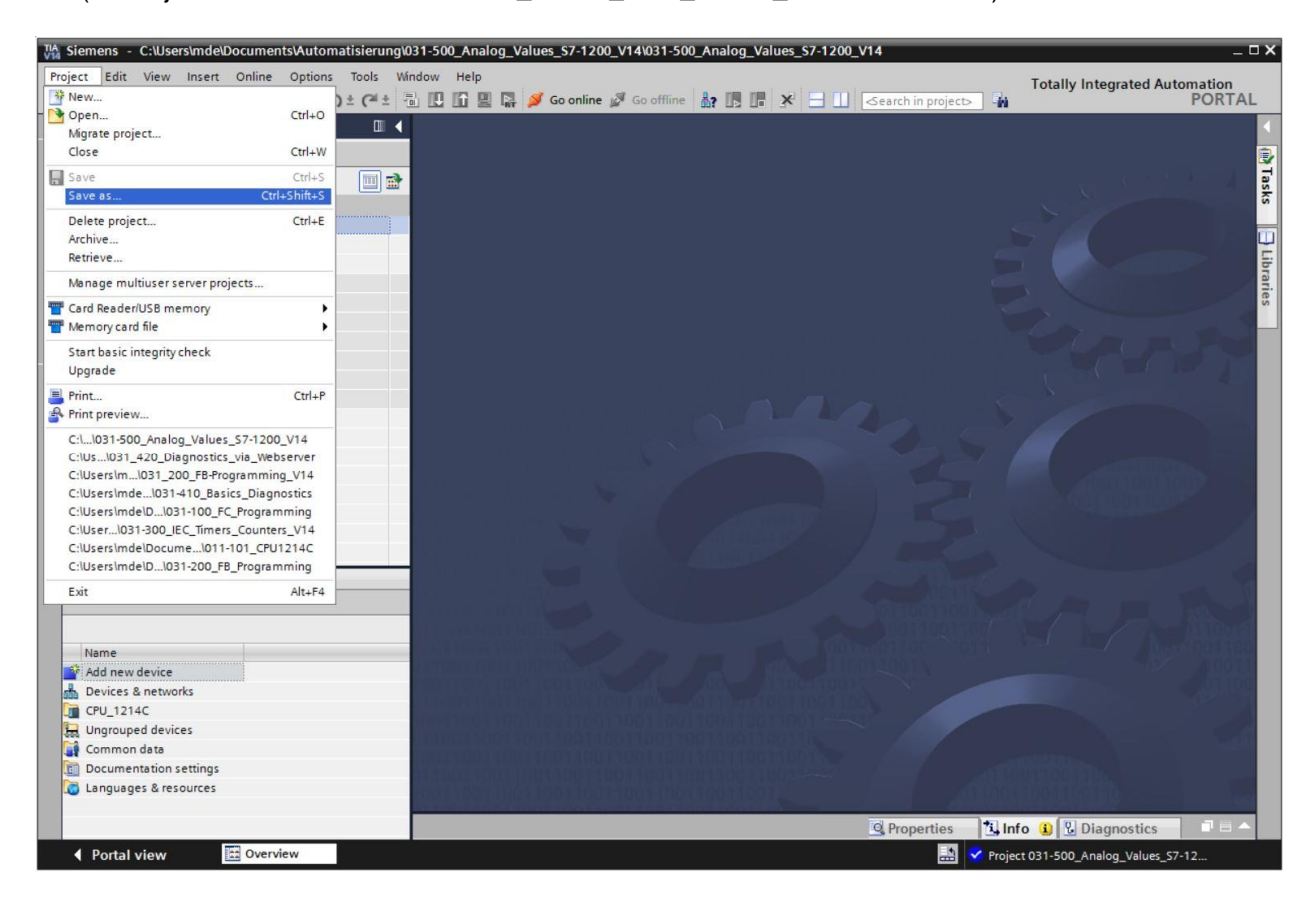

#### 7.2 Create the global data block "SPEED\_MOTOR"

Select the 'Program blocks' folder of your CPU 1214C DC/DC/DC and then click "Add new block" to create a new global data block there.

(® CPU\_1214C [CPU 1214C DC/DC/DC] ® Add new block)

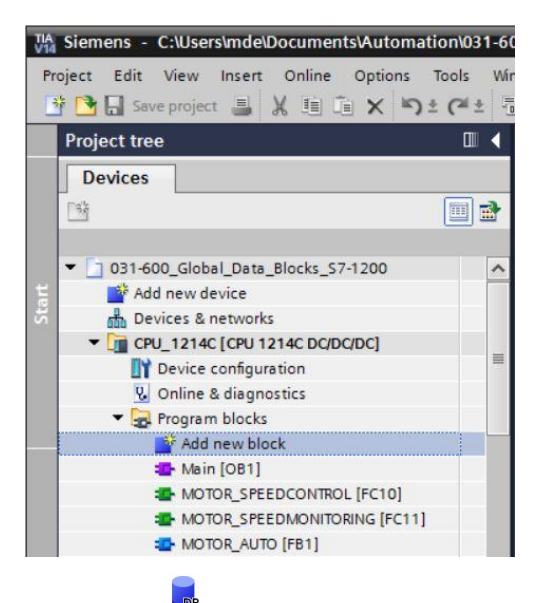

® Select in the next dialog and rename your new block to: "SPEED\_MOTOR". Select 'Global DB' as the type. The number '2' will be automatically assigned. Select the "Add new and open" check box. Click "OK".

(® Detablished R Name: SPEED\_MOTOR ® Type: Global DB ® ■ Add new and open ® OK)

| Add new block         |                                 |                               |    |    | ×      |
|-----------------------|---------------------------------|-------------------------------|----|----|--------|
| Name:                 |                                 |                               |    |    |        |
| SPEED_MOTOR           |                                 |                               |    |    |        |
|                       | Type:                           | Global DB                     | -  |    |        |
| OB                    | Language:                       | DB                            | *  |    |        |
| Organization<br>block | Number:                         | 2<br>Manual                   | \$ |    |        |
|                       |                                 | <ul> <li>Automatic</li> </ul> |    |    |        |
| FB                    | Description:<br>Data blocks (DI | Bs) save program data.        |    |    |        |
| Function block        | more                            |                               |    |    |        |
| =                     |                                 |                               |    |    |        |
| Function              |                                 |                               |    |    |        |
|                       |                                 |                               |    |    |        |
| Data block            |                                 |                               |    |    |        |
| > Additional infor    | mation                          |                               |    |    |        |
| Add new and open      |                                 |                               |    | ОК | Cancel |

For unrestricted use in educational / R&D institutions. © Siemens AG 2018. All rights reserved. SCE\_EN\_031-600 Global Data Blocks S7-1200\_R1709.docx

- Inte "SPEED\_MOTOR" data block is automatically displayed. Start by creating the 'Speed\_Setpoint' and 'Speed\_Actual\_Value' tags shown here with their associated comments. Select 'Real' as the data type. Also set a start value of 10.0 rpm for the 'Speed\_Setpoint'.
  - (® Speed\_Setpoint ® Real ® 10.0 ® Speed\_Actual\_Value ® Real)

| 03 | 1-600 | _Global_Data_Blocks_ | _\$7-1200 → CPU_ | 1214C [CPU 121 | 4C DC/DC/D | )C] → Program     | m block | s 🕨 SPEED  | _MOTOR [     | DB2] _∎≡×                                                    |
|----|-------|----------------------|------------------|----------------|------------|-------------------|---------|------------|--------------|--------------------------------------------------------------|
| 1  | 2     | 🔩 🛃 🗮 🚏 Keepa        | ctual values 🔒 S | napshot 🧤 🛤    | Copysnap   | shots to start va | lues 🖁  | . 🕵 Load   | start values | as actual values 📲 🗐                                         |
|    | SPEE  | D_MOTOR              |                  |                |            |                   |         |            |              |                                                              |
|    | N     | ame                  | Data type        | Start value    | Retain     | Accessible f      | Writa   | Visible in | Setpoint     | Comment                                                      |
| 1  | -     | Static               |                  |                |            |                   |         |            |              |                                                              |
| 2  | -     | Speed_Setpoint       | Real             | 10.0           |            |                   |         |            |              | Speed setpoint in revolution per minute (range:+/-50rpm)     |
| 3  | -     | Speed_Actual_Value   | Real             | 0.0            |            |                   |         |            |              | Speed actual value in revolution per minute (range:+/-50rpm) |
| 4  |       | <add new=""></add>   |                  |                |            |                   |         |            |              |                                                              |
|    |       |                      |                  |                |            |                   |         |            |              |                                                              |

Note: Be sure to use the correct data types.

® Next we create a tag structure 'Struct' so it can be duplicated later. (® Struct)

| i)<br>S | PER | 🔩 🛃 🔚 😤 Keepa<br>ED MOTOR  | ctual values 🔒 🗄 | Snapshot 🔤 🛤 | , Copy snap | oshots to start va | lues 🍘 | Load       | start values | as actual values 🛛 📕 🖟                                       | E |
|---------|-----|----------------------------|------------------|--------------|-------------|--------------------|--------|------------|--------------|--------------------------------------------------------------|---|
|         | 1   | lame                       | Data type        | Start value  | Retain      | Accessible f       | Writa  | Visible in | Setpoint     | Comment                                                      |   |
| 4       | •   | <ul> <li>Static</li> </ul> |                  |              |             |                    |        |            |              |                                                              |   |
| -       |     | Speed_Setpoint             | Real             | 10.0         |             |                    |        |            |              | Speed setpoint in revolution per minute (range:+/-50rpm)     |   |
| 4       |     | Speed_Actual_Value         | Real             | 0.0          |             |                    |        |            |              | Speed actual value in revolution per minute (range:+/-50rpm) |   |
|         |     | <add new=""></add>         |                  |              |             |                    |        |            |              |                                                              |   |
|         |     |                            | String           | ^            |             |                    |        |            |              |                                                              |   |
|         |     |                            | Struct           |              |             |                    |        |            |              |                                                              |   |
|         |     |                            | Time             |              |             |                    |        |            |              |                                                              |   |
|         |     |                            | Time_Of_Day      |              |             |                    |        |            |              |                                                              |   |
|         |     |                            | UDInt            |              |             |                    |        |            |              |                                                              |   |
|         |     |                            | UInt             |              |             |                    |        |            |              |                                                              |   |
|         |     |                            | USInt            | =            |             |                    |        |            |              |                                                              |   |
|         |     |                            | WChar            | ~            |             |                    |        |            |              |                                                              |   |

® Name the structure 'Positive\_Speed' and enter a comment.

(
 Positive\_Speed)

| · 🛒 🔍  | 💊 🛃 😤 Keepa                        | ctual values | Snapshot 🧤 🛤 | , Copysnap | shots to start val | ues 🖳 | 🛃 Load     | start values | as actual values 🛛 🖳 🕄                                       |
|--------|------------------------------------|--------------|--------------|------------|--------------------|-------|------------|--------------|--------------------------------------------------------------|
| SPEED_ | MOTOR                              |              |              |            |                    |       |            |              |                                                              |
| Nam    | ie                                 | Data type    | Start value  | Retain     | Accessible f       | Writa | /isible in | Setpoint     | Comment                                                      |
|        | Static                             |              |              |            |                    |       |            |              |                                                              |
|        | Speed_Setpoint                     | Real         | 10.0         |            |                    |       |            |              | Speed setpoint in revolution per minute (range:+/-50rpm)     |
| -      | Speed_Actual_Value                 | Real         | 0.0          |            |                    |       |            |              | Speed actual value in revolution per minute (range:+/-50rpm) |
|        | <ul> <li>Positive_Speed</li> </ul> | Struct       |              |            |                    |       |            |              | Parameters for error / warning positive speed                |
|        | <add new=""></add>                 |              |              |            |                    |       |            |              |                                                              |
|        | <add new=""></add>                 |              |              |            |                    |       |            |              |                                                              |

 R Create the tags for the speed monitoring with the corresponding start values below the structure as shown here.

| 0     | 1-60 | 00_ | Global_Data_Blocks_ | S7-1200 → CPU | J_1214C [CPU 12 | 14C DC/DC/I | OC] 🕨 Program      | n blocks | SPEED      | _MOTOR [     | [DB2]                                                        | • • × |
|-------|------|-----|---------------------|---------------|-----------------|-------------|--------------------|----------|------------|--------------|--------------------------------------------------------------|-------|
|       |      |     |                     |               |                 |             |                    |          |            |              |                                                              |       |
| lill. | S    | U,  | Keep ac             | tual values 🔒 | Snapshot 🛤 🛤    | Copysnap    | shots to start val | ues 🔣    | . 🛃 Load   | start values | as actual values 🛛 🗐 🔉                                       |       |
|       | SPE  | ED_ | MOTOR               |               |                 |             |                    |          |            |              |                                                              |       |
|       |      | Nam | e                   | Data type     | Start value     | Retain      | Accessible f       | Writa    | Visible in | Setpoint     | Comment                                                      |       |
| 1     |      | • ! | tatic               |               |                 |             |                    |          |            |              |                                                              |       |
| 2     | -    |     | Speed_Setpoint      | Real          | 10.0            |             |                    |          |            |              | Speed setpoint in revolution per minute (range:+/-50rpm)     |       |
| 3     | -    |     | Speed_Actual_Value  | Real          | 0.0             |             |                    |          |            |              | Speed actual value in revolution per minute (range:+/-50rpm) | (     |
| 4     | -01  | • • | Positive_Speed      | Struct        |                 |             |                    |          |            |              | Parameters for error / warning positive speed                |       |
| 5     | -    |     | Threshold_Error     | Real          | 15.0            | <b>~</b>    |                    |          |            |              | Speed limit / if exceeded an error is displayed              |       |
| 6     | -    |     | Threshold_Warning   | Real          | 10.0            | <b>V</b>    |                    |          |            |              | Speed limit / if exceeded an warning is displayed            |       |
| 7     | -    |     | Error               | Bool          | false           | <b>V</b>    |                    |          |            |              | Error limit exceeded                                         |       |
| 8     | -    |     | Warning             | Bool          | false           | <b>V</b>    |                    |          |            |              | Warning limit exceeded                                       |       |
| 9     |      | •   | <add new=""></add>  |               |                 |             |                    |          |            |              |                                                              |       |
|       |      |     |                     |               |                 |             |                    |          |            |              |                                                              |       |

Note: Be sure to use the correct data types.

® Then select the structure and copy it.

(® Copy)

| PEED_MOTOR Name Data  ✓ Static  ✓ Speed_Setpoint Real  ✓ Speed_Actual_Value Real  ✓ Insert row  ✓ Add row  ✓ Cut CC  ✓ Copy CO                                                                                                    | a type  | Start value<br>10.0<br>0.0<br>11.0<br>15.0<br>10.0 | Retain                                                                                                    | Accessible f | Writa | Visible in | Setpoint | Comment<br>Speed setpoint in revolution per minute (range:+/-50rpm)<br>Speed actual value in revolution per minute (range:+/-50rpm)<br>Parameters for error / warning positive speed |   |
|----------------------------------------------------------------------------------------------------|---------|----------------------------------------------------|----------------------------------------------------------------------------------------------------|--------------|-------|------------|----------|----------------------------------------------------------------------------------------------------|---|
| Name     Data       ▼ Static     Image: Static static st                                                                                                    | a type  | Start value<br>10.0<br>0.0<br>15.0<br>10.0         | Retain                                                                                                    | Accessible f | Writa | Visible in | Setpoint | Comment Speed setpoint in revolution per minute (range:+/-50rpm) Speed actual value in revolution per minute (range:+/-50rpm) Parameters for error / warning positive speed          |   |
| Static     Speed_Setpoint Real     Speed_Actual_Value Real     Speed_Actual_Value     Add row     X Cut     Copy                                                                                                    |         | 10.0<br>0.0<br>15.0<br>10.0                        |                                                                                                    |              |       |            |          | Speed setpoint in revolution per minute (range:+/-50rpm)<br>Speed actual value in revolution per minute (range:+/-50rpm)<br>Parameters for error / warning positive speed            |   |
| ■ Speed_Setpoint Real ■ Speed_Actual Value Real ■ Speed_Actual Value Real ■ Insert row ■ Add row X Cut Copy Cut Copy Cut Copy Cut Copy Cut Copy Cut Copy Cut Copy Cut Copy Cut Copy Cut Copy Cut Copy Cut Copy Cut Copy Cut Copy Cut Copy Cut Cut Cut Cut Cut Cut Cut Cut Cut Cut                                                                                                    |         | 10.0<br>0.0<br>15.0<br>10.0                        |                                                                                                    |              |       |            |          | Speed setpoint in revolution per minute (range:+/-50rpm)<br>Speed actual value in revolution per minute (range:+/-50rpm)<br>Parameters for error / warning positive speed            |   |
| Speed_Actual_Value Real<br>Section Control Control<br>Section Control<br>Section Contr |         | 0.0<br>15.0<br>10.0                                |                                                                                                    |              |       |            |          | Speed actual value in revolution per minute (range:+/-50rpm)<br>Parameters for error / warning positive speed                                                                        | _ |
|                                                                                                    | CtrleX  | 15.0                                               |                                                                                                    |              |       |            |          | Parameters for error / warning positive speed                                                                                                    |   |
| Matter for a for a for                                                                                                    | Ctrl+X  | 15.0                                               |                                                                                                    |              |       | -          |          |                                                                                                    |   |
| ¥ Cut Cut Copy C                                                                                                    | Ctrl+X  | 10.0                                               |                                                                                                    |              |       |            |          | Speed limit / if exceeded an error is displayed                                                                                                    |   |
| X Cut C<br>III Copy C                                                                                                    | Ctrl+X  |                                                    | <ul> <li>Image: A start of the start of the start of</li></ul> |              |       |            |          | Speed limit / if exceeded an warning is displayed                                                                                                    |   |
| E Copy (                                                                                                    | SUITA   | false                                              | <b>v</b>                                                                                                    |              |       |            |          | Error limit exceeded                                                                                                    |   |
|                                                                                                    | Ctrl+C  | false                                              | <ul> <li>Image: A start of the start of the start of</li></ul> |              |       |            |          | Warning limit exceeded                                                                                                    |   |
| Paste C                                                                                                    | Ctrl+V  |                                                    |                                                                                                    |              |       |            |          |                                                                                                    |   |
| X Delete                                                                                                    | Del     |                                                    |                                                                                                    |              |       |            |          |                                                                                                    |   |
| Rename                                                                                                    | F2      |                                                    |                                                                                                    |              |       |            |          |                                                                                                    |   |
| Update interface                                                                                                    |         |                                                    |                                                                                                    |              |       |            |          |                                                                                                    |   |
| Go to next point of use Ctrl+Sh                                                                                                    | Shift+G |                                                    |                                                                                                    |              |       |            |          |                                                                                                    |   |
| Go to definition Ctrl+SH                                                                                                    | Shift+D |                                                    |                                                                                                    |              |       |            |          |                                                                                                    |   |
| X Cross-references                                                                                                    | F11     |                                                    |                                                                                                    |              |       |            |          |                                                                                                    |   |

® Paste the copied structure below the 'Positive\_Speed' structure again.

(® Paste)

| 🥩 🛼 🖥         | k 🚬 🤷 Keep ac     | tual values 🔒 S | napshot 🔤 🛤 | Copysnap                                                                                                    | shots to start valu | ies 🖳 | B. Load    | start values | as actual values 🛛 🕮 🖉                                       |  |
|---------------|-------------------|-----------------|-------------|----------------------------------------------------------------------------------------------------|---------------------|-------|------------|--------------|--------------------------------------------------------------|--|
| PEED_MC       | TOR               |                 |             |                                                                                                    |                     |       |            |              |                                                              |  |
| Name          |                   | Data type       | Start value | Retain                                                                                                    | Accessible f        | Writa | Visible in | Setpoint     | Comment                                                      |  |
| 💶 🔻 Stati     | c                 |                 |             |                                                                                                    |                     |       |            |              |                                                              |  |
| 💷 = S         | peed_Setpoint     | Real            | 10.0        |                                                                                                    |                     |       |            |              | Speed setpoint in revolution per minute (range:+/-50rpm)     |  |
| 💷 = S         | peed_Actual_Value | Real            | 0.0         |                                                                                                    |                     |       |            |              | Speed actual value in revolution per minute (range:+/-50rpm) |  |
| 💷 = 🔻 P       | ositive_Speed     | Struct          |             |                                                                                                    |                     |       |            |              | Parameters for error / warning positive speed                |  |
|               | Threshold_Error   | Real            | 15.0        |                                                                                                    |                     |       |            |              | Speed limit / if exceeded an error is displayed              |  |
|               | Threshold_Warning | Real            | 10.0        | Image: A start and a start a start |                     |       |            |              | Speed limit / if exceeded an warning is displayed            |  |
| • •           | Error             | Bool            | false       | Image: A start and a start a start |                     |       |            |              | Error limit exceeded                                         |  |
| •             | Warning           | Bool            | false       | <b>V</b>                                                                                                    |                     |       |            |              | Warning limit exceeded                                       |  |
| Incast source | add naus          |                 | 1           | -                                                                                                    |                     |       | -          | -            |                                                              |  |
| Add row       |                   |                 |             |                                                                                                    |                     |       |            |              |                                                              |  |
| Cut           | Ctrl+X            |                 |             |                                                                                                    |                     |       |            |              |                                                              |  |
| Сору          | Ctrl+C            |                 |             |                                                                                                    |                     |       |            |              |                                                              |  |
| Paste         | Ctrl+V            |                 |             |                                                                                                    |                     |       |            |              |                                                              |  |
| Delete        | Del               |                 |             |                                                                                                    |                     |       |            |              |                                                              |  |
| Rename        | F2                |                 |             |                                                                                                    |                     |       |            |              |                                                              |  |

- ® Rename the new structure to 'Negative\_Speed' and enter a comment.
  - (® Negative\_Speed)

| iř i | ř,  | ۵.,  | 🛃 📰 🤭 Keep ac      | tual values 🔒 S | napshot 🔤 🖷 | Copy snap    | shots to start valu | ues 🖪 | R. Load    | start values | asactual values 📕 💷                                          |  |
|------|-----|------|--------------------|-----------------|-------------|--------------|---------------------|-------|------------|--------------|--------------------------------------------------------------|--|
| S    | PEE | D_   | MOTOR              |                 |             |              |                     |       |            |              |                                                              |  |
|      | N   | lame | 9                  | Data type       | Start value | Retain       | Accessible f        | Writa | Visible in | Setpoint     | Comment                                                      |  |
| -    | •   | - 5  | tatic              |                 |             |              |                     |       |            |              |                                                              |  |
| -    | •   |      | Speed_Setpoint     | Real            | 10.0        |              |                     |       |            |              | Speed setpoint in revolution per minute (range:+/-50rpm)     |  |
| -    | •   |      | Speed_Actual_Value | Real            | 0.0         |              |                     |       |            |              | Speed actual value in revolution per minute (range:+/-50rpm) |  |
| -    |     | •    | Positive_Speed     | Struct          |             |              |                     |       |            |              | Parameters for error / warning positive speed                |  |
| -    |     |      | Threshold_Error    | Real            | 15.0        |              |                     |       |            |              | Speed limit / if exceeded an error is displayed              |  |
| -    |     |      | Threshold_Warning  | Real            | 10.0        |              |                     |       |            |              | Speed limit / if exceeded an warning is displayed            |  |
| -    |     |      | Error              | Bool            | false       | $\checkmark$ |                     |       |            |              | Error limit exceeded                                         |  |
| -    |     |      | Warning            | Bool            | false       |              |                     |       |            |              | Warning limit exceeded                                       |  |
| -    |     | •    | Negative_Speed     | Struct          |             |              |                     |       |            |              | Parameters for error / warning negative speed                |  |
|      |     |      | Threshold_Error    | Real            | -16.0       |              |                     |       |            |              | Speed limit / if exceeded an error is displayed              |  |
|      |     |      | Threshold_Warning  | Real            | -14.0       |              |                     |       |            |              | Speed limit / if exceeded an warning is displayed            |  |
| 2    |     |      | Error              | Bool            | false       | <b>V</b>     |                     |       |            |              | Error limit exceeded                                         |  |
|      |     |      | Warning            | Bool            | false       |              |                     |       |            |              | Warning limit exceeded                                       |  |
| 1    |     |      | <add new=""></add> |                 |             |              |                     |       |            |              |                                                              |  |

® Do not forget to click Save project. The finished global data block "SPEED\_MOTOR" [DB2] is shown below. Check to verify that Retain is selected and the corresponding start value is entered for all tags. The data will thus be retained in the data block even after a power failure or a STOP/START of the CPU. The check boxes for 'Accessible from HMI' and 'Visible in HMI' should also all have a check mark so that all tags in future expansions of this project will be accessible by the visualization systems (HMI). We will select the 'Setpoint' check box box only for the default values in our data block.

(R 🗹 🗹 🗹 🗹

| 031 | -60     | 0_0  | Global_Data_Blocks_S | 57-1200 ▶ CPU_ | _1214C [CPU 12 | 4C DC/DC/D                                                                                                    | )C] 🕨 Progran      | n blocks | SPEED      | _MOTOR [     | [DB2]                                                        | ₽∎× |
|-----|---------|------|----------------------|----------------|----------------|----------------------------------------------------------------------------------------------------|--------------------|----------|------------|--------------|--------------------------------------------------------------|-----|
| 101 | 1.<br>K | ii,  | 🛃 📰 🤭 Keep ad        | tual values 🔒  | Snapshot 🖷 🛤   | , Copy snap                                                                                                    | shots to start val | ues 🖁    | R. Load    | start values | as actual values 🛛 🖳                                         |     |
| 1   | SPE     | ED_  | MOTOR                |                |                |                                                                                                    |                    |          |            |              |                                                              |     |
|     | 1       | lame | •                    | Data type      | Start value    | Retain                                                                                                    | Accessible f       | Writa    | Visible in | Setpoint     | Comment                                                      |     |
| 1   | •       | • 5  | tatic                |                |                |                                                                                                    |                    |          |            |              |                                                              |     |
| 2   | •       |      | Speed_Setpoint       | Real           | 10.0           |                                                                                                    |                    |          |            |              | Speed setpoint in revolution per minute (range:+/-50rpm)     |     |
| 3   | •       |      | Speed_Actual_Value   | Real           | 0.0            |                                                                                                    |                    |          |            |              | Speed actual value in revolution per minute (range:+/-50rpm) |     |
| 4   |         | • •  | Positive_Speed       | Struct         |                |                                                                                                    |                    |          |            |              | Parameters for error / warning positive speed                |     |
| 5   |         |      | Threshold_Error      | Real           | 15.0           | Image: A start and a start a start |                    |          |            |              | Speed limit / if exceeded an error is displayed              |     |
| 6   |         |      | Threshold_Warning    | Real           | 10.0           |                                                                                                    |                    |          |            |              | Speed limit / if exceeded an warning is displayed            |     |
| 7   | •       |      | Error                | Bool           | false          |                                                                                                    |                    |          |            |              | Error limit exceeded                                         |     |
| 8   |         |      | Warning              | Bool           | false          | ¥                                                                                                    |                    |          |            |              | Warning limit exceeded                                       |     |
| 9   |         | •    | Negative_Speed       | Struct         |                |                                                                                                    |                    |          |            |              | Parameters for error / warning negative speed                |     |
| 10  | •       |      | Threshold_Error      | Real           | -16.0          |                                                                                                    |                    |          |            |              | Speed limit / if exceeded an error is displayed              |     |
| 11  |         |      | Threshold_Warning    | Real           | -14.0          | <b>V</b>                                                                                                    |                    |          |            |              | Speed limit / if exceeded an warning is displayed            |     |
| 12  |         |      | Error                | Bool           | false          | <b>V</b>                                                                                                    |                    |          |            |              | Error limit exceeded                                         |     |
| 13  |         |      | Warning              | Bool           | false          | Image: A start and a start a start |                    |          |            |              | Warning limit exceeded                                       |     |
| 14  | 1       |      | <add new=""></add>   |                |                |                                                                                                    |                    |          |            | -            |                                                              |     |
|     |         |      |                      |                |                |                                                                                                    |                    |          |            |              |                                                              |     |

Note: The use of setpoints is described further below in the step-by-step instructions.

#### 7.3 Access to data of the data block in the organization block

® Open the "Main" [OB1] organization block with a double-click.

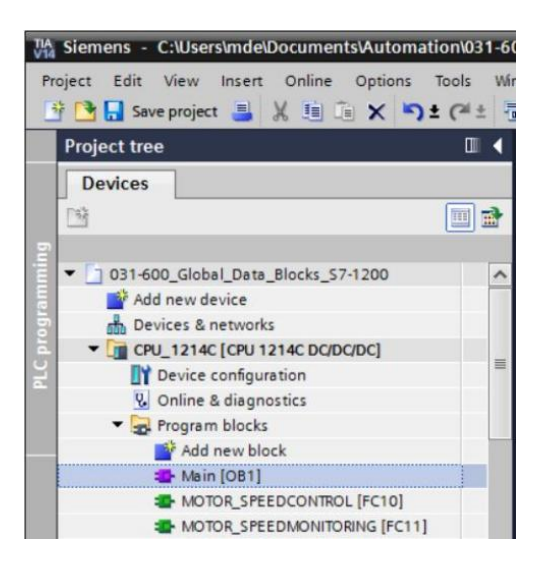

- ® Delete the temporary tags in "Main" [OB1] that are no longer needed. Only the Boolean tag 'Motor\_Speed\_Control\_Ret\_Val' is still needed.

| 31-6 | -6 | 00  | _Global_Data_Blocks_S7-1200 	 CPU_12 | 14C [CPU 1214C                                                                                       | DC/DC/DC] 🕨 Prog                                                 | ram blocks 🔸 Main [OB1] 🛛 🗕 🖬 🗮 🗙     |
|------|----|-----|--------------------------------------|----------------------------------------------------------------------------------------------------|------------------------------------------------------------------|---------------------------------------|
|      |    |     |                                      |                                                                                                    |                                                                  |                                       |
| ŝ e  | ы  | 1   | 🖗 🔮 🐛 🖿 🚍 🖃 🗐 📲 📲 🖉 😫                | 🖃 🈰 🍋 🖌                                                                                              | 🖩 🐨 🖷 😍 🗲                                                        | 표표報 티 일 ॥ 영 에 👌 🖻                     |
| Ma   | Ma | in  |                                      |                                                                                                    |                                                                  |                                       |
|      |    | Na  | ame                                  | Data type                                                                                            | Default value                                                    | Comment                               |
| -00  |    | •   | Input                                |                                                                                                    |                                                                  |                                       |
| -00  |    |     | Initial_Call                         | Bool                                                                                                 |                                                                  | Initial call of this OB               |
| -00  |    |     | Remanence                            | Bool                                                                                                 |                                                                  | =True, if remanent data are available |
| -0   |    | •   | Temp                                 |                                                                                                    |                                                                  |                                       |
|      |    | •   | Motor_speed_monitoring_error_max     | insert row                                                                                           |                                                                  |                                       |
| -00  |    | •   | Motor_speed_monitoring_warning_max   | Add row                                                                                              |                                                                  |                                       |
| -00  |    | •   | Motor_speed_monitoring_warning_min   |                                                                                                    | Co-L-N                                                           |                                       |
|      |    | •   | Motor_speed_monitoring_error_min     | Cut                                                                                                  | Ctrl+X                                                           |                                       |
|      |    |     | Motor_speed_monitoring_actual_speed  | D Parte                                                                                              | Ctrl+C                                                           |                                       |
|      |    | •   | Motor_speed_monitoring_Ret_Val       | ■ 10300                                                                                              | Culter                                                           |                                       |
|      |    | •   | Constant                             | X Delete                                                                                             | De                                                               |                                       |
| 2    |    | •   | <add new=""></add>                   | Rename                                                                                               | F2                                                               |                                       |
|      |    |     |                                      | Update interface                                                                                     |                                                                  |                                       |
| <    | <  |     |                                      | Go to next point o<br>Go to definition<br>Cross-references<br>Cross-reference ir                     | fuse Ctrl+Shift+G<br>Ctrl+Shift+D<br>F11<br>nformation Shift+F1  |                                       |
| <    | <  | >=1 |                                      | Update interface<br>Go to next point o<br>Go to definition<br>Cross-references<br>Cross-reference ir | fuse Ctrl+Shift+G<br>Ctrl+Shift+D<br>F11<br>Iformation Shift+F11 |                                       |

B Have the "SPEED\_MOTOR" [DB2] data block and the "Main" [OB1] organization block displayed side by side by clicking the 'III' icon to vertically split the editor area.
(In III)

| IA Siemens - C:\Users\mde\Documents\Automation\031 | -600_Global_Data_Blocks_\$7-1200\031-600_Global_Data                                                                                                    | a_Blocks_S7-1200      |                      |                                            | _ 🗆 X   |  |  |  |
|----------------------------------------------------|----------------------------------------------------------------------------------------------------|-----------------------|----------------------|--------------------------------------------|---------|--|--|--|
| Project Edit View Insert Online Options Tools      | Window Help                                                                                                    |                       |                      | Totally Integrated Automa                  | tion    |  |  |  |
| 📑 🛅 🔚 Save project 🚢 🐰 🏥 🗊 🗙 🍤 ± (🛎 ±              | 🖥 🛄 🛐 🚆 🌠 🂋 Go online 🖉 Go offline  🋔 🚺                                                                                                    | 📕 🗶 🗄 🛄 🖂             | earch in project>    | PC PC                                      | ORTAL   |  |  |  |
| Project tree                                       | 031-600_Global_Data_Blocks_\$7-1200 + CPU_1                                                                                                    | 1214C [CPU 1214 Split | editor space vertica | Ily <sup>1</sup> blocks → Main [OB1] 🛛 🗕 🕯 | • = × < |  |  |  |
| Devices                                            |                                                                                                    |                       |                      |                                            |         |  |  |  |
|                                                    | :::::::::::::::::::::::::::::::::::::                                                                                                    | t 🖃 🌮 🖕 🕮             | 영 18 왕 68 8          | ·<br>                                      | Ins I   |  |  |  |
| 2                                                  | Main                                                                                                    |                       |                      |                                            | truc    |  |  |  |
| ▼ 🔄 031-600_Global_Data_Blocks_S7-1200             | ∧ Name                                                                                                    | Data type             | Default value        | Comment                                    | tio     |  |  |  |
| Add new device                                     | 1 🕣 🕶 Input                                                                                                    |                       |                      |                                            | < s     |  |  |  |
| Devices & networks                                 | 2 📲 Initial_Call                                                                                                    | Bool                  |                      | Initial call of this OB                    |         |  |  |  |
| CPU_1214C [CPU 1214C DC/DC/DC]                     | 3 🕣 = Remanence                                                                                                    | Bool                  |                      | =True, if remanent data are available      | - 2     |  |  |  |
| Device configuration                               | = 4 🕣 ▼ Temp                                                                                                    |                       |                      |                                            | Te      |  |  |  |
| 😼 Online & diagnostics                             | 5 🚭 = Motor_speed_monitoring_Ret_Val                                                                                                    | Bool                  | 1                    |                                            | stir    |  |  |  |
| <ul> <li>Program blocks</li> </ul>                 | 6 🕣 🕶 Constant                                                                                                    |                       |                      |                                            | < box   |  |  |  |
| Add new block                                      | <                                                                                                    |                       | >                    |                                            |         |  |  |  |
| 📲 Main [OB1]                                       |                                                                                                    | hard hard             |                      |                                            |         |  |  |  |
| MOTOR_SPEEDCONTROL [FC10]                          | & >=1 1??? → -01 → -(=)                                                                                                    |                       |                      |                                            | Ta      |  |  |  |
| MOTOR_SPEEDMONITORING [FC11]                       | ▼ Block title: "Main Program Sween (Curle)"                                                                                                    |                       |                      |                                            | 2 SKS   |  |  |  |
| The motor_auto [FB1]                               | Comment                                                                                                    |                       |                      |                                            |         |  |  |  |
| MOTOR_AUTO_DB [DB1]                                | Sector Sector Se |                       |                      |                                            |         |  |  |  |
| SPEED_MOTOR [DB2]                                  | ▼ 🕄 Network 1: Speed monitoring conveyor motor                                                                                                    |                       |                      |                                            | = _     |  |  |  |
| Technology objects                                 | Comment                                                                                                    |                       |                      |                                            | bra     |  |  |  |
| External source files                              | General source files                                                                                                    |                       |                      |                                            |         |  |  |  |

- I Use drag & drop to move the tags needed for the interconnection from the "SPEED\_MOTOR" [DB2] data block onto the connections of the called functions and function blocks in the "Main" [OB1] organization block. First we move the 'Speed\_Actual\_Value' tag onto the 'Actual\_speed' output of the "MOTOR\_SPEEDMONITORING" [FC11] block.
  - (
     Speed\_Actual\_Value)

| Save project 🏭 🐰 🗐 🚛 X 🌖 ± (*      |                             | 🎽 Go online 🧝 | Go o                                                                                                    | offline | e <u>67</u> |                                                                              |                   | Search in projec                                                                                               |              | 0.0000   | POR        |
|------------------------------------|-----------------------------|---------------|----------------------------------------------------------------------------------------------------|---------|-------------|------------------------------------------------------------------------------|-------------------|----------------------------------------------------------------------------------------------------|--------------|----------|------------|
| 1214C [CPU 1214C DODODC] > Program | n blocks 🕨 Main [UB1        | <b>_</b>      |                                                                                                    | 0       | PU          | 1214                                                                         |                   | rogram blocks                                                                                                  | SPEED_MOTO   | DK [DB5] |            |
|                                    | and the second second       |               |                                                                                                    |         |             |                                                                              |                   |                                                                                                    |              |          |            |
| i kX 学 ピ ■ ★ ●   目 目 ■ 図 相 + 名     | i± 앱 ± 🖃 🔛 🕫 ና              | o (≣ 9≣ '     | -                                                                                                    | 1       | · 5         | •• •                                                                         | Keep at           | ctual values 📓                                                                                                 | Snapshot 🔤 🕯 | ÷.       | E          |
| Main                               |                             |               |                                                                                                    |         | SPEEL       | D_MOT                                                                        | TOR               |                                                                                                    |              |          |            |
| Name                               | Data type                   | Default value |                                                                                                    |         | Na          | me                                                                           |                   | Data type                                                                                                    | Start value  | Retain   | Accessible |
| ✓ Input                            |                             |               | ^                                                                                                    | 1       | •           | Static                                                                       |                   |                                                                                                    |              |          | -          |
| Initial_Call                       | Bool                        |               |                                                                                                    | 2       | •           | Sp                                                                           | eed_Setpoint      | Real                                                                                                    | 10.0         |          |            |
| Remanence                          | 8001                        |               |                                                                                                    | 3       | -           | Sp                                                                           | eed_Actual_Value  | Real                                                                                                    | 0.0          |          |            |
| • Temp                             | and a                       | 5             |                                                                                                    | 4       | •••         | • Po:                                                                        | sitive_Speed      | Struct                                                                                                    |              |          |            |
| Motor_speed_monitoring_Ret_val     | 8001                        | 11            |                                                                                                    | 2       | -           |                                                                              | Inreshold_Error   | Real                                                                                                    | 15.0         | ¥        |            |
| Constant                           |                             |               | 3                                                                                                    | 0       | 0           |                                                                              | Inreshold_warning | Real                                                                                                    | 10.0         | <b>V</b> |            |
| Print Inter                        | 7                           |               |                                                                                                    | 0       | 0           | -                                                                            | Warning           | Bool                                                                                                    | false        | <b>V</b> |            |
| >=1 [??] -1 -0  -> -[=]            |                             |               |                                                                                                    | 0       |             | T No                                                                         | native Speed      | Struct                                                                                                    | idis e       |          |            |
|                                    |                             |               | 1.                                                                                                    | 10      | -           |                                                                              | Threshold Error   | Real                                                                                                    | -16.0        |          |            |
| NEC11                              |                             |               | ^                                                                                                    | 11      | -           |                                                                              | Threshold Warning | Real                                                                                                    | -14.0        |          |            |
|                                    | G*                          |               |                                                                                                    | 12      | -           |                                                                              | Error             | Bool                                                                                                    | false        |          |            |
| moton_steepmonttonin               | 9                           |               |                                                                                                    | 13      | -01         |                                                                              | Warning           | Bool                                                                                                    | false        |          |            |
|                                    | #Motor_speed_               |               | =                                                                                                    | 14      |             | <a< td=""><td>dd new&gt;</td><td></td><td></td><td>- A</td><td>- O</td></a<> | dd new>           |                                                                                                    |              | - A      | - O        |
| Error                              | error max                   |               |                                                                                                    |         |             |                                                                              |                   |                                                                                                    |              |          |            |
| LIIO                               | inax                        |               |                                                                                                    |         |             |                                                                              |                   |                                                                                                    |              |          |            |
|                                    | #Motor_speed_               |               |                                                                                                    |         |             |                                                                              |                   |                                                                                                    |              |          |            |
| - EN Warning                       | max - warning_max           |               |                                                                                                    |         |             |                                                                              |                   |                                                                                                    |              |          |            |
| SOME A Antonia                     |                             |               |                                                                                                    |         |             |                                                                              |                   |                                                                                                    |              |          |            |
| "-B8" — speed Al                   | #Motor_speed_<br>monitoring |               |                                                                                                    |         |             |                                                                              |                   |                                                                                                    |              |          |            |
| Speed limit Warning                | min - warning_min           |               |                                                                                                    |         |             |                                                                              |                   |                                                                                                    |              |          |            |
| 17.0 — error_max                   |                             |               |                                                                                                    |         |             |                                                                              |                   |                                                                                                    |              |          |            |
| Speed limit                        | #Motor_speed_<br>monitoring |               |                                                                                                    |         |             |                                                                              |                   |                                                                                                    |              |          |            |
| 15.0 — warning_max Error           | _minerror_min               |               |                                                                                                    |         |             |                                                                              |                   |                                                                                                    |              |          |            |
| Speed limit                        | Theter read                 |               |                                                                                                    |         |             |                                                                              |                   |                                                                                                    |              |          |            |
| -10.0 — warning_min                | monitoring_                 |               |                                                                                                    |         |             |                                                                              |                   |                                                                                                    |              |          |            |
| Speed limit Actual_sp              | peed - actual_speed         |               |                                                                                                    |         |             |                                                                              |                   |                                                                                                    |              |          |            |
| -12.0 - error_min                  | ENO -                       |               |                                                                                                    |         |             |                                                                              |                   |                                                                                                    |              |          |            |
|                                    |                             |               | ~                                                                                                    |         |             |                                                                              |                   |                                                                                                    |              |          |            |
|                                    |                             |               | and the second second se |         |             |                                                                              |                   | and a second second second second second second second second second second second second second second second |              |          |            |

 R Also connect the other contacts in Network 1 with tags from the "SPEED\_MOTOR" [DB2] data block as shown here.

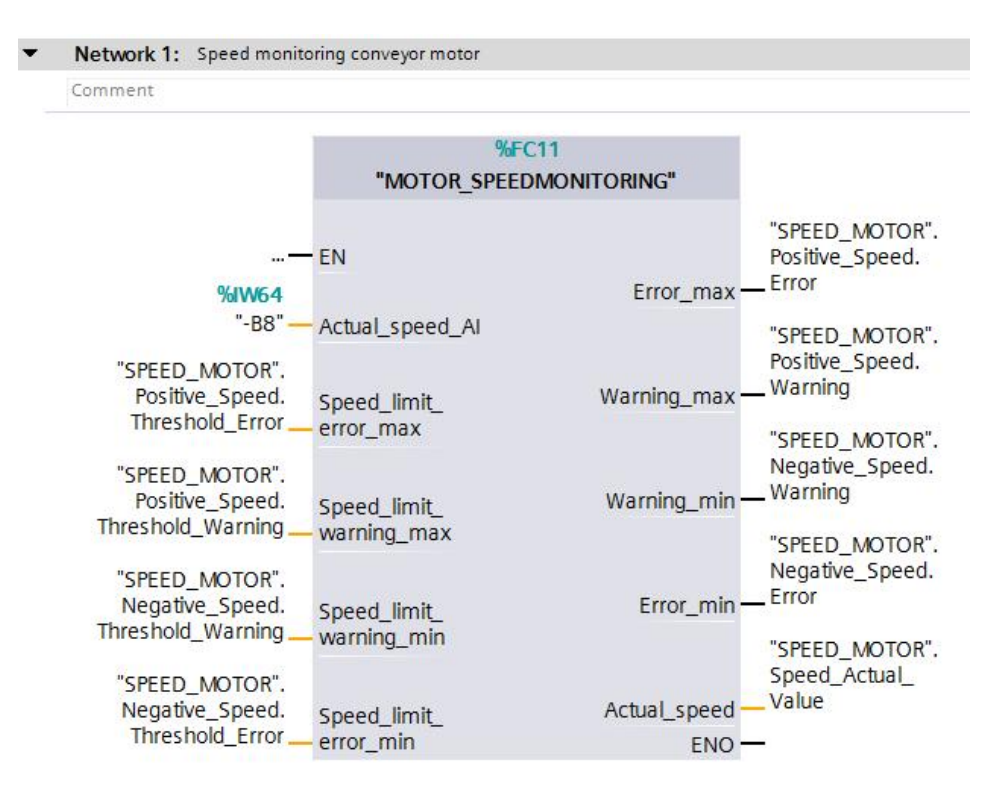

® Connect the contacts in Network 2 with tags from the "SPEED\_MOTOR" [DB2] data block as shown here.

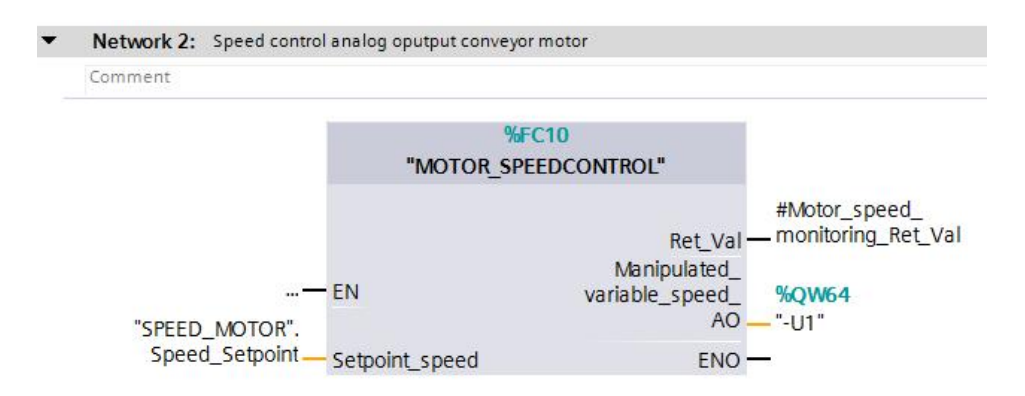

 Connect the contacts in Network 3 with tags from the "SPEED\_MOTOR" [DB2] data block as shown here.

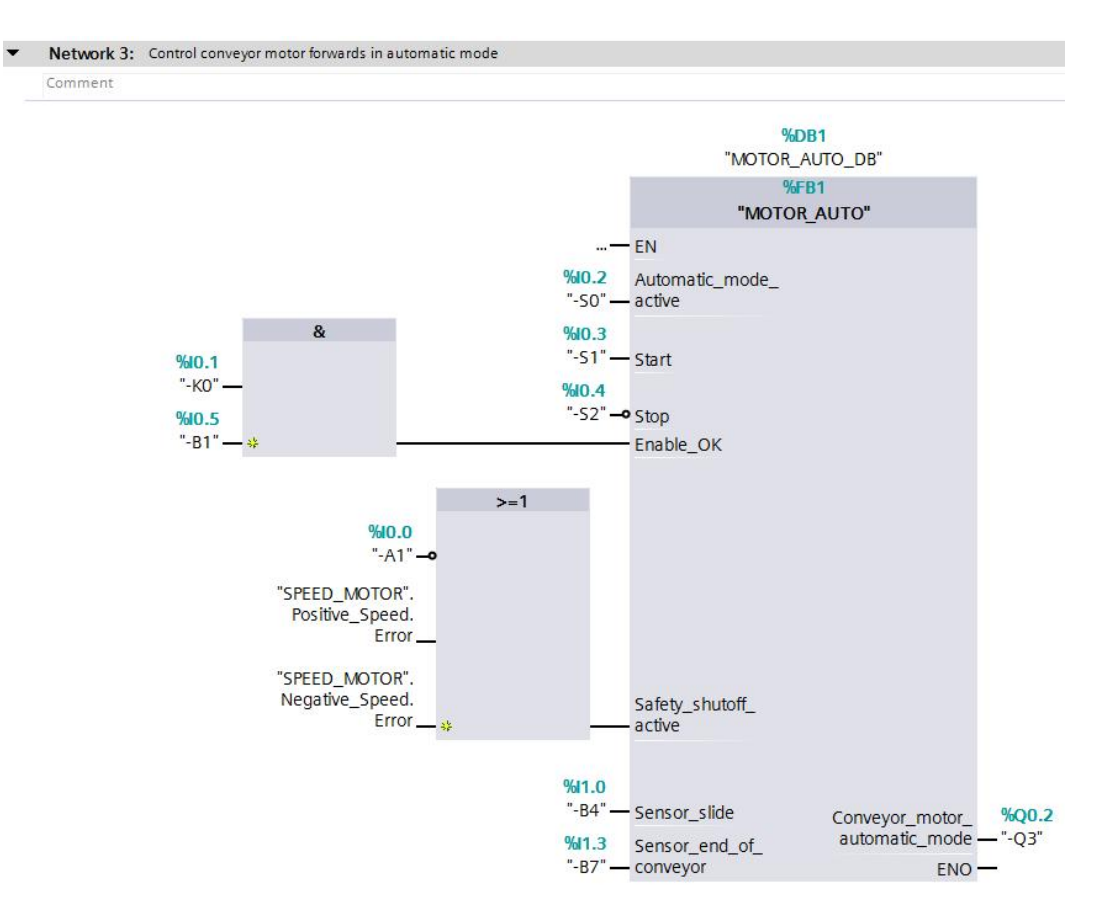

#### 7.4 Save and compile the program

To save your project, click the Save project button in the menu. To compile all blocks, click the "Program blocks" folder and select the icon for compiling in the menu.
 (® Save project ® Program blocks ® )

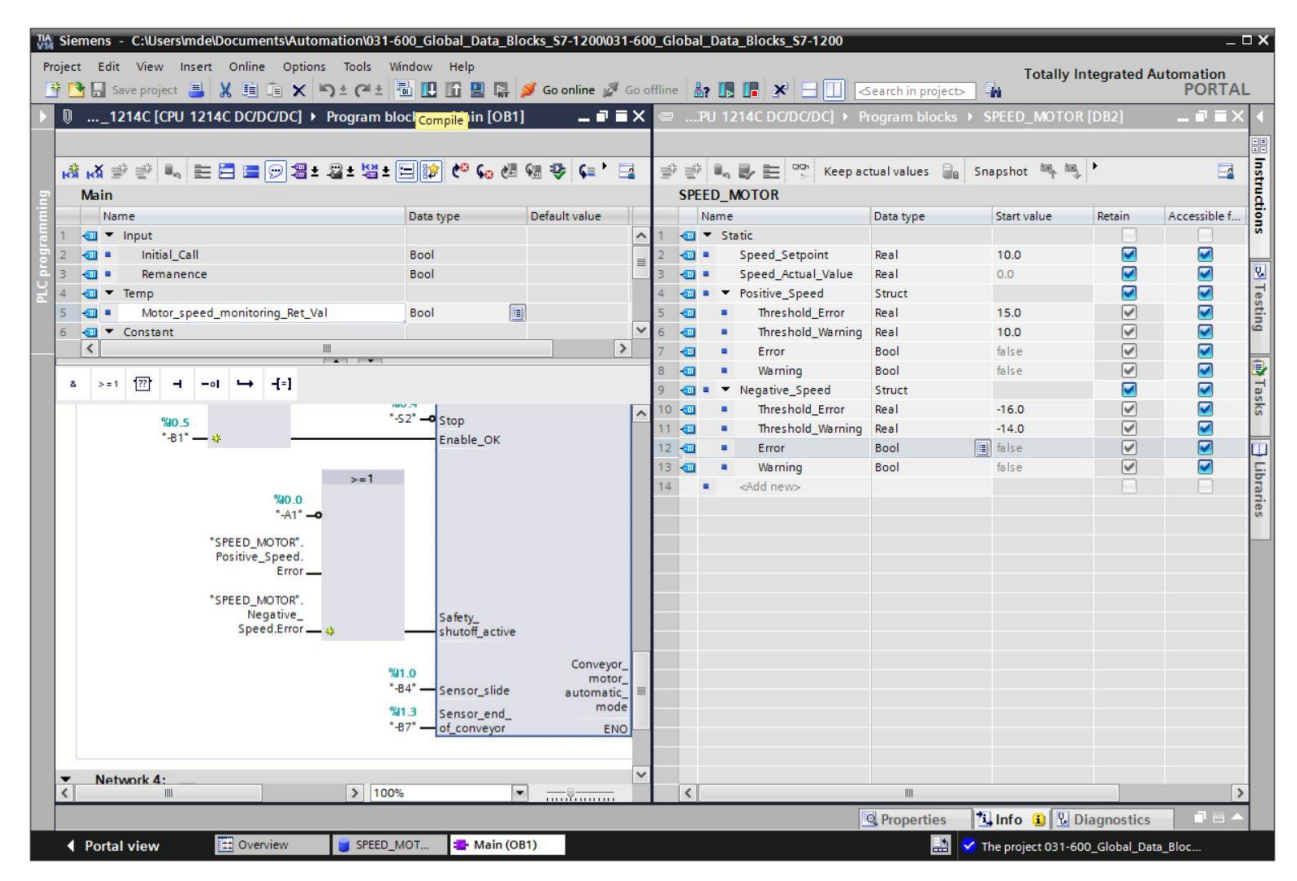

® The "Info", "Compile" area shows which blocks were successfully compiled.

|                                        |                                       | <b>O</b> Properties | 1 Info | 追 🗓 Diagn | ostics |        | • |
|----------------------------------------|---------------------------------------|---------------------|--------|-----------|--------|--------|---|
| General (1) Cross-reference            | s Compile Energy Suite                | Syntax              |        |           |        |        |   |
| 🕄 👍 📵 Show all messages                | •                                     |                     |        |           |        |        |   |
| Compiling finished (errors: 0; warning | (s: 0)                                |                     |        |           |        |        |   |
| ! Path                                 | Description                           |                     |        | Go to     | ?      | Errors |   |
| ✓ ▼ CPU_1214C                          |                                       |                     |        | 7         |        | 0      | 0 |
| Program blocks                         |                                       |                     |        | ~         |        | 0      | 0 |
| SPEED_MOTOR (DB2)                      | Block was successfully compiled.      |                     |        | ~         |        |        |   |
| Main (OB1)                             | Block was successfully compiled.      |                     |        | ~         |        |        |   |
| <b>S</b>                               | Compiling finished (errors: 0; warnin | gs: 0)              |        |           |        |        |   |
| <                                      | Ш                                     |                     |        |           |        |        | > |

## 7.5 Download the program

 After successful compilation, the complete controller with the created program including the hardware configuration can, as described in the previous modules, be downloaded. (
 ID)

| VA Siemens - C:\Users\mde\Documents\Automation\031-6 | 00_Global_Data_Blocks_S7-1200031-600_Global_Data_Blocks_S7-1200                                                                                                    | _ 🗆 X      |
|------------------------------------------------------|----------------------------------------------------------------------------------------------------|------------|
| Project Edit View Insert Online Options Tools Wi     | ndow Help Totally Integrated Automat                                                                                                    | tion       |
| 📑 📑 🔒 Save project 블 🐰 🏥 🗊 🗙 🌎 🛨 (주 🗄                | 🖥 🛄 📅 🚆 📮 💋 Go online 🖉 Go offline 🛔 🖪 🖪 🛠 🖃 🛄 <search in="" po<="" projects="" td="" 🖓="" 🙀="" 🛛=""><td>ORTAL</td></search>                                                                                                    | ORTAL      |
| Project tree 🛛 🖉 🖣                                   | (Download to device )ata_Blocks_S7-1200 + CPU_1214C [CPU 1214C DC/DC/DC] + Program blocks + Main [OB1] =                                                                                                    |            |
| Devices                                              |                                                                                                    |            |
|                                                      |                                                                                                    | = 5        |
|                                                      | ◎[[1] @ [1] [[] [[] [[] @ [2] [[] @ [2] [[] @ [ | - str      |
|                                                      | Block interface                                                                                                    | <u>ā</u> . |
| O31-600_Global_Data_Blocks_S7-1200                   | a >=1 [??] → -ol → -f=]                                                                                                    | suo        |
| Bauices & patrioths                                  |                                                                                                    |            |
|                                                      | ▼ Block title: "Main Program Sweep (Cycle)"                                                                                                    | ^ U.       |
| Device configuration                                 | Comment                                                                                                    |            |
| Conline & diagnostics                                | Network 1: Speed monitoring conveyor mator                                                                                                    | sti        |
| Program blocks                                       |                                                                                                    | pn         |
| Add new block                                        | comment                                                                                                    | =          |
| - Main [OB1]                                         | 9501                                                                                                    |            |
| MOTOR_SPEEDCONTROL [FC10]                            | "MOTOR SPEEDMONITORING"                                                                                                    | Ta         |
| MOTOR_SPEEDMONITORING [FC11]                         |                                                                                                    | sks        |
| MOTOR_AUTO [FB1]                                     |                                                                                                    |            |
| MOTOR_AUTO_DB [DB1]                                  | "-88" — speed Al                                                                                                    |            |
| SPEED_MOTOR [DB2]                                    |                                                                                                    | ÷          |
| Technology objects                                   | Positive Speed. cneed limit Positive Speed.                                                                                                    | orar       |
| External source files                                | Threshold_Error_max Error_max — Error                                                                                                    | ries       |
| PLC tags                                             | "SEED NOTOP"                                                                                                    |            |
| PLC data types                                       | "SPEED_MOTOR". SFEED_MOTOR. Positive_Speed.                                                                                                    |            |
| ✓ Details view                                       | Threshold_ Speed_limit, Warning_max — Warning                                                                                                    |            |
| Module                                               | Warning warning_max *SPEED_MOTOR*                                                                                                    |            |
|                                                      | Negative_                                                                                                    |            |
|                                                      | Neoative Warning_min — Speed.Warning                                                                                                    |            |
| Name                                                 | Speed. *SPEED_MOTOR*.                                                                                                    |            |
| Device configuration                                 | Threshold_ Speed_limit_ Negative_                                                                                                    |            |
| V Online & diagnostics                               | warning warning Error >peeo.Error                                                                                                    |            |
| Tashaalaay ahiaata                                   | "SPEED_MOTOR". "SPEED_MOTOR".                                                                                                    |            |
| External course flar                                 | NegativeSpeed_Actual                                                                                                    |            |
| PIC taos                                             | Threshold Error error min                                                                                                    |            |
| PIC data types                                       |                                                                                                    | ~          |
| Watch and force tables                               | K IIII > 100%                                                                                                    |            |
| 🙀 Online backups 🗸 🗸                                 | Properties                                                                                                    |            |
| Verview 🖽 Overview 📲 Main (Ol                        | 31) 🔝 💙 The project 031-600_Global_Data_Bloc                                                                                                    |            |

#### 7.6 Monitor/modify values in data blocks

® The desired block must be open for monitoring the tags of a downloaded data block. The

monitoring can then be activated/deactivated by clicking the icon. (® SPEED\_MOTOR [DB2] ® )

| Project tree       III       IIIIIIIIIIIIIIIIIIIIIIIIIIIIIIIIIIII                                                                                                    |                                                      | x -) - (   |    |      |      | L <sub>BT</sub> Goonline | Go offline      | 2 11 |               | Search    | in project>    | -11      |            |          | PURTA |
|----------------------------------------------------------------------------------------------------|------------------------------------------------------|------------|----|------|------|--------------------------|-----------------|------|---------------|-----------|----------------|----------|------------|----------|-------|
| Devices     Image: Construction of the second of the second                                                                                                    | Project tree                                         |            |    | obal | _Dat | ta_Blocks_S7-1200        | CPU_1214C [CP   | PU 1 | 1214C DC/DC/I | DC] ▶ Pro | gram block     | s ► SPEE | D_MOTOR    | [DB2] .  |       |
| Image: Speed Set point Real         Image: Speed Set point Real         Image: Speed Set point Real <th>Devices</th> <th></th> <th></th> <th></th> <th></th> <th></th> <th></th> <th></th> <th></th> <th></th> <th></th> <th></th> <th></th> <th></th> <th></th>                                                                                                    | Devices                                              |            |    |      |      |                          |                 |      |               |           |                |          |            |          |       |
| SPEED_MOTOR       Vonitor all         031-600_Global_Data_Blocks_57-1200       Name       Data type       Start value       Retain       Accessible f.       Wita.       Visible in       Sepoid.       Commany         041-600_Global_Data_Blocks_57-1200       Image: Start value       Retain       Data type       Start value       Retain       Accessible f.       Wita.       Visible in       Sepoid.       Commany         Image: Commany       Devices a metworks       Image: Start value       Retain       Dial       Image: Start value       Retain       Dial       Image: Start value       Image: Start value       <                                                                                                    | - M                                                  |            | 1  | 1    |      | 🛃 🛅 🥙 Keep ad            | tual values 🔒 🤮 | Snap | oshot 🧤 🖏     | Copysnap  | shots to start | values 🥫 | - B-       |          |       |
| • Olfset_Data_Blocks_57-1200       ∧       Name       Data type       Stativalue       Retain       Accessible f., Writa, Visible in. Sepoint       Comm         • Data type       Static       •       Speed_Setpoint       Real       10.0       •       •       Ø       Ø                                                                                                    |                                                      |            |    | SPE  | D_I  | MOTOR Monitor all        |                 |      |               |           |                |          |            |          |       |
| Made new device       1       •       Static       •       •       •       •       •       •       •       •       •       •       •       •       •       •       •       •       •       •       •       •       •       •       •       •       •       •       •       •       •       •       •       •       •       •       •       •       •       •       •       •       •       •       •       •       •       •       •       •       •       •       •       •       •       •       •       •       •       •       •       •       •       •       •       •       •       •       •       •       •       •       •       •       •       •       •       •       •       •       •       •       •       •       •       •       •       •       •       •       •       •       •       •       •       •       •       •       •       •       •       •       •       •       •       •       •       •       •       •       •       •       •       •       •       •                                                                                                    | <ul> <li>D31-600_Global_Data_Blocks_S7-12</li> </ul> | 00         |    | 1    | lame |                          | Data type       | 5    | Start value   | Retain    | Accessible     | f Writa  | Visible in | Setpoint | Comm. |
| Devices & networks     Optime & dispositics     Optime & dispositics     Optime & dispositi                                                                                                    | Add new device                                       |            | 1  | -01  | · St | atic                     |                 |      |               |           |                |          |            |          |       |
| CPU_1214C[CPU1214CDODQ/DC]     Device configuration     Device configuration     Device configuratin     Device configuration     Device configuration     Device c                                                                                                    | 📥 Devices & networks                                 |            | 2  |      |      | Speed_Setpoint           | Real            |      | 10.0          |           |                |          |            |          | Speed |
| Image: Device configuration       Image: Device configuration                                                                                                    | - CPU_1214C [CPU 1214C DC/DC/D                       | C]         | з  | -0   |      | Speed_Actual_Value       | Real            | -    | 0.0           |           |                |          |            |          | Speed |
| Wonline & diagnostics       S       Image: https://wwining       Heal       15.0       V       V                                                                                                    | Device configuration                                 |            | 4  | -    | •    | Positive_Speed           | Struct          |      |               |           |                |          |            |          | Param |
| • Spreed_Actual_Value           • Substring           • Substring                                                                                                    | S Online & diagnostics                               |            | 5  | -    |      | Threshold_Error          | Real            | 1    | 15.0          |           |                |          |            |          | Speed |
| Image: Add new block       7       Image: Error       Bool       false       Image: Add new block       Image: Error       Bool       false       Image: Add new block       Image: Error       Image: Error <td>🔻 🛃 Program blocks</td> <td></td> <td>6</td> <td>-</td> <td></td> <td>Threshold_Warning</td> <td>Real</td> <td>1</td> <td>10.0</td> <td></td> <td></td> <td></td> <td></td> <td></td> <td>Speed</td>                                                                                                    | 🔻 🛃 Program blocks                                   |            | 6  | -    |      | Threshold_Warning        | Real            | 1    | 10.0          |           |                |          |            |          | Speed |
| Main [081]   MOTOR_SFEEDCONTROL [FC10]   MOTOR_AUTO [F81]   MOTOR_AUTO [F81]   MOTOR [F1]   MOTOR [F1]   MOTOR [F1]   MOTOR [F1]   MOTOR [F1]   MOTOR [F1]   MOTOR [F1]   MOTOR [F1]   MOTOR [F1]   MOTOR [F1]   MOTOR [F1]   MOTOR [F1]   MOTOR [F1]   MOTOR [F1]   MOTOR [F1]   MOTOR [F1]   MOTOR [F1]   MOTOR [F1]   MOTOR [F1]   MOTOR [F1]   MOTOR [F1]   MOTOR [F1] </td <td>Add new block</td> <td></td> <td>7</td> <td>-00</td> <td></td> <td>Error</td> <td>Bool</td> <td>f</td> <td>false</td> <td></td> <td></td> <td></td> <td></td> <td></td> <td>Error</td>                                                                                                    | Add new block                                        |            | 7  | -00  |      | Error                    | Bool            | f    | false         |           |                |          |            |          | Error |
| MOTOR_SPEEDCONTROL [FC10]   MOTOR_SPEEDMONTRONING [FC11]   MOTOR_AUTO [FB1]   MOTOR_AUTO [FB1]   MOTOR_AUTO [FB1]   MOTOR_AUTO [FB1]   SPEED_MOTOR/DED[D1]   MOTOR_AUTO [FB1]   SPEED_MOTOR [D82]   MOTOR_AUTO [FB1]   SPEED_MOTOR [D82]   MOTOR_AUTO [FB1]   SPEED_MOTOR [D82]   MOTOR_AUTO [FB1]   SPEED_MOTOR [D82]   Mame   Offset   Details view     Name   Offset   Speed_Setpoint   Real   Speed_Actual_Value   Real   Speed_Actual_Value   Real   Speed_Setpoint   Real   Speed_Setpoint   Real   Speed_Setpoint   Real   Speed_Setpoint   Real                                                                                                    | - Main [OB1]                                         |            | 8  | -00  |      | Warning                  | Bool            | f    | false         |           |                |          |            | ē        | Warni |
| Image: Motor Speec Monitor Ning [FC11]       Image: Motor Speec Motor Speec Motor Spee                                                                                                    | MOTOR_SPEEDCONTROL [F                                | C10]       | 9  | -    | •    | Negative_Speed           | Struct          |      |               |           |                |          |            |          | Paran |
| Mottor, Auto [F81]   Mottor, Auto [steps]   Mottor, Auto [steps]     12   13   14.0   15   16   17   18   19   19   10   11   11   11   12   13   14   15   16   17   18   19   19   10   10   11   11   12   13   14   15   15   16   17   18   19   11   11   11   11   12   13   14   15   15   16   16   17   18   19   11   11   11   11   12   13   14   15   15   16   16   17    18   19   19   11   11   11   11   11   12   13   14   15   16   16   16   16   16   17   18    19   19   10<                                                                                                    | MOTOR_SPEEDMONITORIN                                 | G [FC11]   | 10 | -00  |      | Threshold_Error          | Real            | -    | -16.0         |           |                |          |            |          | Spee  |
| MOTOR_AUTO_DB [DB1]<br>SPEED_MOTOR [DB2]<br>SPEED_MOTOR [DB2]<br>SPEED_MOTOR | MOTOR_AUTO [FB1]                                     |            | 11 | -00  |      | Threshold_Warning        | Real            | -    | -14.0         |           |                |          |            |          | Spee  |
| Image: SPEED_MOTOR [DB2]       Image: SPEED_MOTOR [DB2]         Image: Image: SPEED_MOTOR [DB2]       Image: SPEED_MOTOR [DB2]         Image: Image: SPEED_MOTOR [DB2]       Image: SPEED_MOTOR [DB2]         Image: Image: SPEED_MOTOR [DB2]       Image: SPEED_MOTOR [DB2]         Image: Image: SPEED_MOTOR [DB2]       Image: SPEED_MOTOR [DB2]         Image: Image: SPEED_MOTOR [DB2]       Image: SPEED_MOTOR [DB2]         Image: Image: SPEED_MOTOR [DB2]       Image: SPEED_MOTOR [DB2]         Image: Image: SPEED_MOTOR [DB2]       Image: SPEED_MOTOR [DB2]         Image: Image: SPEED_MOTOR [DB2]       Image: SPEED_MOTOR [DB2]         Image: Image: SPEED_MOTOR [DB2]       Image: SPEED_MOTOR [DB2]         Image: Image: SPEED_MOTOR [DB2]       Image: SPEED_MOTOR [DB2]         Image: Image: SPEED_MOTOR [DB2]       Image: SPEED_MOTOR [DB2]         Image: Image: Image: SPEED_MOTOR [DB2]       Image: Image: SPEED_MOTOR [DB2]         Image: Image:                                                                                                    | MOTOR_AUTO_DB [DB1]                                  |            | 12 | -01  |      | Error                    | Bool            | f    | false         |           |                |          |            |          | Error |
| Image: Speed_Setpoint     Real       Speed_Setpoint     Real       Speed_Setpoint     Real       Speed_Setpoint     Real       Speed_Setpoint     Real       Speed_Setpoint     Real                                                                                                    | SPEED_MOTOR [DB2]                                    |            | 13 | -01  |      | Warning                  | Bool            | f    | false         |           |                |          |            |          | Warni |
| Name     Offset     Data t       Speed_Setpoint     Real       > Speed_Setpoint     Real       > Positive_Speed     Struct                                                                                                    | Technology objects                                   |            |    |      |      | -                        |                 |      |               |           |                |          |            |          |       |
| > □       PLC tags         > □       PLC data types         □       Details view         □       Details view         Name       Offset       Data t         > Speed_Setpoint       Real         > Positive_Speed       Struct         > Negative_Speed       Struct                                                                                                    | External source files                                |            |    |      |      |                          |                 |      |               |           |                |          |            |          |       |
| Name     Offset     Data t       Speed_Setpoint     Real       Speed_Actual_Value     Real       > Positive_Speed     Struct                                                                                                    | PLC tags                                             |            |    |      |      |                          |                 |      |               |           |                |          |            |          |       |
| Details view       Name       Offset       Data t       Speed_Setpoint       Real       > Positive_Speed       Struct                                                                                                    | Celler PLC data types                                |            |    |      |      |                          |                 |      |               |           |                |          |            |          |       |
| Name     Offset     Data t       3     Speed_Setpoint     Real       5     Speed_Actual_Value     Real       >     Positive_Speed     Struct                                                                                                    | Details view                                         |            | 1  |      |      |                          |                 |      |               |           |                |          |            |          |       |
| Name Offset Data L.<br>3 Speed_Setpoint Real<br>3 Speed_Actual_Value Real<br>4 Positive_Speed Struct<br>5 Negative_Speed Struct                                                                                                    | Details view                                         |            |    |      |      |                          |                 |      |               |           |                |          |            |          |       |
| Name Offset Data t<br>Speed_Setpoint Real<br>Speed_Actual_Value Real<br>> Positive_Speed Struct<br>> Negative_Speed Struct                                                                                                    |                                                      |            |    |      |      |                          |                 |      |               |           |                |          |            |          |       |
| Speed_Setpoint     Real       Speed_Actual_Value     Real       Positive_Speed     Struct       Negative_Speed     Struct                                                                                                    | Name Off                                             | set Data t |    |      |      |                          |                 |      |               |           |                |          |            |          |       |
| Speed_Actual_Value Real  Positive_Speed Struct Negative_Speed Struct                                                                                                    | Speed_Setpoint                                       | Real       |    |      |      |                          |                 |      |               |           |                |          |            |          |       |
| Positive_Speed Struct     Negative_Speed Struct     C                                                                                                    | Speed Actual Value                                   | Real       |    |      |      |                          |                 |      |               |           |                |          |            |          |       |
| Negative_Speed Struct                                                                                                    | Positive Speed                                       | Struct     |    |      |      |                          |                 |      |               |           |                |          |            |          |       |
|                                                                                                    | Negative Speed                                       | Struct     |    |      |      |                          |                 |      |               |           |                |          |            |          |       |
|                                                                                                    |                                                      |            |    |      |      |                          |                 |      |               |           |                |          |            |          |       |
| 6                                                                                                    |                                                      |            |    |      |      |                          |                 |      |               |           |                |          |            |          |       |
|                                                                                                    |                                                      |            |    | <    |      |                          |                 |      |               |           |                |          |            |          | 1     |

® In the 'Monitor value' column, the values currently available in the CPU can be monitored.

|      |     |     | ata_Blocks_\$7-1200                | CPU_1214C [CPU   | 1214C DC/DC/I | DC] → Program bl  | ocks 🕨 SPE                                                                                                    | ED_MOTOR [   | DB2]  | _ # = ×    |
|------|-----|-----|------------------------------------|------------------|---------------|-------------------|----------------------------------------------------------------------------------------------------|--------------|-------|------------|
| Ý    | ,   |     | 👆 🛃 🔚 🖤 Keep ad                    | tual values 🧧 Sn | apshot 🙀 🖏    | Copy snapshots to | start values                                                                                                    | R- R- •      |       |            |
| 5    | SPE | ED  | _MOTOR                             |                  |               |                   |                                                                                                    |              |       |            |
|      |     | Nar | ne                                 | Data type        | Start value   | Monitor value     | Retain                                                                                                    | Accessible f | Writa | Visible in |
| 1    |     | •   | Static                             |                  |               |                   |                                                                                                    |              |       |            |
| 2 -  |     |     | Speed_Setpoint                     | Real             | 10.0          | 10.0              |                                                                                                    |              |       |            |
| 3 4  |     |     | Speed_Actual_Value                 | Real             | 0.0           | 10.42933          |                                                                                                    |              |       |            |
| 4 -  |     |     | <ul> <li>Positive_Speed</li> </ul> | Struct           |               |                   |                                                                                                    |              |       |            |
| 5 -  | 1   |     | Threshold_Error                    | Real             | 15.0          | 15.0              |                                                                                                    |              |       |            |
| 6 -  |     |     | Threshold_Warning                  | Real             | 10.0          | 10.0              |                                                                                                    |              |       |            |
| 7 -  |     |     | Error                              | Bool             | false         | FALSE             |                                                                                                    |              |       |            |
| 8 -  | 1   |     | <ul> <li>Warning</li> </ul>        | Bool             | false         | TRUE              | <ul> <li>Image: A start of the start of the start of</li></ul> |              |       |            |
| 9 -  |     |     | <ul> <li>Negative_Speed</li> </ul> | Struct           |               |                   |                                                                                                    |              |       |            |
| 10 - | •   |     | Threshold_Error                    | Real             | -16.0         | -16.0             |                                                                                                    |              |       |            |
| 11 - |     |     | Threshold_Warning                  | Real             | -14.0         | -14.0             | <ul> <li>Image: A start of the start of the start of</li></ul> |              |       |            |
| 12 - |     |     | Error                              | Bool             | false         | FALSE             | Image: A start and a start a start          |              |       |            |
| 13 - |     |     | <ul> <li>Warning</li> </ul>        | Bool             | false         | FALSE             |                                                                                                    |              |       |            |

If you right-click on one of the values, the 'Modify' dialog for modifying this value opens (® Modify ® Modify value: 15.0 ® OK)

|    | oba | I_D | ata_Blocks_\$7-1                 | 1200 🕨 CP     | U_1214C [CPU | 1214C DC/DC/L  | DC] 🕨 Program  | blocks > SPE    | ED_MOTOR [DB2    | _∎≡×          |
|----|-----|-----|----------------------------------|---------------|--------------|----------------|----------------|-----------------|------------------|---------------|
|    |     |     |                                  |               |              |                |                |                 |                  |               |
| 10 | 1   | •   | a 🛃 🗮 📬 I                        | Keep actual   | values 🔒 Sn  | apshot 🛰 🖦     | Copy snapshots | to start values | B- B-            |               |
|    | SP  | ED. | MOTOR                            |               |              |                |                |                 |                  |               |
|    |     | Nam | ne                               | Data          | a type       | Start value    | Monitor value  | Retain          | Accessible f Wri | ta Visible in |
| 1  | -   | •   | Static                           |               |              |                |                |                 |                  |               |
| 2  |     |     | Speed_Setpoin                    | t Rea         | I 🔳          | 10.0           | 10.0           |                 |                  |               |
| З  | -   |     | Speed_Actua                      | destlice Base |              |                | 40.40000       |                 |                  | a 🖸           |
| 4  |     |     | <ul> <li>Positive_Spe</li> </ul> | lodity        |              |                |                |                 | 2                | Š 🕢           |
| 5  | -   | 3   | Threshold o                      | Operand:      | SPEED MOTOR  | Speed Setnoint | Data type:     | Real            |                  |               |
| 6  | -   | j.  | Threshold                        |               | 51220_110101 |                |                |                 |                  |               |
| 7  | -   | á   | Error                            | Aodify value: | 15.0         |                | Format:        | Floating-point  | number 💌         |               |
| 8  | -   | (i  | Warning                          |               |              |                |                |                 |                  |               |
| 9  | -   |     | <ul> <li>Negative_Sp</li> </ul>  |               |              |                |                |                 | Cancel           |               |
| 10 |     | 3   | Threshold                        |               |              |                |                |                 | concer           |               |
| 11 | -   | 1   | Threshold_v                      | varning kea   | 1            | -14.0          | -14.0          |                 | <b>M</b>         |               |
| 12 | -   | 1   | Error                            | Boo           | d .          | false          | FALSE          |                 |                  |               |
| 13 | -   | 1   | Warning                          | Boo           | I            | false          | FALSE          |                 |                  |               |
|    | <   |     |                                  |               |              | 111            |                |                 |                  | >             |

#### 7.7 Initialize setpoints / reset start values

The setpoints can be initialized by clicking the <sup>1</sup> icon. For the tags whose 'Setpoint' check box is selected <sup>1</sup>, the start value will then be applied as the current value. (® <sup>1</sup>)

|    |     | )0_G |                     | 57-1200 ⊁ CPU | _1214C [CPU 1214 | IC DODODC] 🕨      | Program blo                                                                                                    | cks 🕨 SPEED <u>.</u>                                                                                                    | _мото                                                                                                    | R [DB2]                                                                                                    |          | _ 🕫 🖬 🗙     |
|----|-----|------|---------------------|---------------|------------------|-------------------|----------------------------------------------------------------------------------------------------|----------------------------------------------------------------------------------------------------|----------------------------------------------------------------------------------------------------|----------------------------------------------------------------------------------------------------|----------|-------------|
| ý  | 1   | 8.   | 🛃 🖿 🖤 Keep ac       | tual values 🧕 | Snapshot 🍬 👒     | Copy snapshots to | o start values                                                                                                    | 🛃 🕵 Load                                                                                                    | start valu                                                                                                    | ues as actual                                                                                                    | values 🛃 | 8, 3        |
|    | SPE | ED_I | MOTOR (snapshot cre | Data type     | 5:04:14 PM)      | Monitorivalue     | Patain                                                                                                    | Accessible f                                                                                                    | Write                                                                                                    | Visible in                                                                                                    | Satooint | Comment     |
| 1  | -   | ▼ St | atic                | Dotto type    | Start value      | Monitor value     | ne com                                                                                                    |                                                                                                    |                                                                                                    |                                                                                                    |          | comment     |
| 2  | ā   |      | Speed Setpoint      | Real          | 10.0             | 15.0              |                                                                                                    |                                                                                                    |                                                                                                    |                                                                                                    |          | Speed set   |
| 3  |     |      | Speed_Actual_Value  | Real          | 0.0              | 15.12044          |                                                                                                    |                                                                                                    |                                                                                                    |                                                                                                    | Ā        | Speed act   |
| 4  |     |      | Positive_Speed      | Struct        |                  |                   |                                                                                                    | <ul> <li>Image: A start of the start of the start of</li></ul> | <ul> <li>Image: A start of the start of the start of</li></ul> |                                                                                                    |          | Parameter   |
| 5  |     |      | Threshold_Error     | Real          | 15.0             | 15.0              |                                                                                                    | <b>~</b>                                                                                                    | <b>V</b>                                                                                                    |                                                                                                    |          | Speed lim   |
| 6  |     |      | Threshold_Warning   | Real          | 10.0             | 10.0              |                                                                                                    | <b>V</b>                                                                                                    | <b>V</b>                                                                                                    | Image: A start and a start a start |          | Speed lim   |
| 7  |     |      | Error               | Bool          | false            | TRUE              |                                                                                                    | <b>V</b>                                                                                                    | <b>V</b>                                                                                                    | Image: A start and a start a start |          | Error limit |
| 8  |     |      | Warning             | Bool          | false            | TRUE              | Image: A start and a start a start | <b>V</b>                                                                                                    | <b>V</b>                                                                                                    |                                                                                                    |          | Warning li  |
| 9  |     | • •  | Negative_Speed      | Struct        |                  |                   |                                                                                                    |                                                                                                    | <b>V</b>                                                                                                    | Image: A start and a start a start |          | Parameter   |
| 10 |     |      | Threshold_Error     | Real          | -16.0            | -16.0             |                                                                                                    |                                                                                                    | <b>V</b>                                                                                                    | <b>V</b>                                                                                                    |          | Speed lim   |
| 11 |     |      | Threshold_Warning   | Real          | -14.0            | -14.0             |                                                                                                    |                                                                                                    | <b>V</b>                                                                                                    | <b>V</b>                                                                                                    |          | Speed lim   |
| 12 |     |      | Error               | Bool          | false            | FALSE             |                                                                                                    | <b>V</b>                                                                                                    | <b>V</b>                                                                                                    | <b>V</b>                                                                                                    |          | Error limit |
| 13 |     |      | Warning             | Bool          | false            | FALSE             | Image: A start and a start a start | $\checkmark$                                                                                                    | 1                                                                                                    | <b>V</b>                                                                                                    |          | Warning li  |
|    | <   |      |                     |               |                  |                   |                                                                                                    |                                                                                                    |                                                                                                    |                                                                                                    |          | >           |

| (R        | <b>.</b> |
|-----------|----------|
| ι <u></u> |          |

| 2 💺 🛃                                                                                                    | E 😤 Keep ac                                                                                                    | tual values 🔒                                                                                                    | Snapshot 🐂 👒                                                                                                    | Copy snapshots to                                                                                                    | o start values                                                                                                    | 🛃 🐼 Load                                                                                                    | start valu                                                                                                    | ues as actual                                                                                                    | values 🛃 | B. 📑                                                                                                    |
|----------------------------------------------------------------------------------------------------|----------------------------------------------------------------------------------------------------|----------------------------------------------------------------------------------------------------|----------------------------------------------------------------------------------------------------|----------------------------------------------------------------------------------------------------|----------------------------------------------------------------------------------------------------|----------------------------------------------------------------------------------------------------|----------------------------------------------------------------------------------------------------|----------------------------------------------------------------------------------------------------|----------|----------------------------------------------------------------------------------------------------|
| SPEED_MOTO                                                                                                    | R (snapshot cre                                                                                                    | eated: 7/6/201                                                                                                    | 7 5:04:14 PM)                                                                                                    |                                                                                                    |                                                                                                    |                                                                                                    |                                                                                                    |                                                                                                    |          |                                                                                                    |
| Nar Reset                                                                                                    | start values                                                                                                    | Data type                                                                                                    | Start value                                                                                                    | Monitor value                                                                                                    | Retain                                                                                                    | Accessible f                                                                                                    | Writa                                                                                                    | Visible in                                                                                                    | Setpoint | Comment                                                                                                    |
| Static                                                                                                    |                                                                                                    |                                                                                                    |                                                                                                    |                                                                                                    |                                                                                                    |                                                                                                    |                                                                                                    |                                                                                                    |          |                                                                                                    |
| 💷 🔹 Spee                                                                                                    | d_Setpoint                                                                                                    | Real                                                                                                    | 10.0                                                                                                    | 15.0                                                                                                    |                                                                                                    | <ul> <li>Image: A start of the start of the start of</li></ul> |                                                                                                    |                                                                                                    |          | Speed set                                                                                                    |
| 📶 🖷 Spee                                                                                                    | d_Actual_Value                                                                                                    | Real                                                                                                    | 0.0                                                                                                    | 15.12044                                                                                                    |                                                                                                    |                                                                                                    |                                                                                                    | Image: A state of the state of the state          |          | Speed act                                                                                                    |
| 💷 🔹 🔻 Positi                                                                                                    | ive_Speed                                                                                                    | Struct                                                                                                    |                                                                                                    |                                                                                                    | $\checkmark$                                                                                                    |                                                                                                    | ¥                                                                                                    |                                                                                                    |          | Parameter                                                                                                    |
| 💷 = Th                                                                                                    | nreshold_Error                                                                                                    | Real                                                                                                    | 15.0                                                                                                    | 15.0                                                                                                    |                                                                                                    |                                                                                                    | <ul> <li>Image: A start of the start of the start of</li></ul> | ¥                                                                                                    |          | Speed lim                                                                                                    |
| 💶 = Th                                                                                                    | reshold_Warning                                                                                                    | Real                                                                                                    | 10.0                                                                                                    | 10.0                                                                                                    |                                                                                                    | <b>V</b>                                                                                                    | 1                                                                                                    | Image: A start of the start of the start          |          | Speed lim                                                                                                    |
| 💶 🔹 Er                                                                                                    | rror                                                                                                    | Bool                                                                                                    | false                                                                                                    | TRUE                                                                                                    | <b>v</b>                                                                                                    | <b>V</b>                                                                                                    | <b>V</b>                                                                                                    | <b>V</b>                                                                                                    |          | Error limit.                                                                                                    |
| 💷 = W                                                                                                    | arning                                                                                                    | Bool                                                                                                    | false                                                                                                    | TRUE                                                                                                    | <ul> <li>Image: A start of the start of the start of</li></ul> | <b>V</b>                                                                                                    | 1                                                                                                    | Image: A start and a start a start          |          | Warning li.                                                                                                    |
| 💷 🔹 🔻 Nega                                                                                                    | tive_Speed                                                                                                    | Struct                                                                                                    |                                                                                                    |                                                                                                    |                                                                                                    | <b>V</b>                                                                                                    | 1                                                                                                    | Image: A start of the start of the start          |          | Parameter                                                                                                    |
| 💷 🔹 Th                                                                                                    | nreshold_Error                                                                                                    | Real                                                                                                    | -16.0                                                                                                    | -16.0                                                                                                    |                                                                                                    | <b>~</b>                                                                                                    | 1                                                                                                    | Image: A start and a start a start          |          | Speed lim                                                                                                    |
| 💶 = Th                                                                                                    | nreshold_Warning                                                                                                    | Real                                                                                                    | -14.0                                                                                                    | -14.0                                                                                                    |                                                                                                    | <b>~</b>                                                                                                    | 1                                                                                                    | Image: A start and a start a start          |          | Speed lim                                                                                                    |
| 💶 = Er                                                                                                    | rror                                                                                                    | Bool                                                                                                    | false                                                                                                    | FALSE                                                                                                    |                                                                                                    | <b>v</b>                                                                                                    | 1                                                                                                    | Image: A start and a start a start          |          | Error limit.                                                                                                    |
| 🕣 = W                                                                                                    | arning                                                                                                    | Bool                                                                                                    | false                                                                                                    | FALSE                                                                                                    |                                                                                                    | <ul> <li>Image: A set of the set of the</li></ul> | <ul> <li>Image: A start of the start of the start of</li></ul> | <ul> <li>Image: A start of the start of the start of</li></ul> |          | Warning li                                                                                                    |
| <                                                                                                    |                                                                                                    |                                                                                                    |                                                                                                    |                                                                                                    |                                                                                                    |                                                                                                    |                                                                                                    |                                                                                                    |          |                                                                                                    |
| <                                                                                                    | _Data_Blocks_S                                                                                                    | 57-1200 <b>)</b> CPI                                                                                                    | J_1214C [CPU 121                                                                                                    | Ⅲ<br>4C DC/DC/DC] ▶                                                                                                    | Program blo                                                                                                    | ocks 🕨 SPEED                                                                                                    | _мото                                                                                                    | R [DB2]                                                                                                    |          | _ # = >                                                                                                    |
| <                                                                                                    | _Data_Blocks_S                                                                                                    | 57-1200 → CPI<br>:tual values<br>aatad: 7/6/201                                                                                                    | J_1214C [CPU 121<br>Snapshot 🐂 🖏                                                                                                    | III<br>4C DC/DC/DC]<br>Copy snapshots to                                                                                                    | Program blo<br>o start values                                                                                                    | icks 🔸 SPEED                                                                                                    | _MOTO<br>start vali                                                                                                    | R [DB2]<br>ues as actual                                                                                                    | values 💽 | - • • •                                                                                                    |
| < I-600_Global SPEED_MOTO                                                                                                    | _Data_Blocks_S<br>E P Keep ac                                                                                                    | 57-1200 → CP<br>tual values<br>eated: 7/6/201                                                                                                    | J_1214C [CPU 121<br>Snapshot 🧠 🗠<br>7 5:04:14 PM)<br>Start value                                                                                                    |                                                                                                    | Program blo<br>o start values<br>Retain                                                                                                    | cks   SPEED                                                                                                    | _MOTO<br>start valu                                                                                                    | R [DB2]<br>ues as actual                                                                                                    | values   |                                                                                                    |
| <                                                                                                    | Data_Blocks_S                                                                                                    | 57-1200 → CP<br>tual values<br>eated: 7/6/201<br>Data type                                                                                                    | J_1214C [CPU 121<br>Snapshot N N<br>7 5:04:14 PM)<br>Start value                                                                                                    | Ⅲ<br>4C DC/DC/DC] →<br>Copy snapshots to<br>Monitor value                                                                                                    | Program blo<br>o start values<br>Retain                                                                                                    | cks   SPEED                                                                                                    | _MOTO<br>start valu                                                                                                    | R [DB2]<br>ues as actual<br>Visible in                                                                                                    | values 💽 | Comment                                                                                                    |
| <ul> <li>Global</li> <li>Global</li> <li>Global</li> <li>SPEED_MOTO</li> <li>Name</li> <li>Speed</li> <li>Speed</li> </ul>                                                                                                    | Data_Blocks_S                                                                                                    | 57-1200 → CPI<br>tual values<br>eated: 7/6/201<br>Data type<br>Real                                                                                                    | U_1214C (CPU 121<br>Snapshot 🐴 🍕<br>7 5:04:14 PM)<br>Start value                                                                                                    | III<br>4C DC/DC/DC] ><br>Copy snapshots to<br>Monitor value<br>15.0                                                                                                    | Program blo<br>o start values<br>Retain                                                                                                    | cks > SPEED                                                                                                    | _MOTO<br>start valu                                                                                                    | R [DB2]<br>ues as actual<br>Visible in                                                                                                    | values   | Comment                                                                                                    |
| <ul> <li></li> <li>Global</li> <li>Global</li> <li>SPEED_MOTO</li> <li>Name</li> <li>✓ Static</li> <li>✓ Speed</li> <li>Speed</li> </ul>                                                                                                    | _Data_Blocks_S<br>E P Keep ac<br>R (snapshot cre<br>d_Setpoint<br>d_Actual Value                                                                                                    | 57-1200 → CP<br>tual values<br>eated: 7/6/201<br>Data type<br>Real<br>Real                                                                                                    | J_1214C [CPU 121<br>Snapshot 🐴 🖏<br>7 5:04:14 PM)<br>Start value<br>0.0                                                                                                    | III<br>4C DC/DC/DC] +<br>Copy snapshots to<br>Monitor value<br>15.0<br>15.12044                                                                                                    | Program blo<br>o start values<br>Retain                                                                                                    | icks   SPEED  Accessible f                                                                                                    | _MOTO<br>start valu<br>Writa                                                                                                    | R [DB2]<br>ues as actual<br>Visible in                                                                                                    | values   | Comment<br>Speed set                                                                                                    |
| <                                                                                                    | Data_Blocks_1                                                                                                    | 57-1200 + CPL<br>tual values<br>eated: 7/6/201<br>Data type<br>Real<br>Real<br>Struct                                                                                                    | U_1214C [CPU 121<br>Snapshot M M<br>5:04:14 PM)<br>Start value<br>0.0<br>0.0                                                                                                    | Monitor value                                                                                                    | Program blo<br>o start values<br>Retain                                                                                                    | cks • SPEED                                                                                                    | _MOTO<br>start valu<br>Writa                                                                                                    | R [DB2]<br>Ues as actual<br>Visible in                                                                                                    | values   | Comment<br>Speed set<br>Paramete                                                                                                   |
| <                                                                                                    | Data_Blocks <                                                                                                    | S7-1200 → CP<br>tual values<br>aated: 7/6/201<br>Data type<br>Real<br>Real<br>Struct<br>Peal                                                                                                    | U_1214C (CPU 121<br>Snapshot to the second second sec | Manitor value                                                                                                    | Program blo<br>o start values<br>Retain                                                                                                    | ocks • SPEED                                                                                                    | MOTO<br>start valu<br>Writa                                                                                                    | R [DB2]<br>Ues as actual<br>Visible in                                                                                                    | values   | Comment<br>Speed set<br>Speed act<br>Paramete<br>Sneed lim                                                                         |
| <ul> <li>&lt; Global</li> <li>SPEED_MOTO Name Static Static See Spee Spee</li></ul>                                                                                                    | Data_Blocks_4                                                                                                    | S7-1200 		 CP<br>tual values<br>eated: 7/6/201<br>Data type<br>Real<br>Real<br>Struct<br>Real<br>Struct<br>Real                                                                                                    | U_1214C (CPU 121<br>Snapshot 🐃 👒<br>7 5:04:14 PM)<br>Start value<br>0.0<br>0.0<br>0.0<br>0.0                                                                                                    | Monitor value                                                                                                    | Program blo<br>o start values<br>Retain<br>V<br>V                                                                                                    | icks > SPEED                                                                                                    | MOTO                                                                                                    | R [DB2]<br>ues as actual<br>Visible in<br>V                                                                                                    | Values   | Comment<br>Speed set<br>Speed lim<br>Seed lim                                                                                      |
| <                                                                                                    | Data_Blocks_1                                                                                                    | 57-1200 → CPI<br>tual values<br>eated: 7/6/201<br>Data type<br>Real<br>Real<br>Struct<br>Real<br>Real<br>Real                                                                                                    | U_1214C [CPU 121<br>Snapshot ••• ••<br>7 5:04:14 PM)<br>Start value<br>0.0<br>0.0<br>0.0<br>0.0<br>0.0<br>0.0                                                                                                    | III<br>AC DC/DC/DC] ><br>Copy snapshots to<br>Monitor value<br>15.0<br>15.12044<br>15.0<br>10.0<br>To yr                                                                                                    | Program blo<br>o start values<br>Retain                                                                                                    | kcks → SPEED                                                                                                    | _MOTO<br>start valu<br>Writa                                                                                                    | R [DB2]<br>Ues as actual<br>Visible in<br>V<br>V<br>V<br>V                                                                                                    | Values   | Comment<br>Speed set<br>Speed lim<br>Speed lim<br>Speed lim                                                                        |
| <ul> <li>&lt; Global</li> <li>SPEED_MOTO</li> <li>Name</li> <li>✓ Static</li> <li>✓ Static</li> <li>✓ Positic</li> <li>✓ Positic</li> <li>✓ Positic</li> <li>✓ Th</li> <li>✓ Th</li> <li>✓</li></ul> | Data_Blocks<br>Keep ac<br>CR (snapshot cre<br>d_Setpoint<br>d_Actual_Value<br>ive_Speed<br>meshold_Error<br>meshold_Warning<br>mor                                                                                                    | s7-1200 + CP<br>tual values<br>eated: 7/6/201<br>Data type<br>Real<br>Struct<br>Real<br>Real<br>Real<br>Bool<br>Real                                                                                                    | J_1214C (CPU 121<br>Snapshot R R R<br>5:04:14 PM)<br>Start value<br>0.0<br>0.0<br>0.0<br>0.0<br>0.0<br>6.0<br>6.0<br>6.0                                                                                                    | Monitor value                                                                                                    | Program blo<br>o start values<br>Retain                                                                                                    | xcks + SPEED                                                                                                    | MOTO                                                                                                    | R [DB2]<br>ues as actual<br>Visible in<br>V                                                                                                    | values   | Comment<br>Speed set<br>Speed act<br>Parameter<br>Speed lim<br>Error limit.                                                        |
| <ul> <li>&lt; Global</li> <li>SPEED_MOTO</li> <li>Name</li> <li>Static</li> <li>Spee</li> <li>Spee</li> <li>Posit</li> <li>T</li> <li>T</li> <li>T</li> <li>E</li> <li>W</li> </ul>                                                                                                    | Data_Blocks <                                                                                                    | S7-1200 → CP<br>tual values<br>ated: 7/6/201<br>Data type<br>Real<br>Real<br>Struct<br>Real<br>Bool<br>Bool<br>Const                                                                                                    | U_1214C (CPU 121<br>Snapshot the second second | Monitor value<br>15.0<br>15.12044<br>15.0<br>15.0<br>15.12044<br>15.0<br>10.0<br>TRUE                                                                                                    | Program blo<br>o start values<br>Retain<br>V<br>V<br>V<br>V                                                                                                    | kcks • SPEED                                                                                                    | MOTO start valu Writa V V V V V V V V V V V V V V V V V V                                                                                                    | R [DB2]<br>ues as actual<br>Visible in<br>V<br>V                                                                                                    | values   | Comment<br>Speed set<br>Speed lim<br>Speed lim<br>Error limit<br>Warning li<br>Beameric                                            |
| <ul> <li>&lt; Global</li> <li>Global</li> <li>SPEED_MOTO</li> <li>Name</li> <li>Speed</li> <li>Speed</li> <li>Spe</li></ul> | Data_Blocks_1                                                                                                    | S7.1200 > CP<br>tual values<br>eated: 7/6/201<br>Data type<br>Real<br>Real<br>Struct<br>Real<br>Bool<br>Bool<br>Struct<br>Struct                                                                                                    | U_1214C (CPU 121<br>Snapshot 👒 👒<br>7 5:04:14 PM)<br>Start value<br>0.0<br>0.0<br>0.0<br>0.0<br>0.0<br>false<br>false<br>0.0                                                                                                    | Monitor value<br>15.0<br>15.12044<br>15.0<br>15.12044<br>15.0<br>16.0<br>17.0<br>16.0<br>16.0<br>17.0<br>16.0<br>17.0<br>16.0<br>17.0<br>17.0<br>1 | Program blo<br>o start values<br>Retain<br>V<br>V<br>V<br>V<br>V                                                                                                    | icks > SPEED                                                                                                    | MOTO<br>start valu<br>Writa<br>V                                                                                                    | R [DB2]<br>visible in<br>visible in<br>visible in<br>visible in<br>visible in<br>visible in<br>visible in<br>visible in<br>visible in                                                                                                    | Values   | Comment<br>Speed set<br>Speed lim<br>Speed lim<br>Error limit<br>Warning li<br>Paramete                                            |
| <ul> <li>&lt; Global</li> <li>SPEED_MOTO</li> <li>Name</li> <li>✓ Static</li> <li>■ Speed</li> <li>■ Speed</li> <li>■ The set of the set of the s</li></ul> | Data_Blocks_5<br>Keep ac<br>CR (snapshot cre<br>d_Setpoint<br>d_Actual_Value<br>ive_Speed<br>nreshold_Warning<br>rror<br>alming<br>trive_Speed<br>nreshold_Error                                                                                        | 57-1200 + CP<br>tual values<br>eated: 7/6/201<br>Data type<br>Real<br>Real<br>Struct<br>Real<br>Bool<br>Bool<br>Struct<br>Real                                                                                                    | U_1214C (CPU 121 Snapshot % % T 5:04:14 PM) Start value 0.0 0.0 0.0 0.0 0.0 false false false 0.0 0.0                                                                                                    | Monitor value  Copy snapshots to Monitor value  15.0  15.12044  15.0  10.0  TRUE  TRUE  -16.0  -0.0                                                                                                    | Program blo<br>o start values<br>Retain<br>V<br>V<br>V<br>V<br>V                                                                                                    | xcks + SPEED                                                                                                    | MOTO<br>start valu<br>Writa<br>V<br>V                                                                                                    | R [DB2]<br>Jes as actual<br>Visible in<br>V<br>V<br>V                                                                                                    | values   | Comment<br>Speed set<br>Speed act<br>Paramete<br>Speed lim<br>Speed lim<br>Speed lim<br>Paramete<br>Speed lim                      |
| <ul> <li></li> <li></li> <li>&lt;</li> <li>&lt;</li> <li></li> <li></li> <li></li></ul>                                                                                                    | Data_Blocks<br>R (snapshot cro<br>d_Setpoint<br>d_Actual_Value<br>ive_Speed<br>meshold_Error<br>meshold_Error<br>meshold_Error<br>meshold_Error<br>meshold_Error<br>meshold_Error<br>meshold_Error<br>meshold_Error<br>meshold_Error<br>meshold_Warning | S7-1200 + CP<br>tual values<br>eated: 7/6/201<br>Data type<br>Real<br>Real<br>Real<br>Real<br>Real<br>Real<br>Bool<br>Struct<br>Real<br>Bool<br>Struct<br>Real<br>Real<br>R | U_1214C (CPU 121<br>Snapshot 1 2 2<br>7 5:04:14 PM)<br>Start value<br>0.0<br>0.0<br>0.0<br>0.0<br>1.0<br>5 5 5 5 5 5 5 5 5 5 5 5 5 5 5 5 5 5 5                                                                                                     | III           4C DC/DC/DC] +           Copy snapshots to           Monitor value           15.0           15.12044           15.0           10.0           TRUE           T6.0           -14.0                                                                                                    | Program blo<br>o start values<br>Retain<br>V<br>V<br>V<br>V<br>V<br>V<br>V                                                                                                    | xcks + SPEED                                                                                                    | _MOTO start valu Writa V V V V V V V V V V V V V V V V V V                                                                                                    | R [DB2]<br>Jes as actual<br>Visible in<br>V<br>V<br>V<br>V<br>V<br>V<br>V<br>V<br>V<br>V<br>V<br>V<br>V                                                                                                    | values   | Comment<br>Speed set<br>Speed act<br>Parameter<br>Speed lim<br>Error limit<br>Warning li.<br>Parameter<br>Speed lim<br>Speed lim   |
| <ul> <li></li> <li></li> <li>&lt;</li> <li></li> <li></li> <li></li> <li></li> <li></li> <li></li> <li></li> <li></li> <li></li> <li></li> <li></li> <li></li> <li></li> <li></li> <li></li> <li></li> <li>&lt;</li> <li></li> <li></li> <li></li> <li></li></ul>                                                                                                    | Data_Blocks <<br>Keep ac<br>R (snapshot cre<br>d_Setpoint<br>d_Actual_Value<br>ive_Speed<br>meshold_Error<br>meshold_Error<br>meshold_Error<br>meshold_Error<br>meshold_Error<br>meshold_Error<br>meshold_Error<br>meshold_Error<br>meshold_Error       | S7-1200 → CP<br>tual values<br>eated: 7/6/201<br>Data type<br>Real<br>Real<br>Struct<br>Real<br>Bool<br>Struct<br>Real<br>Bool<br>Struct<br>Real<br>Bool<br>Struct<br>Real<br>Bool<br>Struct<br>Real<br>Bool<br>Struct<br>Real<br>Bool                                                                                                    | J_1214C (CPU 121<br>Snapshot Reference for the second second | III           4C DC/DC/DC] •           Copy snapshots to           Monitor value           15.0           15.12044           15.0           10.0           TRUE           -16.0           -14.0           FALSE                                                                                                    | Program blo<br>o start values<br>Retain<br>V<br>V<br>V<br>V<br>V<br>V<br>V<br>V<br>V                                                                                                    | icks • SPEED                                                                                                    | MOTO<br>start value<br>Writa<br>V<br>V<br>V<br>V<br>V<br>V<br>V<br>V<br>V                                                                                                    | R [DB2]<br>ues as actual<br>Visible in<br>V<br>V<br>V<br>V<br>V<br>V<br>V<br>V<br>V<br>V<br>V<br>V<br>V                                                                                                    | Velues   | Comment<br>Speed set<br>Speed lim<br>Error limit<br>Warning li<br>Paramete<br>Speed lim<br>Error limit<br>Speed lim<br>Error limit |

#### 7.8 Snapshots in data blocks

If you click the 's' icon, a snapshot of the actual values can be taken in order to apply these values as start values or to transfer them back to the CPU later by clicking the icon 's' (8 s).

| 🤌 🔩 🧱 🗮 😤 Keep a                                                                                                    | ctual values 🔒 Sn                                                                                                    | apshot 🐂 👒                                                                                                    | Copy snapshots to                                                                                                    | to start values                                                                                                    | 🛃 🛃 Load              | start value                  | es as actual                                                                                                    | values 📃              | , 💵 📑     |
|----------------------------------------------------------------------------------------------------|----------------------------------------------------------------------------------------------------|----------------------------------------------------------------------------------------------------|----------------------------------------------------------------------------------------------------|----------------------------------------------------------------------------------------------------|-----------------------|------------------------------|----------------------------------------------------------------------------------------------------|-----------------------|-----------|
| EED_MOTOR (snapshot cr                                                                                                    | eated: 7/6/2017 5:                                                                                                    | 04:14 P                                                                                                    | shot of the actual v                                                                                                    | alues                                                                                                    |                       |                              |                                                                                                    |                       |           |
| Name                                                                                                    | Data type                                                                                                    | Start value                                                                                                    | Monitor value                                                                                                    | Retain                                                                                                    | Accessible f          | Writa                        | Visible in                                                                                                    | Setpoint              | Commen    |
| <ul> <li>Static</li> </ul>                                                                                                    |                                                                                                    |                                                                                                    |                                                                                                    |                                                                                                    |                       |                              |                                                                                                    |                       |           |
| Speed_Setpoint                                                                                                    | Real                                                                                                    | 10.0                                                                                                    | 15.0                                                                                                    |                                                                                                    |                       |                              |                                                                                                    |                       | Speed s   |
| Speed_Actual_Value                                                                                                    | Real                                                                                                    | 0.0                                                                                                    | 15.12044                                                                                                    |                                                                                                    |                       |                              |                                                                                                    |                       | Speed a   |
| Positive_Speed                                                                                                    | Struct                                                                                                    |                                                                                                    |                                                                                                    |                                                                                                    |                       |                              |                                                                                                    |                       | Paramet   |
| Threshold_Error                                                                                                    | Real                                                                                                    | 15.0                                                                                                    | 15.0                                                                                                    |                                                                                                    |                       |                              |                                                                                                    |                       | Speed li  |
| Threshold_Warning                                                                                                    | Real                                                                                                    | 10.0                                                                                                    | 10.0                                                                                                    |                                                                                                    |                       |                              |                                                                                                    |                       | Speed li  |
| Error                                                                                                    | Bool                                                                                                    | false                                                                                                    | TRUE                                                                                                    |                                                                                                    |                       |                              |                                                                                                    |                       | Error lim |
| Warning                                                                                                    | Bool                                                                                                    | false                                                                                                    | TRUE                                                                                                    | <ul> <li>Image: A start of the start of the start of</li></ul> |                       |                              |                                                                                                    |                       | Warning   |
| Negative_Speed                                                                                                    | Struct                                                                                                    |                                                                                                    |                                                                                                    | Image: A start and a start and a start a start a st         |                       |                              |                                                                                                    |                       | Paramet   |
| Threshold_Error                                                                                                    | Real                                                                                                    | -16.0                                                                                                    | -16.0                                                                                                    |                                                                                                    |                       |                              |                                                                                                    |                       | Speed li  |
| Threshold_Warning                                                                                                    | Real                                                                                                    | -14.0                                                                                                    | -14.0                                                                                                    |                                                                                                    |                       |                              |                                                                                                    |                       | Speed li  |
| Error                                                                                                    | Bool                                                                                                    | false                                                                                                    | FALSE                                                                                                    |                                                                                                    |                       |                              |                                                                                                    |                       | Error lim |
| Warning                                                                                                    | Bool                                                                                                    | false                                                                                                    | FALSE                                                                                                    |                                                                                                    |                       |                              |                                                                                                    |                       | Warning   |
| 500_Global_Data_Blocks_                                                                                                    | S7-1200 ► CPU_1                                                                                                    | 214C [CPU 1214                                                                                                    | ₩<br>\$C DO/DO/DC] →                                                                                                    | Program blog                                                                                                    | cks > SPEED           | MOTOR                        | [DB2]                                                                                                    |                       | - • •     |
| 600_Global_Data_Blocks_                                                                                                    | S7-1200 → CPU_1                                                                                                    | 214C [CPU 1214<br>apshot 💐 💐                                                                                                    | III<br>C DC/DC/DC]                                                                                                    | Program bloc                                                                                                    | :ks → SPEED<br>       | MOTOR                        | t [DB2]<br>es as actual                                                                                                    | values 🛢              | - • •     |
| 600_Global_Data_Blocks_<br>© • • • • • • • • • • • • • • • • • • •                                                                                                    | 57-1200 → CPU_1<br>ctual values 🔒 Sn<br>eated: 7/6/2017 5:                                                                                                    | 214C [CPU 1214<br>apshot 🔌 👒<br>15:16 PM)                                                                                            | III<br>IC DC/DC/DC]  Copy snapshots to                                                                                                    | Program bloo                                                                                                    | iks → SPEED           | MOTOR                        | t [DB2]<br>es as actual                                                                                                    | values 関              |           |
| 600_Global_Data_Blocks_<br>© Skeep a<br>EED_MOTOR (snapshot cr<br>Name                                                                                                    | 57-1200 → CPU_1<br>ctual values 🔒 Sn<br>eated: 7/6/2017 5:<br>Data type                                                                                                    | 214C [CPU 1214<br>apshot 🍇 🖏<br>15:16 PM)<br>Start value                                                                             | III<br>C DC/DC/DC]  Copy snapshots to<br>Snapshot                                                                                                    | Program bloo<br>to start values<br>Monitor value                                                                                                    | iks → SPEED<br>Retain | MOTOR<br>start value<br>Acce | t [DB2]<br>es as actual<br>ssible f Wi                                                                                                | values 関              | _ 🕫 =     |
| 600_Global_Data_Blocks_<br>© • • • • • • • • • • • • • • • • • • •                                                                                                    | S7-1200 → CPU_1.<br>ctual values 🔐 Sn<br>eated: 7/6/2017 5:<br>Data type                                                                                                    | 214C [CPU 1214<br>apshot 🦄 🖏<br>15:16 PM)<br>Start value                                                                             | III<br>C DC/DC/DC]  Copy snapshots t<br>Snapshot                                                                                                    | Program bloc<br>to start values<br>Monitor value                                                                                                    | cks > SPEED           | MOTOR<br>start value         | t [DB2]<br>es as actual<br>ssible f Wi                                                                                                | values 🜉              |           |
| 600_Global_Data_Blocks_<br>Contemporation of the second second seco | S7-1200 + CPU_1<br>ctual values Q Sn<br>eated: 7/6/2017 5:<br>Data type<br>Real                                                                                                    | 214C [CPU 1214<br>apshot • • • • • • • • • • • • • • • • • • •                                                                       | III<br>C DC/DC/DC] ><br>Copy snapshots to<br>Snapshot<br>15.0                                                                                                    | Program bloc<br>to start values<br>Monitor value<br>15.0                                                                                                    | cks > SPEED           | MOTOR<br>start value<br>Acce | t [DB2]<br>es as actual<br>ssible f Wr                                                                                                | values 💂              |           |
| 00_Global_Data_Blocks_         00_Global_Data_Blocks_         0       State         0       Speed_Setpoint         0       Speed_Actual_Value                                                                                                    | S7-1200 → CPU_1<br>ctual values 🔒 Sm<br>eated: 7/6/2017 5:<br>Data type<br>Real IIIIIIIIIIIIIIIIIIIIIIIIIIIIIIIIIIII                                                                                                    | 214C [CPU 1214<br>apshot 🐴 👒<br>15:16 PM)<br>Start value<br>10.0<br>0.0                                                              | Copy snapshots t Snapshot 15.0 15.12044                                                                                                    | Program bloc<br>to start values<br>Monitor value<br>15.0<br>15.12044                                                                                                    | ks > SPEED            | MOTOR<br>start value<br>Acce | t [DB2]<br>es as actual<br>ssible f Wr                                                                                                | values 💘              |           |
| 600_Global_Data_Blocks_<br>Comparison of the second second s | S7-1200 + CPU_1<br>ctual values<br>eated: 7/6/2017 5:<br>Data type<br>Real<br>Real<br>Struct                                                                                                    | 214C [CPU 1214<br>apshot 🐃 👒<br>15:16 PM)<br>Start value<br>10.0<br>0.0                                                              | III<br>C DC/DC/DC] •<br>Copy snapshots to<br>Snapshot<br>15.0<br>15.12044                                                                                                    | Program bloc<br>to start values<br>Monitor value<br>15.0<br>15.12044                                                                                                    | iks > SPEED           | MOTOR<br>start value<br>Acce | t [DB2]<br>es as actual<br>ssible f Wr                                                                                                | values 💘              |           |
| 600_Global_Data_Blocks_<br>ED_MOTOR (snapshot cr<br>Name<br>Static<br>Speed_Setpoint<br>Speed_Actual_Value<br>Positive_Speed<br>Threshold_Error                                                                                                    | S7.1200 + CPU_1<br>ctual values a Sn<br>eated: 7/6/2017 5:<br>Data type<br>Real<br>Real<br>Struct<br>Real                                                                                                    | 214C [CPU 1214<br>apshot 🐃 🐃<br>15:16 PM)<br>Start value<br>10.0<br>0.0<br>15.0                                                      | Copy snapshots to<br>Snapshot<br>15.0<br>15.12044                                                                                                    | Program bloc<br>to start values<br>Monitor value<br>15.0<br>15.12044<br>15.0                                                                                                    | cks > SPEED           | MOTOR<br>start value<br>Acce | t [DB2]<br>es as actual<br>ssible f Wr                                                                                                | values 関              | le in Set |
| S00_Global_Data_Blocks       Image: State in the state in the state in                                          | S7-1200 → CPU_1<br>ctual values 🔐 Sn<br>eated: 7/6/2017 5:<br>Data type<br>Real<br>Real<br>Struct<br>Real<br>Real<br>Real<br>Real                                                                                                    | 214C (CPU 1214<br>apshot in its its its its its its its its its its                                                                  | III<br>COpy snapshots to<br>Snapshot<br>15.0<br>15.12044<br>15.0<br>10.0                                                                                                    | Program bloc<br>to start values<br>Monitor value<br>15.0<br>15.12044<br>15.0<br>10.0                                                                                                    | cks > SPEED           | MOTOR<br>start value<br>Acce | t (DB2)<br>es as actual<br>ssible f Wi<br>V                                                                                           | values                |           |
| 00_Global_Data_Blocks_         00_Global_Data_Blocks_         00_Global_Data_Blocks_         0       Static         0       Speed_Setpoint         0       Speed_Actual_Value         0       Positive_Speed         0       Threshold_Error         0       Threshold_Warning         0       Error                                                                                                    | S7-1200 + CPU_1<br>ctual values a Sm<br>eated: 7/6/2017 5:<br>Data type<br>Real<br>Real<br>Struct<br>Real<br>Struct<br>Real<br>Bool                                                                                                    | 214C [CPU 1214<br>apshot 🐂 👒<br>15:16 PM)<br>Start value<br>10.0<br>0.0<br>15.0<br>10.0<br>false                                     | III<br>Copysnapshots t<br>Snapshot<br>15.0<br>15.12044<br>15.0<br>10.0<br>TRUE                                                                                                    | Program bloc<br>to start values<br>15.0<br>15.12044<br>15.0<br>10.0<br>TRUE                                                                                                    | cks > SPEED           | MOTOR<br>start value<br>Acce | t [DB2]<br>es as actual<br>ssible f Wi<br>V                                                                                           | values                |           |
| 600_Global_Data_Blocks_<br>Comparison of the second second s | S7-1200 + CPU_1<br>ctual values a Sn<br>eated: 7/6/2017 5:<br>Data type<br>Real<br>Real<br>Struct<br>Real<br>Struct<br>Real<br>Bool<br>Bool                                                                                                    | 214C [CPU 1214<br>apshot 🧤 👒<br>15:16 PM)<br>Start value<br>10.0<br>0.0<br>15.0<br>10.0<br>false<br>false                            | III<br>C DC/DC/DC] •<br>Copy snapshots to<br>Snapshot<br>15.0<br>15.12044<br>15.0<br>15.0<br>10.0<br>TRUE<br>TRUE                                                                                                    | Program bloc<br>to start values<br>Monitor value<br>15.0<br>15.12044<br>15.0<br>10.0<br>10.0<br>TRUE                                                                                                    | ks > SPEED            | MOTOR<br>start value<br>Acce | t [DB2]<br>es as actual<br>ssible f Wi<br>ev<br>ev<br>ev<br>ev<br>ev<br>ev<br>ev<br>ev<br>ev<br>ev<br>ev<br>ev<br>ev                  | values<br>ita Visib   | le in Se  |
| 600_Global_Data_Blocks_<br>Comparison of the second second s | S7.1200 + CPU_1<br>ctual values e Sn<br>eated: 7/6/2017 5:<br>Data type<br>Real<br>Real<br>Struct<br>Real<br>Real<br>Bool<br>Bool<br>Struct                                                                                                    | 214C [CPU 1214<br>apshot 🐃 👒<br>15:16 PM)<br>Start value<br>10.0<br>0.0<br>15.0<br>10.0<br>false<br>false                            | III<br>COPY snapshots to<br>Snapshot<br>15.0<br>15.12044<br>15.0<br>10.0<br>TRUE<br>TRUE                                                                                                    | Program bloc<br>to start values<br>Monitor value<br>15.0<br>15.12044<br>15.0<br>10.0<br>TRUE<br>TRUE                                                                                                    | cks > SPEED.          | MOTOR<br>start value<br>Acce | t [DB2]<br>es as actual<br>ssible f Wi                                                                                                | values<br>ita Visib   | le in Se  |
| S00_Global_Data_Blocks       S00_Global_Data_Blocks       Static       Speed_Setpoint       Speed_Setpoint       Speed_Actual_Value       Positive_Speed       Threshold_Error       Threshold_Error       Warning       Negative_Speed       Threshold_Error       Threshold_Error                                                                                                    | S7-1200 → CPU_1<br>ctual values<br>eated: 7/6/2017 5:<br>Data type<br>Real<br>Real<br>Struct<br>Real<br>Bool<br>Bool<br>Struct<br>Real                                                                                                    | 214C (CPU 1214<br>apshot in its its its its its its its its its its                                                                  | III<br>Copy snapshots to<br>Snapshot<br>15.0<br>15.12044<br>15.0<br>10.0<br>TRUE<br>TRUE<br>-16.0                                                                                                    | Program bloc<br>to start values<br>Monitor value<br>15.0<br>15.12044<br>15.0<br>10.0<br>TRUE<br>TRUE<br>-16.0                                                                                                    | cks > SPEED           | MOTOR<br>start value<br>Acce | t (DB2)<br>es as actual<br>ssible f Wi<br>V<br>V<br>V<br>V<br>V<br>V<br>V<br>V<br>V<br>V<br>V<br>V<br>V<br>V<br>V<br>V<br>V<br>V<br>V | values R<br>ita Visib |           |
| Contemporation of the second second     | S7-1200 + CPU_1<br>ctual values a Sm<br>eated: 7/6/2017 5:<br>Data type<br>Real<br>Real<br>Struct<br>Real<br>Bool<br>Bool<br>Bool<br>Struct<br>Real<br>Real | 214C [CPU 1214<br>apshot in its<br>15:16 PM)<br>Start value<br>10.0<br>0.0<br>15.0<br>10.0<br>false<br>false<br>-16.0<br>-14.0       | III           Copy snapshots t           Snapshot           15.0           15.12044           15.0           15.0           15.12044           15.0           16.0           -16.0           -14.0                                                               | Program bloc<br>to start values<br>15.0<br>15.12044<br>15.0<br>10.0<br>TRUE<br>TRUE<br>-16.0<br>-14.0                                                                                                    | cks > SPEED           | MOTOR<br>start value<br>Acce | t [DB2]<br>es as actual<br>ssible f Wi<br>W<br>W<br>W<br>W<br>W<br>W<br>W<br>W<br>W<br>W<br>W<br>W<br>W<br>W<br>W<br>W<br>W<br>W      | values                | le in Set |
|                                                                                                    | S7-1200 + CPU_1<br>ctual values a Sn<br>eated: 7/6/2017 5:<br>Data type<br>Real<br>Real<br>Struct<br>Real<br>Bool<br>Struct<br>Real<br>Real<br>Bool<br>Struct<br>Real<br>Bool<br>Struct<br>Real<br>Bool<br>Struct<br>Real<br>Bool<br>Struct<br>Real<br>Bool                                                                                                    | 214C [CPU 1214<br>apshot 🦄 🖏<br>15:16 PM)<br>Start value<br>10.0<br>0.0<br>15.0<br>10.0<br>false<br>false<br>-16.0<br>-14.0<br>false | III           Copy snapshots to           Snapshot           15.0           15.12044           15.0           15.0           15.0           15.12044           15.0           10.0           TRUE           TRUE           -16.0           -14.0           FALSE | Program bloc<br>to start values<br>Monitor value<br>15.0<br>15.12044<br>15.0<br>10.0<br>17.0<br>17.0<br>17.0<br>17.0<br>17.0<br>17.0<br>17                                                                                                    | ks > SPEED            | MOTOR<br>start value<br>Acce | t (DB2)<br>es as actual<br>ssible f Wi<br>V<br>V<br>V<br>V<br>V<br>V<br>V<br>V<br>V<br>V<br>V<br>V<br>V<br>V<br>V<br>V<br>V<br>V<br>V | values                |           |

R Alternatively, values from the snapshot can be copied to the start values by clicking the '
icon for all values or by clicking the '
icon for the setpoints only. Only the setpoints are needed here in most cases.

(® 💁)

|                                                                                                    | _\$7-1200 >                                                                                                    | CPU_1214                                                                                                    | IC [CPU 1214 | tc DC/DC/DC]                                                                                                    | Program                                                                                                    | blocks 🕨 S                                                                                                    | PEED_I                                                                                                    | MOTOR [DB                                                                                                    | 2]                              | _ # = X             |
|----------------------------------------------------------------------------------------------------|----------------------------------------------------------------------------------------------------|----------------------------------------------------------------------------------------------------|--------------|----------------------------------------------------------------------------------------------------|----------------------------------------------------------------------------------------------------|----------------------------------------------------------------------------------------------------|----------------------------------------------------------------------------------------------------|----------------------------------------------------------------------------------------------------|---------------------------------|---------------------|
| 🤌 🔮 🔩 🍢 🗮 약 Keep                                                                                                    | actual values                                                                                                    | Snaps                                                                                                    | hot 🌇 🖏      | Copysnapshot                                                                                                    | s to start value                                                                                                    | es 🛃 🅵                                                                                                    | Load st                                                                                                    | art values as                                                                                                    | actual values                   | 👪 👪 📑               |
| SPEED_MOTOR (snapshot)                                                                                                    | reated: 7/6/                                                                                                    | 2017 5:15:                                                                                                    | 16 PM)       |                                                                                                    |                                                                                                    | All va                                                                                                    | lues                                                                                                    |                                                                                                    |                                 |                     |
| Name                                                                                                    | Data type                                                                                                    | Start value                                                                                                    | Snapshot     | Monitor value                                                                                                    | Retain                                                                                                    | Accessible f                                                                                                    | Writa                                                                                                    | Visible in                                                                                                    | Setpoint                        | Comment             |
| 🕣 🔻 Static                                                                                                    |                                                                                                    |                                                                                                    |              |                                                                                                    |                                                                                                    |                                                                                                    |                                                                                                    |                                                                                                    |                                 |                     |
| Speed_Setpoint                                                                                                    | Real 🔳                                                                                                    | 10.0                                                                                                    | 15.0         | 15.0                                                                                                    |                                                                                                    |                                                                                                    |                                                                                                    |                                                                                                    |                                 | Speed setpoint i    |
| Speed_Actual_Value                                                                                                    | Real                                                                                                    | 0.0                                                                                                    | 15.12044     | 15.12044                                                                                                    | <b></b>                                                                                                    |                                                                                                    |                                                                                                    |                                                                                                    |                                 | Speed actual val    |
| 🕣 = 🔻 Positive_Speed                                                                                                    | Struct                                                                                                    |                                                                                                    |              |                                                                                                    |                                                                                                    |                                                                                                    |                                                                                                    |                                                                                                    |                                 | Parameters for e    |
| Threshold_Error                                                                                                    | Real                                                                                                    | 15.0                                                                                                    | 15.0         | 15.0                                                                                                    | <ul> <li>Image: A start of the start of the start of</li></ul> |                                                                                                    |                                                                                                    |                                                                                                    |                                 | Speed limit / if e. |
| Threshold_Warning                                                                                                    | g Real                                                                                                    | 10.0                                                                                                    | 10.0         | 10.0                                                                                                    |                                                                                                    |                                                                                                    |                                                                                                    |                                                                                                    |                                 | Speed limit / if e  |
| Error                                                                                                    | Bool                                                                                                    | false                                                                                                    | TRUE         | TRUE                                                                                                    |                                                                                                    |                                                                                                    |                                                                                                    |                                                                                                    |                                 | Error limit excee.  |
|                                                                                                    | Bool                                                                                                    | false                                                                                                    | TRUE         | TRUE                                                                                                    | ¥                                                                                                    |                                                                                                    |                                                                                                    |                                                                                                    |                                 | Warning limit ex.   |
| I Negative_Speed                                                                                                    | Struct                                                                                                    |                                                                                                    |              |                                                                                                    |                                                                                                    |                                                                                                    |                                                                                                    |                                                                                                    |                                 | Parameters for e.   |
| 0 💶 🍨 Threshold_Error                                                                                                    | Real                                                                                                    | -16.0                                                                                                    | -16.0        | -16.0                                                                                                    |                                                                                                    |                                                                                                    |                                                                                                    |                                                                                                    |                                 | Speed limit / if e. |
| 1 🕣 🔹 Threshold Warnin                                                                                                    | g Real                                                                                                    | -14.0                                                                                                    | -14.0        | -14.0                                                                                                    |                                                                                                    |                                                                                                    |                                                                                                    |                                                                                                    |                                 | Speed limit / if e  |
| 2 💶 🔹 Error                                                                                                    | Bool                                                                                                    | false                                                                                                    | FALSE        | FALSE                                                                                                    |                                                                                                    |                                                                                                    |                                                                                                    |                                                                                                    | Ē                               | Error limit excee.  |
|                                                                                                    |                                                                                                    |                                                                                                    |              |                                                                                                    |                                                                                                    | _                                                                                                    | _                                                                                                    |                                                                                                    |                                 |                     |
| 3 📹 • Warning<br><<br>131-600_Global_Data_Blocks                                                                                                    | Bool<br>                                                                                                    | false<br>CPU_1214                                                                                                    | FALSE        | FALSE                                                                                                    | Program                                                                                                    | blocks + S                                                                                                    | PEED_N                                                                                                    | MOTOR [DB.                                                                                                    | 2]                              | Warning limit ex.   |
| 3 🚭 • Warning<br>K<br>31-600_Global_Data_Blocks<br>* * • • • • • • • • • • • • • • • • • •                                                                                                    | Bool                                                                                                    | false CPU_1214 CPU_Snaps                                                                                                    | FALSE        | FALSE<br>III<br>IC DC/DC/DC]<br>Copy snapshot                                                                                 | Program I     s to start value                                                                                                    | blocks > S                                                                                                    | PEED_)<br>Load st                                                                                                    | MOTOR [DB.                                                                                                    | 2]<br>actual values             | Warning limit ex.   |
| 3 C Warning<br>31-600_Global_Data_Blocks<br>31-600_Global_Data_Blocks<br>32-600_Global_Data_Blocks<br>32-600_Global_Blocks<br>32-600_Global_Blocks<br>32-600_Global_Blocks | S7-1200  actual values created: 7/6/                                                                                                    | CPU_1214                                                                                                    | FALSE        | FALSE                                                                                                    | Program 1 s to start value                                                                                                    | blocks > S                                                                                                    | PEED_N<br>Load st                                                                                                    | MOTOR [DB.<br>art values as a                                                                                                    | 2]<br>actual values             | Warning limit ex.   |
| 3                                                                                                    | S7-1200 ><br>actual values<br>created: 7/6/<br>Data type                                                                                                    | CPU_1214                                                                                                    | FALSE        | FALSE                                                                                                    | Program     s to start value     Retain                                                                                                    | blocks > S                                                                                                    | PEED_N<br>Load st<br>Only set                                                                                                    | MOTOR [DB.<br>art values as a<br>points<br>Visible in                                                                                                    | 2]<br>actual values<br>Setpoint | Warning limit ex.   |
| 3                                                                                                    | Bool<br>_S7-1200 →<br>actual values<br>created: 7/6/<br>Data type                                                                                                    | CPU_1214                                                                                                    | FALSE        | FALSE                                                                                                    | Program     s to start value     Retain                                                                                                    | blocks > S                                                                                                    | PEED_I<br>Load st<br>Only set                                                                                                    | MOTOR [DB.<br>art values as in<br>points                                                                                                    | 2]<br>actual values<br>Setpoint | Warning limit ex.   |
| 3      Warning      X      X                                                                                                    | Sool                                                                                                    | CPU_1214                                                                                                    | FALSE        | FALSE<br>III<br>C DC/DC/DC]<br>Copy snapshot<br>Monitor value<br>15.0                                                         | Program     s to start value     Retain                                                                                                    | blocks > S<br>es & &<br>Accessible f                                                                                                    | PEED_N<br>Load st<br>Only set                                                                                                    | MOTOR [DB.<br>art values as in<br>points<br>Visible in                                                                                                    | 2]<br>actual values<br>Setpoint | Warning limit ex.   |
| Image: Speed_Actual_Value                                                                                                    | Sool                                                                                                    | GPU_1214           Ge         Snaps           2017 5:15:         Start value           10.0         0.0                                                                                                    | FALSE        | FALSE                                                                                                    | Program      S to start value      Retain                                                                                                    | es & R<br>Accessible f                                                                                                    | PEED_I<br>Load st<br>Writa                                                                                                    | WOTOR [DB]<br>art values as i<br>points<br>Visible in                                                                                                    | 2]<br>actual values<br>Setpoint | Warning limit ex.   |
| 3                                                                                                    | S7-1200 ><br>actual values<br>created: 7/6/<br>Data type<br>Real<br>Real<br>Struct                                                                                                    | GPU_1214           Image: Signaps           2017 5:15:           Start value           10.0           0.0                                                                                                    | FALSE        | FALSE<br>III<br>CODC/DC/DC]<br>Copy snapshot<br>Monitor value<br>15.0<br>15.12044                                             | Program      S to start value      Retain      C      C                | es Constanting<br>Accessible for<br>Constanting<br>Accessible for<br>Constanting<br>Constanting<br>Constanti | PEED_N<br>Load st<br>Writa                                                                                                    | ACTOR [DBJ<br>art values as a<br>points                                                                                                    | 2]<br>actual values<br>Setpoint | Warning limit ex.   |
| Image: Speed_Actual_Value       Image: Image: I                                                                                                    | S7-1200<br>actual values<br>created: 7/6/<br>Data type<br>Real<br>Real<br>Struct<br>Real                                                                                                    | false           CPU_1214           Image: CPU_1214           Image: CPU_1                                                                                                    | FALSE        | FALSE<br>III<br>C DC/DC/DC]<br>Copy snapshot<br>Monitor value<br>15.0<br>15.12044<br>15.0                                     | Program      S to start value      Retain      V      V      V      V                                                                                                    | Accessible f                                                                                                    | PEED_N<br>Load st<br>Only set<br>Write                                                                                           | ACTOR [DBJ<br>art values as a<br>points<br>Visible in                                                                                                    | 2]<br>actual values<br>Setpoint | Warning limit ex.   |
| 3                                                                                                    | Bool<br>S7-1200 ><br>actual values<br>created: 7/6/<br>Data type<br>Real<br>Real<br>Struct<br>Real<br>g Real                                                                                                    | false<br>CPU_1214<br>Snaps<br>2017 5:15:<br>Start value<br>10.0<br>0.0<br>15.0<br>10.0                                                                                                    | FALSE        | FALSE                                                                                                    | Program      Foregram  s to start value  Retain                                                                                                    | blocks S  cs  cs  cs  cs  cs  cs  cs  cs  cs                                                                                                    | PEED_I<br>Load st<br>Writa                                                                                                    | WOTOR [DB<br>art values as a<br>points ]<br>Visible in                                                                                                    | 2]<br>actual values<br>Setpoint | Warning limit ex.   |
| 3     ●     Warning       31-600_Global_Data_Blocks       31-600_Global_Data_Blocks       3     ●       31-600_Global_Data_Blocks       3     ●       31-600_Global_Data_Blocks       3     ●       3     ●       3     ●       3     ●       3     ●       3     ●       4     ●       5     >       5     >       4     ●       5     >       4     ●       5     >       5     >       4     ●       5     >       4     ●       5     >       6     ●       6     ●       6     ●       7     ●       7     ●       7     ●       7     ●       7     ●       7     ●       7     ●       7     ●       7     ●       7     ●       7     ●       7     ●       7     ●       7     ●       7     ●       7     ●                                                                                                    | Bool<br>S7-1200 ><br>actual values<br>created: 7/6/<br>Data type<br>Real<br>Real<br>Struct<br>Real<br>g Real<br>Bool                                                                                                    | felse<br>CPU_1214<br>Ge Snaps<br>2017 5:15:<br>Start value<br>10.0<br>0.0<br>15.0<br>10.0<br>felse                                                                                                    | FALSE        | FALSE<br>III<br>Copy snapshot<br>Monitor value<br>15.0<br>15.12044<br>15.0<br>10.0<br>TRUE                                    |                                                                                                    | es & &<br>Accessible f                                                                                                    | PEED_I<br>Load st<br>Writa                                                                                                    | WOTOR [DB.<br>art values as I<br>points<br>Visible in                                                                                                    | 2]<br>actual values<br>Setpoint | Warning limit ex    |
| Image: Speed Actual Value       Image: Speed Actual Value                                                                                                    | Bool<br>S7-1200 ><br>actual values<br>created: 7/6/<br>Data type<br>Real<br>Real<br>Struct<br>Real<br>g Real<br>Bool<br>Bool                                                                                                    | false<br>CPU_1214<br>CPU_1214 | FALSE        | FALSE<br>III<br>CODY Snapshot<br>Copy snapshot<br>15.0<br>15.12044<br>15.0<br>10.0<br>TRUE<br>TRUE                            | Program  to start value  Retain  Retain  V V V V V V V V V V V V V V V V V V                                                                                                    | Accessible for the former of the former of t                                                                                                    | PEED_N<br>Load st<br>Only set<br>Write                                                                                           | WOTOR (DB)<br>art values as i<br>Visible in<br>Visible in<br>Visible in<br>Visible in<br>Visible in                                                                                                    | 2]<br>actual values<br>Setpoint | Warning limit ex.   |
| Image: Speed Set of the set of the set                                                                                                    | Bool<br>S7-1200 ><br>actual values<br>created: 7/6/<br>Data type<br>Real<br>Real<br>Struct<br>Real<br>Bool<br>Bool<br>Bool<br>Struct                                                                                                    | false<br>CPU_1214<br>CPU_1214 | FALSE        | FALSE                                                                                                    | Program  rotation  rotation  rotati       | es<br>Accessible f<br>W<br>W<br>W<br>W<br>W<br>W<br>W<br>W<br>W                                                                                                    | PEED_N<br>Load st<br>Write                                                                                                    | WOTOR (DB)<br>art values as i<br>Visible in<br>Wisible in<br>Wisible in<br>Wisible in<br>Wisible in<br>Wisible in<br>Wisible in<br>Wisible in<br>Wisible in<br>Wisible in<br>Wisible in<br>Wisible in<br>Wisible in<br>Wisible in<br>Wisible in<br>Wisible in<br>Wisible in<br>Wisible in<br>Wisible in<br>Wisible in                                                                                                    | 2]<br>actual values<br>Setpoint | Warning limit ex.   |
| 3     ●     Warning       31-600_Global_Data_Blocks       31-600_Global_Data_Blocks       31-600_Global_Data                                                                                                    | Bool<br>S7-1200 ><br>actual values<br>created: 7/6/<br>Data type<br>Real<br>Real<br>Real<br>g Real<br>Bool<br>Bool<br>Struct<br>Real                                                                                                    | felse<br>(PU_1214<br>(PU_1214 | FALSE        | FALSE                                                                                                    | Program     S to start value     Retain     V     V     V     V     V     V     V     V     V     V     V     V                                                                                                    | blocks > S<br>es & &<br>Accessible f<br>W<br>W<br>W<br>W<br>W<br>W<br>W<br>W<br>W<br>W<br>W<br>W<br>W<br>W<br>W<br>W<br>W<br>W                                                                                                    | PEED N<br>Load st<br>Write                                                                                                    | WOTOR [DB]<br>art values as i<br>points<br>Visible in<br>W<br>W<br>W<br>W<br>W<br>W<br>W<br>W<br>W<br>W<br>W<br>W<br>W<br>W<br>W<br>W<br>W<br>W                                                                                                    | 2]<br>actual values<br>Setpoint | Warning limit ex.   |
| <ul> <li>Warning</li> <li>Warning</li> <li>Static</li> <li>SPEED_MOTOR (snapshot / Name</li> <li>Static</li> <li>Speed_Setpoint</li> <li>Speed_Actual_Value</li> <li>Positive_Speed</li> <li>Threshold_Error</li> <li>Threshold_Error</li> <li>Negative_Speed</li> <li>Negative_Speed</li> <li>Threshold_Error</li> <li>Negative_Speed</li> <li>Threshold_Error</li> <li>Threshold_Error</li> <li>Threshold_Error</li> <li>Threshold_Error</li> <li>Threshold_Error</li> <li>Threshold_Error</li> <li>Threshold_Error</li> <li>Threshold_Error</li> <li>Threshold_Error</li> <li>Threshold_Error</li> <li>Threshold_Error</li> </ul>                                                                                                    | Bool<br>S7-1200 •<br>actual values<br>created: 7/6/<br>Data type<br>Real<br>Real<br>Struct<br>Real<br>g Real<br>Bool<br>Bool<br>Struct<br>Real<br>g Real<br>g Real<br>g Real                                                                                           | false<br>CPU_1214<br>CPU_1214<br>CPU_1214<br>Start value<br>10.0<br>0.0<br>15.0<br>15.0<br>15.0<br>16.0<br>-16.0<br>-14.0                                                                                                    | FALSE        | FALSE                                                                                                    | Program      to start value      Retain      V      V           | Accessible f                                                                                                    | PEED N<br>Load st<br>Write                                                                                                    | WOTOR [DB]<br>art values as i<br>Visible in                                                                                                    | 2)<br>actual values<br>Setpoint | Warning limit ex.   |
| 3     •     Warning       (1)     (1)     (1)       (2)     (2)     (2)       (2)     (2)     (2)       (2)     (2)     (2)       (2)     (2)     (2)       (2)     (2)     (2)       (2)     (2)     (2)       (2)     (2)     (2)       (2)     (2)     (2)       (2)     (2)     (2)       (2)     (2)     (2)       (2)     (2)     (2)       (2)     (2)     (2)       (2)     (2)     (2)       (2)     (2)     (2)                                                                                                    | Bool<br>S7-1200 ><br>actual values<br>created: 7/6/<br>Data type<br>Real<br>Real<br>Struct<br>Real<br>Bool<br>Struct<br>Real<br>Bool<br>Struct<br>Real<br>Bool<br>Struct<br>Real<br>Bool<br>Struct<br>Real<br>Bool<br>Struct<br>Real<br>Bool<br>Struct<br>Real<br>Bool | false<br>CPU_1214<br>CPU_1214 | FALSE        | FALSE<br>III<br>CODY snapshot<br>Copy snapshot<br>15.0<br>15.12044<br>15.0<br>10.0<br>TRUE<br>TRUE<br>-16.0<br>-14.0<br>FALSE | Program      Program  s to start value  Retain  V  V  V  V  V  V  V  V  V  V  V  V  V                                                                                                    | Accessible f                                                                                                    | Load st<br>Only set<br>Writa                                                                                                    | WOTOR (DB)<br>art values as i<br>Visible in<br>Visible in<br>Visible values as i<br>Visible in<br>Visible values as i<br>Visible values as i<br>Visible values | 2)<br>actual values<br>Setpoint | Warning limit ex.   |
| Image: Speed Speed Speed       Image: Speed Speed Speed       Image: Speed Speed Speed       Image: Speed Speed Speed       Image: Speed Speed Speed       Image: Speed Speed Speed       Image: Speed Speed Speed       Image: Speed Speed Speed       Image: Speed Speed Speed       Image: Speed Speed Speed       Image: Speed Speed Speed Speed       Image: Speed Speed                                                                                                    | Bool<br>ST-1200 ><br>actual values<br>created: 7/6/<br>Data type<br>Real<br>Real<br>Struct<br>Real<br>Bool<br>Struct<br>Real<br>Bool<br>Struct<br>Real<br>Bool<br>Struct<br>Real<br>Bool<br>Bool<br>Struct<br>Real<br>Bool<br>Bool<br>Bool                             | GPU_1214           Image: Control of the state of the state                                                                                                    | FALSE        | FALSE                                                                                                    | Program  S to start value  Retain  Retain  V V V V V V V V V V V V V V V V V V                                                                                                    | Accessible f                                                                                                    | PEED_I<br>Load st<br>Only set<br>Winta<br>V<br>V<br>V<br>V<br>V<br>V<br>V<br>V<br>V<br>V<br>V<br>V<br>V<br>V<br>V<br>V<br>V<br>V | Votor (DB)<br>art values as i<br>Visible in<br>Visible in<br>Visible values as i<br>Visible in<br>Visible values as i<br>Visible values as i<br>Visible values | 2]<br>actual values<br>Setpoint | Warning limit ex.   |

## For unrestricted use in educational / R&D institutions. © Siemens AG 2018. All rights reserved. SCE\_EN\_031-600 Global Data Blocks S7-1200\_R1709.docx

If you want to load the start values back into the actual values there are two possibilities. Alternatively all start values can be copied to the actual values by clicking the ', icon or only the setpoints by clicking the ', icon.

| ) |
|---|
|   |

|                                                                                                    | Reenac                                                                                                    | tual values                                                                                                    | Snaps                                                                                                    | hot 18 18                                                                                | Convenanshot                                                                                                    | s to start value                                                                                                    |                                                                                                    | Load st                                                                                 | art values as                                                                                                    | actual values                   | B. B.                                                                                                    |
|----------------------------------------------------------------------------------------------------|----------------------------------------------------------------------------------------------------|----------------------------------------------------------------------------------------------------|----------------------------------------------------------------------------------------------------|------------------------------------------------------------------------------------------|----------------------------------------------------------------------------------------------------|----------------------------------------------------------------------------------------------------|----------------------------------------------------------------------------------------------------|-----------------------------------------------------------------------------------------|----------------------------------------------------------------------------------------------------|---------------------------------|----------------------------------------------------------------------------------------------------|
| SPEED N                                                                                                    | MOTOR (snapshot cre                                                                                                    | eated: 7/6/                                                                                                    | 2017 5:15:                                                                                                    | 16 PM0                                                                                   | copy snapsnot                                                                                                    |                                                                                                    |                                                                                                    | 2000 30                                                                                 |                                                                                                    |                                 | Only setpoi                                                                                                    |
| Name                                                                                                    |                                                                                                    | Data type                                                                                                    | Start value                                                                                                    | Snapshot                                                                                 | Monitor value                                                                                                    | Retain                                                                                                    | Accessible f                                                                                                    | Writa                                                                                   | Visible in                                                                                                    | Setpoint                        | Comment                                                                                                    |
|                                                                                                    | atic                                                                                                    |                                                                                                    |                                                                                                    |                                                                                          |                                                                                                    |                                                                                                    |                                                                                                    |                                                                                         |                                                                                                    |                                 |                                                                                                    |
| -O •                                                                                                    | Speed_Setpoint                                                                                                    | Real III                                                                                                    | 15.0                                                                                                    | 15.0                                                                                     | 10.0                                                                                                    |                                                                                                    |                                                                                                    |                                                                                         |                                                                                                    |                                 | Speed setpoint in r                                                                                                    |
| -0.                                                                                                    | Speed_Actual_Value                                                                                                    | Real                                                                                                    | 0.0                                                                                                    | 15.12044                                                                                 | 15.12044                                                                                                    |                                                                                                    |                                                                                                    |                                                                                         |                                                                                                    | Ē                               | Speed actual value                                                                                                    |
|                                                                                                    | Positive_Speed                                                                                                    | Struct                                                                                                    |                                                                                                    |                                                                                          |                                                                                                    |                                                                                                    |                                                                                                    |                                                                                         |                                                                                                    |                                 | Parameters for erro                                                                                                    |
|                                                                                                    | Threshold_Error                                                                                                    | Real                                                                                                    | 15.0                                                                                                    | 15.0                                                                                     | 15.0                                                                                                    | <ul> <li>Image: A start of the start of the start of</li></ul> |                                                                                                    |                                                                                         |                                                                                                    |                                 | Speed limit / if exce                                                                                                    |
| • 0                                                                                                    | Threshold_Warning                                                                                                    | Real                                                                                                    | 10.0                                                                                                    | 10.0                                                                                     | 10.0                                                                                                    | <ul> <li>Image: A start of the start of the start of</li></ul> |                                                                                                    |                                                                                         |                                                                                                    |                                 | Speed limit / if exce                                                                                                    |
| -                                                                                                    | Error                                                                                                    | Bool                                                                                                    | false                                                                                                    | TRUE                                                                                     | TRUE                                                                                                    |                                                                                                    |                                                                                                    |                                                                                         |                                                                                                    |                                 | Error limit exceede                                                                                                    |
| •                                                                                                    | Warning                                                                                                    | Bool                                                                                                    | false                                                                                                    | TRUE                                                                                     | TRUE                                                                                                    |                                                                                                    |                                                                                                    |                                                                                         |                                                                                                    |                                 | Warning limit excee                                                                                                    |
|                                                                                                    | Negative_Speed                                                                                                    | Struct                                                                                                    |                                                                                                    |                                                                                          |                                                                                                    |                                                                                                    |                                                                                                    |                                                                                         |                                                                                                    |                                 | Parameters for erro                                                                                                    |
| -                                                                                                    | Threshold_Error                                                                                                    | Real                                                                                                    | -16.0                                                                                                    | -16.0                                                                                    | -16.0                                                                                                    |                                                                                                    |                                                                                                    |                                                                                         |                                                                                                    |                                 | Speed limit / if exce                                                                                                    |
| -                                                                                                    | Threshold_Warning                                                                                                    | Real                                                                                                    | -14.0                                                                                                    | -14.0                                                                                    | -14.0                                                                                                    |                                                                                                    |                                                                                                    |                                                                                         |                                                                                                    |                                 | Speed limit / if exce                                                                                                    |
| - D                                                                                                    | Error                                                                                                    | Bool                                                                                                    | false                                                                                                    | FALSE                                                                                    | FALSE                                                                                                    |                                                                                                    |                                                                                                    |                                                                                         |                                                                                                    |                                 | Error limit exceede                                                                                                    |
|                                                                                                    |                                                                                                    |                                                                                                    |                                                                                                    |                                                                                          |                                                                                                    |                                                                                                    |                                                                                                    |                                                                                         |                                                                                                    |                                 |                                                                                                    |
| - D                                                                                                    | Warning                                                                                                    | Bool                                                                                                    | false                                                                                                    | FALSE                                                                                    | FALSE                                                                                                    | <b>V</b>                                                                                                    |                                                                                                    |                                                                                         |                                                                                                    |                                 | Warning limit excee                                                                                                    |
| <                                                                                                    | Warning<br>Iobal_Data_Blocks_S                                                                                                    | Bool                                                                                                    | false                                                                                                    | FALSE                                                                                    | FALSE                                                                                                    | <ul><li>Program t</li></ul>                                                                                                    | locks > S                                                                                                    | PEED_N                                                                                  | MOTOR [DB.                                                                                                    | 2]                              | Warning limit excee                                                                                                    |
| €                                                                                                    | Warning                                                                                                    | Bool                                                                                                    | false CPU_1214 CPU_Snaps                                                                                                    | FALSE                                                                                    | FALSE                                                                                                    | Program t     s to start value                                                                                                    | vlocks ≥ S                                                                                                    | PEED_N                                                                                  | KOTOR [DB:                                                                                                    | 2]<br>actual values             | Warning limit excee<br>_ = 1                                                                                                    |
| 4 * 1-600_G 31-600_G \$ # * \$ \$PEED_N                                                                                                    | Warning                                                                                                    | Bool                                                                                                    | false<br>CPU_1214<br>Gala Snaps<br>2017 5:15:                                                                                                    | FALSE                                                                                    | FALSE                                                                                                    | Program t     s to start value                                                                                                    | vlocks ≥ S                                                                                                    | PEED_N<br>Load sta                                                                      | KOTOR [DB.                                                                                                    | 2]<br>actual values             | Warning limit excee<br>_ = 1                                                                                                    |
| 31-600_G SPEED_N Name                                                                                                    | Warning                                                                                                    | Bool<br>57-1200<br>tual values<br>eated: 7/6/<br>Data type                                                                                                    | CPU_1214                                                                                                    | FALSE                                                                                    | FALSE                                                                                                    | Program b     s to start value     Retain                                                                                                    | s sccessible f                                                                                                    | PEED_N<br>Load str                                                                      | OTOR [DB.                                                                                                    | 2]<br>actual values<br>Setpoint | Warning limit excee<br>                                                                                                    |
| 42 ■ 500_G 500_G 500_G 500_N 800_S 800_S 80                                                                                                    | Warning<br>lobal_Data_Blocks_1                                                                                                    | Bool                                                                                                    | CPU_1214                                                                                                    | FALSE                                                                                    | FALSE                                                                                                    | Program I     s to start value     Retain                                                                                                    | s s ccessible f                                                                                                    | PEED_N                                                                                  | AOTOR [DB.                                                                                                    | 2]<br>actual values             | Warning limit excee                                                                                                    |
|                                                                                                    | Warning<br>Iobal_Data_Blocks_4<br>Iobal_Data_Blocks_4<br>Keep ac<br>MOTOR (snapshot creation<br>atic<br>Speed_Setpoint                                                                                                    | Bool<br>37-1200 →<br>tual values<br>eated: 7/6/<br>Data type<br>Real                                                                                                    | CPU_1214                                                                                                    | FALSE                                                                                    | FALSE<br>III<br>C DC/DC/DC/<br>Copy snapshot<br>Monitor value                                                                                                    | Program I     s to start value     Retain                                                                                                    | s & &                                                                                                    | PEED_N<br>Load str                                                                      | AOTOR [DB.<br>art values as<br>Visible in                                                                                           | 2]<br>actual values<br>Setpoint | Warning limit excee<br>                                                                                                    |
| 42 • 31-600_G 31-600_G SPEED_N Name 42 ▼ Str 42 ■ 42 ■                                                                                                    | Warning<br>Iobal_Data_Blocks_5<br>Iobal_Data_Blocks_5<br>Iobal_Data_Blocks_5<br>Keep ac<br>MOTOR (snapshot crr<br>atic<br>Speed_Setpoint<br>Speed_Actual_Value                                                                                                  | Bool<br>37-1200 →<br>tual values<br>sated: 7/6/<br>Data type<br>Real<br>Real<br>Real                                                                                                    | CPU_1214                                                                                                    | FALSE                                                                                    | FALSE<br>III<br>C DC/DC/DC]<br>Copy snapshot<br>Monitor value<br>15.0<br>15.12044                                                                                                    | Program I     s to start value     Retain                                                                                                    | s & &                                                                                                    | PEED_N<br>Load stu                                                                      | ADTOR [DB.<br>art values as .<br>Visible in                                                                                         | 2]<br>actual values<br>Setpoint | Warning limit excee<br>                                                                                                    |
| <ul> <li>42</li> <li>41-600_G</li> <li>31-600_G</li> <li>SPEED_N</li> <li>Name</li> <li>42</li> <li>43</li> <li>43</li> <li>43</li> <li>44</li> <li>44</li> <li>45</li> <li>44</li> <li>45</li> <li>44</li> <li>45</li> <li>44</li> <li>45</li> <li>44</li> <li>45</li> <li>44</li> <li>45</li> <li>44</li> <li>45</li> <li>44</li> <li>45</li> <li>44</li> <li>44</li> <li>45</li> <li>44</li> <li>44</li> <li>44</li> <li>45</li> <li>46</li> <li>47</li> <li>47</li> <li>48</li> <li>49</li> <li>49</li> <li>40</li> <li>40</li> <li>41</li> <li>41</li> <li>41</li> <li>42</li> <li>44</li> <li>45</li> <li>46</li> <li>46</li> <li>47</li> <li>47</li>     &lt;</ul>                                                                                                    | Warning                                                                                                    | Bool<br>57-1200<br>tual values<br>eated: 7/6/<br>Data type<br>Real<br>Real<br>Struct                                                                                                    | GPU_1214           Image: Start value           15.0           0.0                                                                                                    | FALSE                                                                                    | FALSE                                                                                                    | Program I     s to start value     Retain     P                                                                                                    | s ccessible f                                                                                                    | PEED_N<br>Load str                                                                      | OTOR [DB.                                                                                                    | 2]<br>actual values             | Warning limit excee<br># 1<br># #<br>Comment<br>Speed setpoint in r<br>Speed actual value<br>Parameters for error                                                                                                    |
|                                                                                                    | Warning<br>Iobal_Data_Blocks_1<br>WoTOR (snapshot cre<br>atic<br>Speed_sctual_Value<br>Positive_Speed<br>Threshold_Error                                                                                                    | Bool<br>57-1200 →<br>tual values<br>cated: 7/6/<br>Data type<br>Real<br>Real<br>Struct<br>Real                                                                                                    | false CPU_1214 CPU_1214 CPU_12 | FALSE<br>IC [CPU 1214<br>hot 12 12<br>16 PM)<br>Snapshot<br>15.0<br>15.12044<br>15.0     | FALSE<br>COPY SNAPSHOT<br>Monitor value<br>15.0<br>15.12044<br>15.0                                                                                                    | Program t     s to start value     Retain     V     V     V                                                                                                    | s s s                                                                                                    | PEED_A                                                                                  | ACTOR [DB.<br>art values as<br>Visible in                                                                                           | 2]<br>actual values             | Warning limit excee                                                                                                    |
|                                                                                                    | Warning<br>Iobal_Data_Blocks_4<br>Iobal_Data_Blocks_4<br>WoTOR (snapshot created<br>speed_setpoint<br>Speed_setpoint<br>Speed_setual_Value<br>Positive_Speed<br>Threshold_Error<br>Threshold_Error<br>Threshold_Warning                                         | Bool<br>57-1200 →<br>tual values<br>eated: 7/6/<br>Data type<br>Real<br>Real<br>Struct<br>Real<br>Real<br>Real                                                                                                    | false<br>CPU_1214<br>Snaps<br>2017 5:15:<br>Start value<br>15.0<br>10.0                                                                                                    | FALSE                                                                                    | FALSE<br>M<br>C DC/DC/DC]<br>Copy snapshot<br>Monitor value<br>15.0<br>15.12044<br>15.0<br>10.0                                                                                                    | Program t  s to start value  Retain                                                                                                    | s Re Cessible f                                                                                                    | PEED N<br>Load stu                                                                      | NOTOR [DR<br>art values as a<br>Visible in                                                                                          | 2]<br>actual values<br>Setpoint | Warning limit excee<br>                                                                                                    |
|                                                                                                    | Warning                                                                                                    | Bool<br>57-1200 +<br>tual values<br>eated: 7/6/<br>Data type<br>Real<br>Real<br>Struct<br>Real<br>Bool                                                                                                    | false<br>CPU_1214<br>CPU_1214<br>Snaps<br>2017 5:15:<br>Start value<br>15.0<br>0.0<br>15.0<br>10.0<br>false                                                                                                    | FALSE                                                                                    | FALSE<br>III<br>COPY snapshot<br>Monitor value<br>15.0<br>15.12044<br>15.0<br>10.0<br>TRUE                                                                                                    | Program I     s to start value      Retain      V      V               | s accessible f                                                                                                    | V<br>PEED N<br>Load stu<br>Write<br>V<br>V<br>V<br>V<br>V<br>V<br>V<br>V<br>V<br>V<br>V | ADTOR [DB.<br>art values as                                                                                                    | 2]<br>actual values             | Warning limit exceed                                                                                                    |
|                                                                                                    | Warning<br>Iobal_Data_Blocks_f<br>Iobal_Data_Blocks_f<br>WoTOR (snapshot created<br>Attice Speed_Setpoint<br>Speed_Actual_Value<br>Positive_Speed<br>Threshold_Error<br>Threshold_Error<br>Warning                                                              | Bool<br>57-1200 +<br>tual values<br>eated: 7/6/<br>Data type<br>Real<br>Real<br>Struct<br>Real<br>Bool<br>Bool                                                                                                    | false<br>CPU_1214<br>CPU_1214<br>CPU_1214<br>Snaps<br>2017 5:15:<br>Start value<br>15.0<br>0.0<br>15.0<br>10.0<br>false<br>false                                                                                                    | FALSE<br>C (CPU 1214<br>hot 10 10 10<br>15.0<br>15.12044<br>15.0<br>10.0<br>TRUE<br>TRUE | FALSE<br>TO DC/DC/DC]<br>Copy snapshot<br>Monitor value<br>15.0<br>15.12044<br>15.0<br>10.0<br>17.0<br>17.0<br>17.0<br>17.0<br>15.0<br>10.0<br>17.0<br>17.0<br>15.0<br>15.0 | Program I     S to start value Retain                                                                                                    | Iocks > S<br>Accessible f<br>V<br>V<br>V<br>V<br>V<br>V<br>V<br>V<br>V<br>V<br>V<br>V<br>V                                                                                                    | PEED_A                                                                                  | NOTOR [DB.<br>art values as i<br>Visible in                                                                                         | 2]<br>actual values<br>Setpoint | Warning limit exceed<br>Units of the second<br>Warning limit exceeded<br>Warning limit exceeded<br>Warning lim                                   |
| 43     •       \$1.600_G       \$1.600_G       \$2.50       \$2.50       \$2.50       \$2.50       \$2.50       \$2.50       \$2.50       \$2.50       \$2.50       \$2.50       \$2.50       \$2.50       \$2.50       \$2.50       \$2.50       \$2.50       \$2.50       \$2.50       \$2.50       \$2.50       \$2.50       \$2.50       \$2.50       \$2.50       \$2.50       \$2.50       \$2.50       \$2.50       \$2.50       \$2.50       \$2.50       \$2.50       \$2.50       \$2.50       \$2.50       \$2.50       \$2.50       \$2.50       \$2.50       \$2.50       \$2.50       \$2.50       \$2.50       \$2.50       \$2.50       \$2.50       \$2.50       \$2.50       \$2.50       \$2.50       \$2.50       \$2.50       \$2.50       \$2.50       \$2.50       \$2.50       \$2.50                                                                                                    | Warning<br>Iohal_Data_Blocks_<br>Iohal_Data_Blocks_<br>WoTOR (snapshot crr<br>atic<br>Speed_Setpoint<br>Speed_Setpoint<br>Speed_Setwallyalue<br>Positive_Speed<br>Threshold_Error<br>Threshold_Error<br>Threshold_Warning<br>Error<br>Warning<br>Negative_Speed | Bool<br>tual values<br>eated: 7/6/<br>Data type<br>Real<br>Real<br>Struct<br>Real<br>Bool<br>Struct                                                                                                    | false<br>CPU_1214<br>CPU_1214<br>CPU_1214<br>Snaps<br>2017 5:15:<br>Start value<br>15.0<br>0.0<br>15.0<br>10.0<br>false<br>false                                                                                                    | FALSE<br>IC (CPU 1214<br>hot the the the the the the the the the th                      | FALSE                                                                                                    | Program t     s to start value     Retain     V     V     V     V     V     V     V     V     V     V                                                                                                    | Nocks > S<br>Accessible f<br>Y<br>Y<br>Y<br>Y<br>Y<br>Y<br>Y<br>Y<br>Y<br>Y<br>Y<br>Y<br>Y                                                                                                    | Veeed_A                                                                                 | ACTOR [DB.<br>art values as<br>Visible in<br>VV<br>VV<br>VV<br>VV                                                                   | 2]<br>actual values<br>Setpoint | Warning limit exceed<br>Unit of the second<br>Unit of the second<br>Unit |
| Image: Constraint of the second second se | Warning<br>Iobal_Data_Blocks_4<br>Iobal_Data_Blocks_4<br>WoTOR (snapshot crr<br>atic<br>Speed_Setpoint<br>Speed_Actual_Value<br>Positive_Speed<br>Threshold_Error<br>Warning<br>Negative_Speed<br>Threshold_Error                                               | Bool<br>tual values<br>eated: 7/6/<br>Data type<br>Real<br>Real<br>Real<br>Real<br>Bool<br>Bool<br>Bool<br>Struct<br>Real                                                                                                    | false<br>CPU_1214<br>CPU_1214<br>CPU_1214<br>Snaps<br>2017 5:15:<br>Start value<br>15.0<br>0.0<br>15.0<br>10.0<br>false<br>false<br>-16.0                                                                                                    | FALSE                                                                                    | FALSE<br>III<br>C DC/DC/DC]<br>Copy snapshot<br>Monitor value<br>15.0<br>15.12044<br>15.0<br>10.0<br>TRUE<br>TRUE<br>-16.0                                                                                                    | Program t      S to start value      Retain      V      V              | Iocks > S<br>s & & .<br>Accessible f                                                                                                    | PEED_N<br>Load str                                                                      | ADTOR [DB]<br>art values as<br>Visible in<br>V<br>V<br>V<br>V<br>V<br>V<br>V<br>V<br>V<br>V<br>V<br>V<br>V<br>V<br>V<br>V<br>V<br>V | 2]<br>actual values             | Warning limit exceed                                                                                                    |
| 43       1-600_G       31-600_G       SPEED_N       Name       43       43       43       43       44       45       45       45       46       47       48       49       40       41       42       43       44       45                                                                                                    | Warning                                                                                                    | Bool<br>57-1200 +<br>tual values<br>eated: 7/6/<br>Data type<br>Real<br>Real<br>Struct<br>Real<br>Bool<br>Struct<br>Real<br>Bool<br>Struct<br>Real<br>Real | false CPU_1214 CPU_1214 CPU_12 | FALSE                                                                                    | FALSE                                                                                                    | Program I     Program I     s to start value  Retain  Retain  V  V  V  V  V  V  V  V  V  V  V  V  V                                                                                                    | Cocks > S<br>Accessible f<br>Cocks > S<br>Cocks > S<br>Cocks | PEED N                                                                                  | CTOR [DB<br>art values as<br>visible in<br>V<br>V<br>V<br>V<br>V<br>V<br>V<br>V<br>V<br>V<br>V<br>V<br>V<br>V<br>V<br>V<br>V<br>V   | setual values                   | Warning limit exceed                                                                                                    |
|                                                                                                    | Warning                                                                                                    | Bool<br>tual values<br>aated: 7/6/<br>Data type<br>Real<br>Real<br>Bool<br>Struct<br>Real<br>Bool<br>Struct<br>Real<br>Bool<br>Struct<br>Real<br>Bool                                                                                                    | false<br>CPU_1214<br>CPU_1214<br>CPU_1214<br>Snaps<br>2017 5:15:<br>Start value<br>15.0<br>0.0<br>15.0<br>10.0<br>false<br>false<br>-16.0<br>-14.0<br>false                                                                                                    | FALSE                                                                                    | FALSE                                                                                                    | Program I     Program I     s to start value  Retain      V      V            | Accessible f                                                                                                    | PEED N                                                                                  | NOTOR [DB                                                                                                    | 2]<br>actual values<br>Setpoint | Warning limit exceed<br>User Speed setpoint in r<br>Speed setpoint in r<br>Speed actual value<br>Parameters for error<br>Speed limit / if exce<br>Speed limit / if exce<br>Parameters for error<br>Speed limit / if exce<br>Parameters for error<br>Speed limit / if exce<br>Speed limit / if exce<br>Speed limit / if exce                                                                                                    |

#### 7.9 Expand data block and download it without reinitialization

® To enable 'Download without reinitialization' for the "SPEED\_MOTOR" [DB2] data block, you

must go offline ' Go offline' and then open the properties of the data block.

(® Go offline ® SPEED\_MOTOR [DB2] ® Properties)

| Siemens - C:\Us Open                                   |             | Call structure                          | 600_Global       | _Data_Blocks         | _ <b>\$7-1200</b>                                                                                                    |                   |        |               |               | _ 0                                                                                                    |
|--------------------------------------------------------|-------------|-----------------------------------------|------------------|----------------------|----------------------------------------------------------------------------------------------------|-------------------|--------|---------------|---------------|----------------------------------------------------------------------------------------------------|
| Project Edit View 🗶 Cut                                | Ctrl+X      | Assignment list                         |                  |                      |                                                                                                    |                   |        | Totally       | ntegrated A   | tomation                                                                                                    |
| 📑 📑 🔚 Save proje 💷 Copy                                | Ctrl+C      | Switch programming language 🕨           | o offline        | 2 🖪 🖪 🗶              |                                                                                                    | Search in pro     | ject>  | h             | integrated At | PORTAL                                                                                                    |
| Project tree                                           | Ctrl+V      | Know-how protection                     | CPU 1214C        | [CPU 12140           |                                                                                                    | ] → Program       | blocks | ► SPEED MO    | TOR [DB2]     | _ 7 = X                                                                                                    |
| Copy as text                                           |             | Print Ctrl+P                            |                  | - Contract the state |                                                                                                    | -1                |        |               |               |                                                                                                    |
| Devices X Delete                                       | Del         | Print preview                           | 1                |                      | -                                                                                                    |                   |        |               |               |                                                                                                    |
| Rename                                                 | F2          | Properties Alt+Enter                    | Snaps            | hot 🔤 🖳              | Copysnap                                                                                                    | shots to start va | lues 🛃 | F 🕵 📩         |               | <b>4</b>                                                                                                    |
| Compile                                                | •           |                                         | /2017 5:15       | :16 PM)              |                                                                                                    |                   |        |               |               |                                                                                                    |
| Image: O31-600_Glo Download to device                  | •           |                                         | Start value      | Snapshot             | Retain                                                                                                    | Accessible f.     | Writa  | Visible in Se | tpoint Con    | nment                                                                                                    |
| 📑 Add new 💋 Go online                                  | Ctrl+K      |                                         | ]                |                      |                                                                                                    |                   |        |               |               |                                                                                                    |
| 🖥 Devices 8 🔊 Go offline                               | Ctrl+M      |                                         | 15.0             | 15.0                 |                                                                                                    |                   |        |               | Spe Spe       | ed setpoint in                                                                                                    |
| CPU_121 Snapshot of the actual value                   | Jes         |                                         | 0.0              | 15.12044             |                                                                                                    |                   |        |               | Spe           | ed actual valu                                                                                                    |
| Device Load snapshots as actual v                      | alues       |                                         |                  |                      |                                                                                                    |                   |        |               | Par           | ameters for err                                                                                                    |
| 😮 Online 🜉 Load start values as actual                 | values      |                                         | 15.0             | 15.0                 | <b>V</b>                                                                                                    |                   |        |               | Spe Spe       | ed limit / if ex                                                                                                    |
| <ul> <li>Progra Copy snapshots to start val</li> </ul> | ues 🕨       |                                         | 10.0             | 10.0                 | Image: A start and a start a start |                   |        |               | Spe Spe       | ed limit / if ex                                                                                                    |
| Ad Ouick compare                                       | •           |                                         | false            | TRUE                 | Image: A start and a start a start |                   |        |               | Erro          | or limit exceed                                                                                                    |
| He Ma                                                  | cel r       |                                         | false            | TRUE                 |                                                                                                    |                   |        |               | War War       | ning limit exc                                                                                                    |
| The MC Search in project                               | Ctrl+F      |                                         |                  |                      |                                                                                                    |                   |        |               | Par           | ameters for err                                                                                                    |
| MC Benerate source from block                          | ks 🕨 🕨      |                                         | -16.0            | -16.0                | <b>V</b>                                                                                                    |                   |        |               | Spe Spe       | ed limit / if ex                                                                                                    |
| MC Cross-references                                    | F11         |                                         | -14.0            | -14.0                |                                                                                                    |                   |        |               | Spe Spe       | ed limit / if ex                                                                                                    |
| MC Cross-reference information                         | n Shift+F11 |                                         | false            | FALSE                |                                                                                                    |                   |        |               | Erro          | or limit exceed                                                                                                    |
|                                                        | 15 🐨        | • warning Booi                          | false            | FALSE                | ¥                                                                                                    |                   |        |               | War War       | ning limit exc                                                                                                    |
| Technology objects                                     | <           |                                         |                  |                      | Ш                                                                                                    |                   |        |               |               | >                                                                                                    |
| External source files                                  |             |                                         |                  |                      |                                                                                                    | Q Propertie       | ·s 7   | Info 🔒 🖫 🛛    | liagnostics   |                                                                                                    |
| PLC tags                                               | /           |                                         |                  | 6 L                  | 1.0                                                                                                    |                   |        |               | ingitostics   | and the second second s |
| <                                                      | Genera      | Cross-references Con                    | npile Er         | lergy Suite          | Syntax                                                                                                    | × 🗓               |        |               |               |                                                                                                    |
| ✓ Details view                                         |             | Show all messages                       | 9                |                      |                                                                                                    |                   |        |               |               |                                                                                                    |
|                                                        |             |                                         |                  |                      |                                                                                                    |                   |        |               |               |                                                                                                    |
|                                                        | 1 Messi     | age                                     |                  |                      |                                                                                                    | Go                | to ?   | Date          | Time          |                                                                                                    |
| Name                                                   | 0           | 'MOTOR_SPEEDMONITORING' was             | oaded succes     | sfully.              |                                                                                                    |                   |        | 7/6/2017      | 4:30:19 PM    | ^                                                                                                    |
| Speed Satooint                                         | 0           | 'Main' was loaded successfully.         |                  |                      |                                                                                                    |                   |        | 7/6/2017      | 4:30:19 PM    |                                                                                                    |
| Speed_Setpoint                                         | 1 S         | canning for devices completed for inter | face Intel(R) Et | thernet Conner       | ction (4) 121                                                                                                    | 9-LM. Foun        |        | 7/6/2017      | 4:28:43 PM    |                                                                                                    |
| Positive Speed                                         | 💙 Li        | oading completed (errors: 0; warnings:  | 0).              |                      |                                                                                                    |                   |        | 7/6/2017      | 4:30:24 PM    |                                                                                                    |
| Negative Speed                                         | 💙 0         | onnected to CPU_1214C, via address IP   | =192.168.0.1.    |                      |                                                                                                    |                   |        | 7/6/2017      | 4:32:04 PM    |                                                                                                    |
| - negouve_speed                                        | 💙 C         | onnection to CPU_1214C terminated.      |                  |                      |                                                                                                    |                   |        | 7/6/2017      | 4:50:36 PM    | =                                                                                                    |
|                                                        | 📀 o         | onnected to CPU_1214C, via address IP   | =192.168.0.1.    |                      |                                                                                                    |                   |        | 7/6/2017      | 4:50:42 PM    |                                                                                                    |
|                                                        | ✓ 5         | setpoint values successfully written to | the PLC.         |                      |                                                                                                    |                   |        | 7/6/2017      | 4:51:15 PM    |                                                                                                    |
|                                                        | <b>S</b>    | setpoint values successfully written to | the PLC.         |                      |                                                                                                    |                   |        | 7/6/2017      | 5:28:15 PM    |                                                                                                    |
|                                                        | C C         | onnection to CPU 1214C terminated.      |                  |                      |                                                                                                    |                   |        | 7/6/2017      | 5:35:43 PM    | ~                                                                                                    |
| 24 J III III                                           | 58 UP31 C   |                                         |                  |                      |                                                                                                    |                   |        |               |               |                                                                                                    |

| (     General      Attributes | Optimized block access) |
|-------------------------------|-------------------------|
|-------------------------------|-------------------------|

| General                           |                                          |         |
|-----------------------------------|------------------------------------------|---------|
| General                           | Attributos                               |         |
| Information                       | Attributes                               |         |
| Time stamps                       |                                          |         |
| Compilation                       | Only store in load memory                |         |
| Protection                        | Data block write-protected in the device |         |
| Attributes                        | Optimized black access                   |         |
| Download without reinitialization | opumized block access                    |         |
|                                   |                                          |         |
|                                   |                                          | OK Canc |

Resign a 'Retentive memory reserve' to the data block for 'Download without reinitialization'.
 (® Download without reinitialization ® Retentive memory reserve ® 10 bytes ® OK)

| General                       |                                |               |                           |                              |
|-------------------------------|--------------------------------|---------------|---------------------------|------------------------------|
| Seneral                       | Download without reinitializat | lon           |                           |                              |
| nformation                    | Downoad without remittanzat    |               |                           |                              |
| líme stamps                   |                                |               |                           |                              |
| Compilation                   | Memory reserve:                | 100           | Bytes                     | (100 bytes available)        |
| Protection<br>Attributes      |                                | Enable retent | e download v<br>ive tags. | vithout reinitialization for |
| Download without reinitializa | tion Retentive memory reserve  | 10            | Bytes                     | (10 bytes available)         |
| 89                            |                                |               |                           |                              |
|                               |                                |               |                           |                              |

® Download your "SPEED\_MOTOR" [DB] data block to the controller again and select
Go online

(® SPEED\_MOTOR [DB] ® 💷 ® 💋 Go online)

| iemens - C:\Users\mde\Documents\Autom | ation\031-600_ | Global_Data_Blocks_S7              | 7-1200\031-     | 600_Global     | _Data_Blocks | <b>_\$7-1200</b> |                  |         |            |             | -                  |
|---------------------------------------|----------------|------------------------------------|-----------------|----------------|--------------|------------------|------------------|---------|------------|-------------|--------------------|
| ect Edit View Insert Online Options   | Tools Windo    | w Help                             |                 |                |              |                  |                  |         | Tatalla    | Interneted  | Automation         |
| Save project 📃 🖌 🛅 🚡 🗙 🕷              | + (+ 3)        | 🖪 🕼 🖳 🖾 🍕 Gov                      | online 🗐 G      | o offline      |              |                  | Search in pro    | iects   | lotally    | Integrated  | PORT               |
|                                       |                |                                    | 4200            |                |              |                  |                  | Jeeco   |            |             |                    |
| roject tree                           | •600_G         | Download to device                 | -1200 • 0       | LPU_12140      | . [CPU 12140 |                  | .] > Program     | DIOCKS  | SPEED_N    | IOTOR [DB2] |                    |
| Devices                               |                |                                    |                 |                |              |                  |                  |         |            |             |                    |
| *                                     |                | Keep ac                            | tual values     | Snaps          | hot 18 18    | Copysnap         | shots to start v | alues 🖹 | - B. •     |             | 3                  |
|                                       | SPEED          | MOTOR                              |                 |                | 1. 7         |                  |                  | -       | -          |             |                    |
| D 031-600 Global Data Blocks 57-1200  | A Nam          |                                    | Data tune       | Start value    | Snanchot     | Petain           | Accessible f     | Writa   | Visible in | Setnoint (  | Comment            |
| Add new device                        | 1 1            | Static                             | Doto type       |                | Shipanot     |                  |                  |         |            | Sciponie    | omment             |
| Devices & networks                    | 2              | Speed Setpoint                     | Real            | 15.0           |              |                  |                  |         |            |             | Speed setpoint     |
| CPU 1214C [CPU 1214C DC/DC/DC]        |                | Speed Actual Value                 | Real            | 0.0            |              |                  |                  |         |            |             | Speed actual va    |
| Device configuration                  | 4              | Positive Speed                     | Struct          | 0.0            |              |                  |                  |         |            |             | Parameters for     |
| Q Online & diagnostics                | 5 1            | Threshold Error                    | Real            | 15.0           |              |                  |                  |         |            |             | Speed limit / if e |
| Program blocks                        | 6 61           | Threshold Warning                  | Real            | 10.0           |              |                  |                  |         |            |             | Speed limit / if e |
| Add new block                         | 7 - 1          | Error                              | Bool            | false          |              |                  |                  |         |            |             | Error limit exce   |
| Main [OB1]                            | 8 -            | Warning                            | Bool            | false          |              |                  |                  |         |            |             | Warning limit e    |
| MOTOR SPEEDCONTROL IF                 | 9              | <ul> <li>Negative Speed</li> </ul> | Struct          |                |              |                  |                  |         |            |             | Parameters for     |
| MOTOR SPEEDMONITORING                 | 10 -           | Threshold Error                    | Real            | -16.0          |              |                  |                  |         |            |             | Speed limit / if   |
| MOTOR AUTO [FB1]                      | 11 -           | Threshold Warning                  | Real            | -14.0          |              |                  |                  |         |            |             | Speed limit / if   |
| MOTOR AUTO DB [DB1]                   | 12 -           | Frror                              | Bool            | false          |              |                  |                  |         |            |             | Error limit exce   |
| SPEED MOTOR [DB2]                     | 13 -           | Warning                            | Bool            | false          |              |                  |                  |         |            |             | Warning limit e    |
| Technology objects                    |                |                                    |                 |                |              |                  | -                | -       |            |             |                    |
| External source files                 |                |                                    |                 |                |              | 101              | -                |         |            |             |                    |
| PLC tags                              | ~              |                                    |                 |                |              |                  | Q Propertie      | es 🗓    | Info 追 🧏   | Diagnostic  | s –                |
|                                       | General        | Cross-references                   | Com             | oile Er        | ergy Suite   | Syntax           | < 🔒              |         |            |             |                    |
| Details view                          |                | et al and a second                 |                 |                | 22           |                  |                  |         |            |             |                    |
| Details view                          |                | Show all messages                  |                 |                |              |                  |                  |         |            |             |                    |
|                                       |                |                                    |                 |                |              |                  |                  |         |            | -           |                    |
|                                       | I Messag       |                                    | Distant in the  |                | 4.0          |                  | GO               | to ?    | Date       | Time        |                    |
| Name Offset                           |                | MOTOR_SPEEDMONTIC                  | KING Was IO     | aded succes    | stully.      |                  |                  |         | 7/6/2017   | 4:30:19 6   | 114                |
| Speed_Setpoint                        |                | Main was loaded suc                | cessiully.      |                |              |                  |                  |         | 7/6/2017   | 4:30:191    | 111                |
| Speed_Actual_Value                    | Sci Sci        | inning for devices comple          | ted for intern  | sce Intel(K) E | themet Conne | ction (4) 121    | 9-LM. Foun       |         | 7/6/2017   | 4:28:43 1   | STM1               |
| Positive_Speed                        |                | ruing completed (errors: c         | , warnings: c   | 102 168 0 1    |              |                  |                  |         | 7/6/2011   | 4:30:24 1   |                    |
| Negative_Speed                        | Con            | nected to CPU_1214C, via           | minated         | 192.100.0.1.   |              |                  |                  |         | 7/6/2011   | 4:52:04 1   | -IVI<br>DA.4       |
|                                       |                | nection to CPU_1214C tel           | minated.        | 102 169 0 1    |              |                  |                  |         | 7/6/2017   | 4:50:56 P   | Ph.4               |
|                                       |                | mected to cro_1214c, via           | audress ir=     | 192.100.0.1.   |              |                  |                  |         | 7/6/2011   | 4:50:42 P   | DA 4               |
|                                       | 55             | etpoint values successiuil         | y written to t  | HE FLC.        |              |                  |                  |         | 7/6/2011   | 4:51:151    | -IVI               |
|                                       | 55             | expone values successfull          | y written to ti | ie ruu.        |              |                  |                  |         | 7/6/2017   | 7 5.25.424  | Ph.4               |
|                                       |                | inection to CPU 1214C tel          | minated.        |                |              |                  |                  |         | //6/2017   | / 0:00:40 0 | 71V1               |

Then click the <sup>[</sup>ea]<sup>'</sup> icon to activate memory reserve and thus activate downloading without reinitialization for keeping actual values. Confirm the safety prompt with 'OK'.
 (® e OK)

| 10 e | ١,  | , 🛃 🗮 🖤 Keep ac     | tual values | Snap        | pshot 🛰 👒      | Copysn | hapshots to st | art values | 🛃 🛃        | Load start va | alues as actual values 🛛 📕 💷                               |
|------|-----|---------------------|-------------|-------------|----------------|--------|----------------|------------|------------|---------------|------------------------------------------------------------|
| SP   | ED_ | MOTOR (snapshot cre | eated: 08.  | .08 Activa  | te memory rese | rve    |                |            |            |               |                                                            |
|      | Nam | e                   | Data type   | Start value | Monitor value  | Retain | Accessibl      | Writabl    | Visible in | Setpoint      | Comment                                                    |
| -    | ▼ S | tatic               |             |             |                |        |                |            |            |               |                                                            |
|      |     | Speed_Setpoint      | Real 🔳      | 15.0        | 10.0           |        |                |            |            |               | Speed setpoint in revolution per minute (range:+/-50rpm)   |
|      |     | Speed_Actual_Value  | Real        | 0.0         | 0.0            |        |                |            |            |               | Speed actual value in revolution per minute (range:+/-50rp |
|      |     | Positive_Speed      | Struct      |             |                |        |                |            |            |               | Parameters for error / warning positive speed              |
|      |     | Threshold_Error     | Real        | 15.0        | 15.0           |        |                |            |            |               | Speed limit / if exceeded an error is displayed            |
|      |     | Threshold_Warning   | Real        | 10.0        | 10.0           |        |                |            |            |               | Speed limit / if exceeded an warning is displayed          |
| -    |     | Error               | Bool        | false       | FALSE          |        |                |            |            |               | Error limit exceeded                                       |
|      |     | Warning             | Bool        | false       | FALSE          |        |                |            |            |               | Warning limit exceeded                                     |
|      |     | Negative_Speed      | Struct      |             |                |        |                |            |            |               | Parameters for error / warning negative speed              |
| ) 🕣  | 1   | Threshold_Error     | Real        | -16.0       | -16.0          |        |                |            |            |               | Speed limit / if exceeded an error is displayed            |
|      |     | Threshold_Warning   | Real        | -14.0       | -14.0          |        |                |            |            |               | Speed limit / if exceeded an warning is displayed          |
|      |     | Error               | Bool        | false       | FALSE          |        |                |            |            |               | Error limit exceeded                                       |
|      |     | Warning             | Bool        | false       | FALSE          |        |                |            |            |               | Warning limit exceeded                                     |

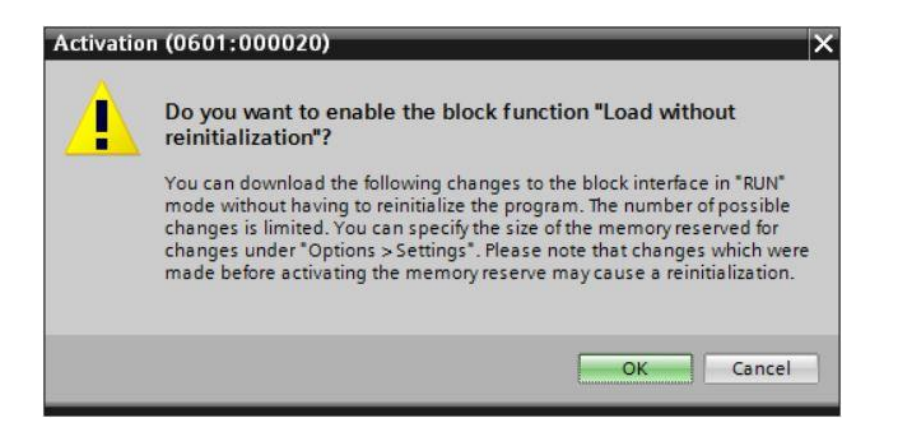

Next add any tag in your data block 99.0

(
 Name: Value\_test 
 Data type: Real 
 Start value: 99.0)

| SPEE       | ED_MOTOR<br>lame                   |           |             |                                                                                                    |                                                                                                    | snapsnots                                                                                                    | to start valu                                                                                                    | es 🔣 🖳   | Load start values as actual values 🛛 🖳 🖳                 |
|------------|------------------------------------|-----------|-------------|----------------------------------------------------------------------------------------------------|----------------------------------------------------------------------------------------------------|----------------------------------------------------------------------------------------------------|----------------------------------------------------------------------------------------------------|----------|----------------------------------------------------------|
| 00000      | lame                               |           |             |                                                                                                    |                                                                                                    |                                                                                                    |                                                                                                    |          |                                                          |
|            |                                    | Data type | Start value | Retain                                                                                                    | Accessibl                                                                                                    | Writabl                                                                                                    | Visible in                                                                                                    | Setpoint | Comment                                                  |
|            | <ul> <li>Static</li> </ul>         |           |             |                                                                                                    |                                                                                                    |                                                                                                    |                                                                                                    |          |                                                          |
|            | Speed_Setpoint                     | Real      | 15.0        | <ul> <li>Image: A start of the start of the start of</li></ul> | Image: A start and a start a start          | <ul> <li>Image: A start of the start of the start of</li></ul> | Image: A start and a start a start |          | Speed setpoint in revolution per minute (range:+/-50rpm) |
| <b>6 6</b> | Speed_Actual_Value                 | Real      | 0.0         |                                                                                                    |                                                                                                    |                                                                                                    |                                                                                                    |          | Speed actual value in revolution per minute (range:+/-50 |
|            | <ul> <li>Positive_Speed</li> </ul> | Struct    |             |                                                                                                    |                                                                                                    |                                                                                                    | $\checkmark$                                                                                                    |          | Parameters for error / warning positive speed            |
| -          | Threshold_Error                    | Real      | 15.0        | <b>V</b>                                                                                                    | Image: A start and a start a start          |                                                                                                    | Image: A start and a start a start |          | Speed limit / if exceeded an error is displayed          |
|            | Threshold_Warning                  | Real      | 10.0        |                                                                                                    | <b>V</b>                                                                                                    |                                                                                                    | $\checkmark$                                                                                                    |          | Speed limit / if exceeded an warning is displayed        |
|            | Error                              | Bool      | false       |                                                                                                    |                                                                                                    |                                                                                                    |                                                                                                    |          | Error limit exceeded                                     |
| -          | <ul> <li>Warning</li> </ul>        | Bool      | false       |                                                                                                    | <b>V</b>                                                                                                    |                                                                                                    | Image: A start and a start a start |          | Warning limit exceeded                                   |
| -          | <ul> <li>Negative_Speed</li> </ul> | Struct    |             |                                                                                                    | <ul> <li>Image: A start of the start of the start of</li></ul> |                                                                                                    |                                                                                                    |          | Parameters for error / warning negative speed            |
| 0 🕣        | Threshold_Error                    | Real      | -16.0       |                                                                                                    |                                                                                                    |                                                                                                    |                                                                                                    |          | Speed limit / if exceeded an error is displayed          |
| 1 -00      | Threshold_Warning                  | Real      | -14.0       |                                                                                                    |                                                                                                    |                                                                                                    | Image: A start and a start a start |          | Speed limit / if exceeded an warning is displayed        |
| 2 🕣        | Error                              | Bool      | false       |                                                                                                    | <b>V</b>                                                                                                    |                                                                                                    | Image: A start and a start a start |          | Error limit exceeded                                     |
| 3 🕣        | <ul> <li>Warning</li> </ul>        | Bool      | false       |                                                                                                    | <b>V</b>                                                                                                    |                                                                                                    |                                                                                                    |          | Warning limit exceeded                                   |
| 4 🕣 •      | Value_test                         | Real 🔳    | 99.0        |                                                                                                    |                                                                                                    |                                                                                                    |                                                                                                    |          |                                                          |
| 5 .        | <add new=""></add>                 |           |             |                                                                                                    |                                                                                                    |                                                                                                    |                                                                                                    |          |                                                          |

® Download your "SPEED\_MOTOR" [DB] data block to the controller again.

® SPEED\_MOTOR [DB] ® 💷 ® Download)

|                   |                                                                                      |                                                                                                    |                                                          | 03 -00                                      | o_ Giouai_Data_Blocks                                                                    |                     |             |        |                                         |                      |                |           | ks ▶ SPEED_MOTOR [DB2] 🖬 🔳 >                          |
|-------------------|--------------------------------------------------------------------------------------|----------------------------------------------------------------------------------------------------|----------------------------------------------------------|---------------------------------------------|------------------------------------------------------------------------------------------|---------------------|-------------|--------|-----------------------------------------|----------------------|----------------|-----------|-------------------------------------------------------|
| Devic             | ces                                                                                  |                                                                                                    |                                                          |                                             |                                                                                          |                     |             |        |                                         |                      |                |           |                                                       |
| 200               |                                                                                      | <u>u</u>                                                                                                    |                                                          |                                             | 🔍 🛃 🗮 🎬 Keepa                                                                            | ctual values        | Snap        | shot 🌆 | Cop                                     | y snapshot           | to start value | s 🖁 - 🖏 - | Load start values as actual values 🛚 🚛 📑              |
|                   |                                                                                      |                                                                                                    |                                                          | SPE                                         | ED_MOTOR                                                                                 |                     |             |        |                                         |                      |                |           |                                                       |
| ame               |                                                                                      |                                                                                                    |                                                          |                                             | Name                                                                                     | Data type           | Start value | Retain | Accessibl.                              | Writabl              | Visible in     | Setpoint  | Comment                                               |
| 03                | 1-600_                                                                               | _Global_Data_Blocks _S7-1200_\                                                                                                    | / 🔽 🜖 🔨                                                  | 1 🕣                                         | <ul> <li>Static</li> </ul>                                                               |                     |             |        |                                         |                      |                |           |                                                       |
|                   | Add n                                                                                | new device                                                                                                    |                                                          | 2 📶                                         | Speed_Setpoint                                                                           | Real                | 15.0        |        | $\checkmark$                            |                      | <b>V</b>       |           | Speed setpoint in revolution per minute (range:+/-50r |
| ណ័                | Device                                                                               | es & networks                                                                                                    |                                                          | 3 🐔                                         | Speed_Actual_Value                                                                       | Real                | 0.0         |        |                                         |                      |                |           | Speed actual value in revolution per minute (range:+/ |
|                   | CPU_1                                                                                | 1214C [CPU 1214C DC/DC/DC]                                                                                                    | <b>VO</b>                                                | 4                                           | <ul> <li>Positive_Speed</li> </ul>                                                       | Struct              |             |        |                                         |                      |                |           | Parameters for error / warning positive speed         |
|                   | De De                                                                                | evice configuration                                                                                                    |                                                          | 5 🕣                                         | Threshold_Error                                                                          | Real                | 15.0        |        |                                         |                      |                |           | Speed limit / if exceeded an error is displayed       |
| -                 | V Or                                                                                 | niine & diagnostics                                                                                                    |                                                          | 0                                           | Inreshold_warning                                                                        | Real                | 10.0        |        |                                         |                      |                |           | Speed limit / if exceeded an warning is displayed     |
|                   | CO 110                                                                               | àdd new block                                                                                                    |                                                          | 8 47                                        | - Enor                                                                                   | Bool                | false       |        |                                         |                      |                |           | Warning limit exceeded                                |
|                   | -                                                                                    | Main [OB1]                                                                                                    |                                                          | 9 57                                        | <ul> <li>Negative Speed</li> </ul>                                                       | Struct              | laise       |        |                                         |                      |                |           | Parameters for error / warning negative speed         |
|                   |                                                                                      | MOTOR SPEEDCONTROL [FC10]                                                                                                    |                                                          | 10                                          | Threshold Error                                                                          | Real                | -16.0       |        |                                         |                      |                |           | Speed limit / if exceeded an error is displayed       |
|                   |                                                                                      | MOTOR_SPEEDMONITORING [FC1                                                                                                    |                                                          | 11 🕢                                        | Threshold_Warning                                                                        | Real                | -14.0       |        |                                         |                      |                |           | Speed limit / if exceeded an warning is displayed     |
|                   |                                                                                      | MOTOR AUTO [FB1]                                                                                                    | ŏ                                                        | 12 📶                                        | Error                                                                                    | Bool                | false       |        |                                         |                      |                | Ē         | Error limit exceeded                                  |
|                   |                                                                                      | MAGAZINE_PLASTIC [DB3]                                                                                                    |                                                          | 13 🕣                                        | Warning                                                                                  | Bool                | false       |        |                                         |                      |                | Ā         | Warning limit exceeded                                |
|                   |                                                                                      | MOTOR_AUTO_DB [DB1]                                                                                                    | •                                                        | 14 🕣                                        | Value_test                                                                               | Real                | 99.0        |        |                                         |                      |                |           |                                                       |
|                   |                                                                                      |                                                                                                    |                                                          | 1000                                        |                                                                                          |                     |             |        |                                         |                      |                |           |                                                       |
| prev<br>Ch        | view<br>neck b                                                                       | SPEED_MOTOR [DB2]                                                                                                    | >                                                        | 15                                          | And news                                                                                 |                     | _           |        |                                         |                      | ×              |           |                                                       |
| prev<br>Ch        | view<br>neck b                                                                       | sPEED_MOTOR (DE2)                                                                                                    | Message                                                  | 15<br>(                                     | <ul> <li>And new&gt;</li> </ul>                                                          |                     |             | A      | tion                                    | 118                  | ×              |           | ]                                                     |
| Ch<br>tus         | view<br>neck b                                                                       | sPEED_MOTOR[DB2]<br>chandenweikingt                                                                                                    | Message<br>Ready for                                     | loading                                     | <pre><pre><pre><pre><pre><pre><pre><pre></pre></pre></pre></pre></pre></pre></pre></pre> |                     |             | A      | ction                                   |                      | ×              |           |                                                       |
| prev<br>Ch<br>us  | view<br>neck b                                                                       | sreeD_MOTOR [De2]                                                                                                    | Message<br>Ready for                                     | loading                                     | <pre><add news<="" pre=""></add></pre>                                                   |                     |             | A      | ction                                   |                      | ×              |           |                                                       |
| Ch<br>tus         | view<br>neck b                                                                       | sFEED_MOTOR [DB2]<br>rehandenve birster<br>III<br>Defore loading<br>Target<br>V CPU_1214C<br>Simulated module                                                                                                    | Message<br>Ready for<br>The down                         | loading                                     | <ul> <li>And news</li> <li>.</li> <li>I be performed to a sim</li> </ul>                 | ulated PLC          |             | A      | ction                                   | B                    | ×              |           | ][                                                    |
| Ch<br>tus         | view<br>neck b                                                                       | sPEED_MOTOR [D82]<br>rehanden white<br>Defore loading<br>Target<br>CPU_1214C<br>Simulated module<br>Software                                                                                                    | Message<br>Ready for<br>The down                         | loading                                     | Il be performed to a sim<br>re to device                                                 | ulated PLC          |             | A      | ction                                   | m<br>m<br>ent down   |                |           |                                                       |
| Ch<br>US          | view<br>neck b                                                                       | sPEED_MOTOR[062]<br>reacless while<br>Defore loading<br>Target<br>CPU_1214C<br>Simulated module<br>Software<br>Overwrite onli                                                                                                    | Message<br>Ready for<br>The down<br>Downloa<br>Objects t | loading<br>Iload wi<br>Iload wi<br>d softwa | Il be performed to a sim<br>re to device<br>t online and are overwrit                    | ulated PLC<br>tten. |             | A      | ction                                   | m<br>m               | load           |           |                                                       |
| tus               | view<br>neck b                                                                       | s FFED_MOTOR [082]<br>rehealewe biot<br>Target<br>▼ CPU_1214C<br>Simulated module<br>▼ Software<br>▼ Overwrite onli<br>Main (081)                                                                                                    | Message<br>Ready for<br>The down<br>Downloa<br>Objects t | loading<br>load wi<br>d softwa<br>hat exis  | Il be performed to a sim<br>re to device<br>t online and are overwrit                    | ulated PLC          |             | A      | ction<br>Consiste                       | m<br>ent down        | ×<br>load      |           |                                                       |
| prev<br>Ch<br>Uus | view<br>neck b                                                                       | sPEED_MOTOR [082]<br>refere loading<br>Target<br>V CPU_1214C<br>Simulated module<br>V Software<br>V Overwrite onli<br>Main [081]<br>SPEED MO                                                                                                    | Message<br>Ready for<br>The down<br>Downloa<br>Objects t | loading<br>load wi<br>d softwa              | Il be performed to a sim<br>re to device<br>t online and are overwrit                    | ulated PLC          |             |        | ction<br>Consiste                       | ent down<br>te       | k              |           |                                                       |
| prev<br>Ch<br>us  | View<br>neck b<br>!                                                                  | sPEED_MOTOR[D82]<br>reading bits<br>Defore loading<br>Target<br>CPU_1214C<br>Simulated module<br>Software<br>Vorewrite onli<br>Main [081]<br>SPEED_MO                                                                                                    | Message<br>Ready for<br>The down<br>Downloa<br>Objects t | loading<br>nload wi<br>d softwa             | Il be performed to a sim<br>re to device<br>t online and are overwrit                    | ulated PLC<br>tten. |             |        | ction<br>Consiste<br>Overwri<br>Overwri | ent down<br>te       | load           |           |                                                       |
| Ch<br>US          | View<br>Neck b<br>1<br>2<br>2<br>2<br>2<br>2<br>2<br>2<br>2<br>2<br>2<br>2<br>2<br>2 | sPEED_MOTOR [B82]<br>reheaden white<br>Target<br>CPU_1214C<br>Simulated module<br>Simulated module<br>Software<br>Overwrite onli<br>Main [OB1]<br>SPEED_MO                                                                                                    | Message<br>Ready for<br>The down<br>Downloa<br>Objects t | loading<br>nload wi<br>d softwa             | Il be performed to a sim<br>re to device<br>t online and are overwrit                    | ulated PLC<br>tten. |             |        | ction<br>Consista<br>Overwri<br>Overwri | ent down<br>te       | load           |           |                                                       |
| Ch<br>us          |                                                                                      | SPEED_MOTOR [B82]<br>reactions with the second second | Message<br>Ready for<br>The down<br>Downloa<br>Objects t | Ioading                                     | Il be performed to a sim<br>re to device<br>t online and are overwrit                    | ulated PLC          |             |        | ction<br>Consiste<br>Overwri<br>Overwri | ent down<br>te<br>te | load           |           |                                                       |

If you click '" to monitor the block again, you will see that the monitored values for the previously existing tags have not been overwritten with the start values.
 (® ")

| 1  | -   | 8,   | 🛃 🛅 🏹 Keep ad      | tual values | Snaps       | shot 🛰 🔍      | Copy sna                                                                                                    | psh <mark>ots</mark> to sta                                                                                                    | irt values                                                                                                    | R- R- L                                                                                                    | oad start val | ues as actual values 🛛 🔒 📑                |
|----|-----|------|--------------------|-------------|-------------|---------------|----------------------------------------------------------------------------------------------------|----------------------------------------------------------------------------------------------------|----------------------------------------------------------------------------------------------------|----------------------------------------------------------------------------------------------------|---------------|-------------------------------------------|
|    | SPE | D_I  | MOTOR              |             |             |               |                                                                                                    |                                                                                                    |                                                                                                    |                                                                                                    |               |                                           |
|    | 1   | lame |                    | Data type   | Start value | Monitor value | Retain                                                                                                    | Accessibl                                                                                                    | Writabl                                                                                                    | Visible in                                                                                                    | Setpoint      | Comment                                   |
|    | -   | • St | tatic              |             |             |               |                                                                                                    |                                                                                                    |                                                                                                    |                                                                                                    |               |                                           |
| 2  | -   |      | Speed_Setpoint     | Real        | 15.0        | 10.0          | Image: A start and a start a start          |                                                                                                    | <ul> <li>Image: A start of the start of the start of</li></ul> |                                                                                                    |               | Speed setpoint in revolution per minut    |
| 8  | -   |      | Speed_Actual_Value | Real        | 0.0         | 0.0           | <ul> <li>Image: A start of the start of the start of</li></ul> | $\checkmark$                                                                                                    | Image: A start of the start of the start          | <b>V</b>                                                                                                    |               | Speed actual value in revolution per m    |
| R. | -   | •    | Positive_Speed     | Struct      |             |               | 1                                                                                                    | $\checkmark$                                                                                                    | <b>V</b>                                                                                                    | <b>V</b>                                                                                                    |               | Parameters for error l warning positive   |
| 5  |     |      | Threshold_Error    | Real        | 15.0        | 15.0          |                                                                                                    |                                                                                                    | <ul> <li>Image: A start of the start of the start of</li></ul> | <b>V</b>                                                                                                    |               | Speed limit / if exceeded an error is dis |
| 5  | -   |      | Threshold_Warning  | Real        | 10.0        | 10.0          | <ul> <li>Image: A start of the start of the start of</li></ul> | $\checkmark$                                                                                                    | <ul> <li>Image: A start of the start of the start of</li></ul> | <b>V</b>                                                                                                    |               | Speed limit / if exceeded an warning is   |
| 6  | -   |      | Error              | Bool        | false       | FALSE         | 1                                                                                                    |                                                                                                    | <ul> <li>Image: A start of the start of the start of</li></ul> | Image: A start and a start a start |               | Error limit exceeded                      |
| ŝ  | -   |      | Warning            | Bool        | false       | FALSE         | <ul> <li>Image: A start of the start of the start of</li></ul> | $\checkmark$                                                                                                    | <b>V</b>                                                                                                    | <b>V</b>                                                                                                    |               | Warning limit exceeded                    |
| 9  | -   | -    | Negative_Speed     | Struct      |             |               | <ul> <li>Image: A start of the start of the start of</li></ul> |                                                                                                    |                                                                                                    |                                                                                                    |               | Parameters for error / warning negative   |
| 0  | -   |      | Threshold_Error    | Real        | -16.0       | -16.0         | <ul> <li>Image: A start of the start of the start of</li></ul> | ¥                                                                                                    | <ul> <li>Image: A start of the start of the start of</li></ul> |                                                                                                    |               | Speed limit / if exceeded an error is dis |
| 1  |     |      | Threshold_Warning  | Real        | -14.0       | -14.0         |                                                                                                    | $\checkmark$                                                                                                    | <b>V</b>                                                                                                    | <b>V</b>                                                                                                    |               | Speed limit / if exceeded an warning is   |
| 12 | -   |      | Error              | Bool        | false       | FALSE         |                                                                                                    | Image: A start and a start a start |                                                                                                    | Image: A start of the start of the start |               | Error limit exceeded                      |
| 3  | -   |      | Warning            | Bool        | false       | FALSE         |                                                                                                    | ¥                                                                                                    | <ul> <li>Image: A start of the start of the start of</li></ul> | Image: A start and a start a start |               | Warning limit exceeded                    |
| 4  | -   |      | Value_test         | Real        | 99.0        | 99.0          |                                                                                                    | $\checkmark$                                                                                                    | <b>V</b>                                                                                                    | <b>V</b>                                                                                                    |               |                                           |
| 5  | 1   |      | <add new=""></add> |             |             |               |                                                                                                    |                                                                                                    |                                                                                                    |                                                                                                    |               |                                           |

#### 7.10 Archive the project

As the final step, we want to archive the complete project. Select the 
 'Archive ...' command in the 
 'Project' menu. Select a folder where you want to archive your project and save it with the file type "TIA Portal project archive".

(® Project ® Archive ® TIA Portal project archive ® 031-600\_Global\_Data\_Blocks\_S7-1200.... ® Save)

| Siemens - C:\Users\mde\Documents\Autom                                                                                                    | nation\031-600_Global_Data_Blocks_                                                                                                    | _\$7-1200\031-600_Glo                 | bal_Data_Blo | cks_\$7-1200                            |                                        |                                                                                                    | _ <b>-</b> ×                                                                                         |
|----------------------------------------------------------------------------------------------------|----------------------------------------------------------------------------------------------------|---------------------------------------|--------------|-----------------------------------------|----------------------------------------|----------------------------------------------------------------------------------------------------|----------------------------------------------------------------------------------------------------|
| Project Edit View Insert Online Options                                                                                                    | Tools Window Help                                                                                                    | <b>So online</b> 🖉 Go offline         | &2 IB IB     | ×                                       | Search in project                      | Т                                                                                                    | otally Integrated Automation<br>PORTAL                                                               |
| Open Ctrl+O     Migrate project     Close Ctrl+W                                                                                                    | 031-600_Global_Data_Blocks_t                                                                                                    | \$7-1200 ► CPU_121                    | 4C [CPU 1214 | 4C DC/DC/DC                             | ] 🕨 Program bloc                       | ks ▶ SPEE                                                                                                    | ED_MOTOR [DB2] _ 🖬 🖬 🗙 📢                                                                             |
| Save Ctrl+S<br>Save as Ctrl+Shift+S                                                                                                    | SPEED_MOTOR                                                                                                    | ctual values 🔒 Snap                   | shot 🔤 🛤     | Copy snapsh                             | ots to start values                    | B- B- •                                                                                                    | Tasks                                                                                                |
| Delete project Ctrl+E<br>Archive<br>Retrieve                                                                                                    | Name 1 - Variatic 2 - Main - Speed Setpoint                                                                                                    | Data type Start value                 | Retain       | Accessible f                            | Writa Visible in                       | Setpoint                                                                                                    | Comment                                                                                              |
| Manage multiuser server projects To Card Reader/USB memory                                                                                                    | 3 🔄 • Speed_Actual_Value<br>4 🔄 • Vositive_Speed                                                                                                    | Real 0.0<br>Struct                    | 2<br>2       | 2                                       |                                        |                                                                                                    | Speed actual value in revolution per.<br>Parameters for error / warning positi.                      |
| The Memory card file<br>Start basic integrity check<br>Upgrade                                                                                                   | 5 C Threshold_Error<br>6 C Threshold_Warning<br>7 C Error                                                                                                    | Real 15.0<br>Real 10.0<br>Bool false  | <b>V</b>     | 8                                       |                                        |                                                                                                    | Speed limit / if exceeded an error is<br>Speed limit / if exceeded an warnin<br>Error limit exceeded |
| Print Ctrl+P                                                                                                    | 9 • Negative_Speed                                                                                                    | Struct<br>Real -16.0                  | 2            | 2                                       |                                        |                                                                                                    | Parameters for error / warning negat.<br>Speed limit / if exceeded an error is                       |
| C:L1031-600_clobal_Data_Blocks_3/1200<br>C:L1031-500_Analog_Values_S7-1200_V14<br>C:Us1031_420_Diagnostics_via_Webserver<br>C:Users\m1031_200_FB-Programming_V14 | 11 Contraction of the second of the second o | Bool false<br>Bool false<br>Real 99.0 | >            | >>>>>>>>>>>>>>>>>>>>>>>>>>>>>>>>>>>>>>> | >>>>>>>>>>>>>>>>>>>>>>>>>>>>>>>>>>>>>> |                                                                                                    | Speed limit i rexceeded an warnin<br>Error limit exceeded<br>Warning limit exceeded                  |
| C:UsersImde031410_Basics_Diagnostics<br>C:UsersImdelDl031-100_FC_Programming<br>C:User031-300_IEC_Timers_Counters_V14<br>C:UsersImdelDocume011-101_CPU1214C      | 15 Add new>                                                                                                    |                                       |              |                                         | Reporties                              | 1 Info                                                                                                    | 1) Diagnostics                                                                                       |
| Exit Alt+F4                                                                                                    | General Cross-references                                                                                                    | Compile E                             | nergy Suite  | Syntax                                  | 1                                      | 1                                                                                                    |                                                                                                    |
| Name Offset<br>Speed_Setpoint<br>Speed_Actual_Value<br>Positive_Speed<br>Negative_Speed                                                                          | I         Message         Go to         ?         Date         Time           Connected to CPU_1214C, via address IP=192,168.0.1.         7/6/2017         5:52:08 PM           C          Start downloading to device.         7/6/2017         5:56:00 PM           C          CPU_1214C         7/6/2017         5:56:00 PM           S          SFEED_MOTOR' was loaded successfully.         7/6/2017         5:58:01 PM           Vibrit/ was loaded successfully.         7/6/2017         5:58:01 PM                                                                                                    |                                       |              |                                         |                                        | Time 1017 5:52:08 PM 1017 5:56:00 PM 1017 5:56:00 PM 1017 5:56:01 PM 1017 5:58:01 PM 1017 5:58:01 PM 1017 5:58:01 PM |                                                                                                    |
| < III >>                                                                                                    | Loading completed (errors: 0     Connection to CPU_1214C ter                                                                                                    | ); warnings : 0).<br>rminated.        |              | III                                     |                                        | 7/6/2                                                                                                    | 2017 5:58:02 PM<br>2017 6:02:28 PM                                                                   |
| Portal view     Overview                                                                                                    | SPEED_MOT                                                                                                    |                                       |              |                                         |                                        | Connectie                                                                                                    | on to CPU 1214C terminated.                                                                          |

For unrestricted use in educational / R&D institutions. © Siemens AG 2018. All rights reserved. SCE\_EN\_031-600 Global Data Blocks S7-1200\_R1709.docx

## 8 Checklist

| No. | Description                                                                                                    | Completed |
|-----|----------------------------------------------------------------------------------------------------|-----------|
| 1   | Data block SPEED_MOTOR [DB2] successfully created.                                                                                                    |           |
| 2   | Program changes made in Main [OB1].                                                                                                    |           |
| 3   | Compiling successful and without error message                                                                                                    |           |
| 4   | Download successful and without error message                                                                                                    |           |
| 5   | Switch on station (-K0 = 1)<br>Cylinder retracted / Feedback activated (-B1 = 1)<br>EMERGENCY OFF (-A1 = 1) not activated<br>AUTOMATIC mode (-S0 = 1)<br>Pushbutton automatic stop not actuated (-S2 = 1)<br>Briefly press the automatic start pushbutton (-S1 = 1)<br>Sensor part at slide activated (-B4 = 1)<br>then Conveyor motor M1 variable speed (-Q3 = 1)<br>switches on and stays on.<br>The speed corresponds to the speed setpoint in the range +/- 50<br>rpm |           |
| 6   | Sensor part at end of conveyor activated (-B7 = 1) $\ensuremath{\mathbb{B}}$ -Q3 = 0 (after 2 seconds)                                                                                                    |           |
| 7   | Briefly press the automatic stop pushbutton $(-S2 = 0)$ ® $-Q3 = 0$                                                                                                    |           |
| 8   | Activate EMERGENCY OFF (-A1 = 0) ® -Q3 = 0                                                                                                    |           |
| 9   | Manual mode (-S0 = 0) ® -Q3 = 0                                                                                                    |           |
| 10  | Switch off station (-K0 = 0) $\circledast$ -Q3 = 0                                                                                                    |           |
| 11  | Cylinder not retracted (-B1 = 0) $\ensuremath{\mathbb{B}}$ -Q3 = 0                                                                                                    |           |
| 12  | Speed > Motor_speed_monitoring_error_max ® -Q3 = 0                                                                                                    |           |
| 13  | Speed < Motor_speed_monitoring_error_min                                                                                                    |           |
| 14  | Project successfully archived                                                                                                    |           |

## 9 Exercise

#### 9.1 Task – Exercise

In this exercise a global data block "MAGAZINE\_PLASTIC" [DB3] will be created additionally.

The setpoint and actual value of the counter for the plastic parts will be specified and displayed in this data block.

A connectable input for the setpoint setting and an output for displaying the actual value will also be added to the "MOTOR\_AUTO" [FB1] function block.

#### 9.2 Technology diagram

Here you see the technology diagram for the task.

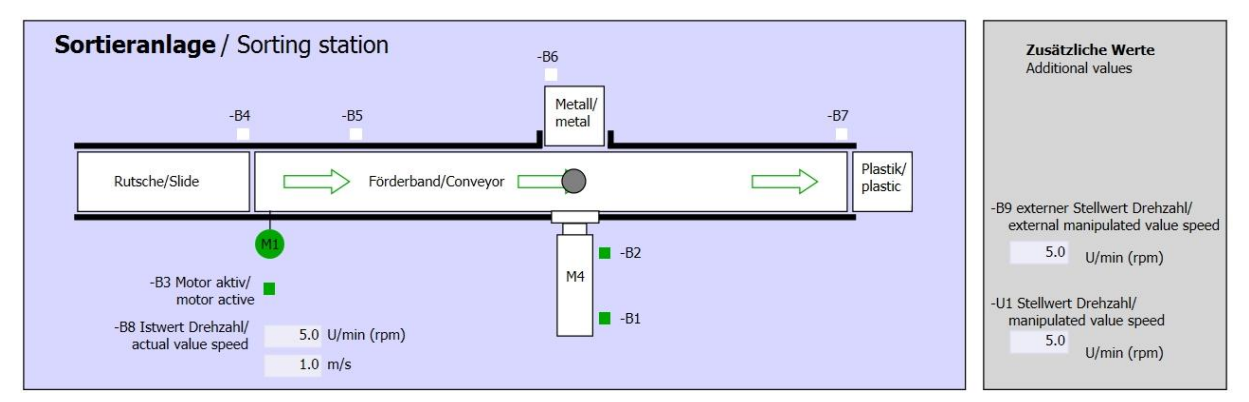

Figure 5: Technology diagram

| Schalter der Sortieranlage<br>Switches of sorting station -P1 ein/on -P1 ein/on -P1 ein/on -P4 aktivient/active -P4 aktivient/active -P2 Hand/manual -P3 Auto/auto -P2 Hand/manual -P3 Auto/auto | Automatikbetrieb<br>Automatic mode<br>-P5 gestarte/started<br>-S1 Start/start | Handbetrieb / Manual mode<br>-S3 Tippbetrieb -M1 vorwärts/<br>Manual -M1 forwards<br>-S4 Tippbetrieb -M1 rückwärts/<br>Manual -M1 backwards<br>-P7 ausgefahren/extended<br>-S6 Zylinder -M4 ausfahren/<br>cylinder -M4 einfahren/<br>cylinder -M4 retract |
|----------------------------------------------------------------------------------------------------|-------------------------------------------------------------------------------|----------------------------------------------------------------------------------------------------|
|----------------------------------------------------------------------------------------------------|-------------------------------------------------------------------------------|----------------------------------------------------------------------------------------------------|

Figure 6: Control panel

## 9.3 Reference list

| DI    | Туре | Identifier | Function                                                                | NC/NO                  |
|-------|------|------------|-------------------------------------------------------------------------|------------------------|
| I 0.0 | BOOL | -A1        | Return signal emergency stop OK                                         | NC                     |
| I 0.1 | BOOL | -K0        | Main switch "ON"                                                        | NO                     |
| I 0.2 | BOOL | -S0        | Mode selector manual (0)/ automatic (1)                                 | Manual = 0<br>Auto = 1 |
| I 0.3 | BOOL | -S1        | Pushbutton automatic start                                              | NO                     |
| I 0.4 | BOOL | -S2        | Pushbutton automatic stop                                               | NC                     |
| l 0.5 | BOOL | -B1        | Sensor cylinder -M4 retracted                                           | NO                     |
| I 1.0 | BOOL | -B4        | Sensor part at slide                                                    | NO                     |
| I 1.3 | BOOL | -B7        | Sensor part at end of conveyor                                          | NO                     |
| IW64  | BOOL | -B8        | Sensor actual value speed of the motor +/-10V corresponds to +/- 50 rpm |                        |

The following signals are required as global operands for this task.

| DO    | Туре | Identifier | Function                                                                               |  |
|-------|------|------------|----------------------------------------------------------------------------------------|--|
| Q 0.2 | BOOL | -Q3        | Conveyor motor -M1 variable speed                                                      |  |
| QW 64 | BOOL | -U1        | Manipulated value speed of the motor in 2 directions +/- 10V corresponds to +/- 50 rpm |  |

#### Legend for reference list

- DI Digital Input DO Digital Output
- AI Analog Input AO Analog Output
- I Input Q Output
- NC Normally Closed
- NO Normally Open

#### 9.4 Planning

Plan the implementation of the task on your own.

### 9.5 Checklist – Exercise

| No. | Description                                                                                                    | Completed |
|-----|----------------------------------------------------------------------------------------------------|-----------|
| 1   | Data block MAGAZINE_PLASTIC [DB3] successfully created.                                                                                                    |           |
| 2   | Program changes made in MOTOR_AUTO [FB1].                                                                                                    |           |
| 3   | Program changes made in Main [OB1].                                                                                                    |           |
| 4   | Compiling successful and without error message                                                                                                    |           |
| 5   | Download successful and without error message                                                                                                    |           |
| 6   | Switch on station (-K0 = 1)<br>Cylinder retracted / Feedback activated (-B1 = 1)<br>EMERGENCY OFF (-A1 = 1) not activated<br>AUTOMATIC mode (-S0 = 1)<br>Pushbutton automatic stop not actuated (-S2 = 1)<br>Briefly press the automatic start pushbutton (-S1 = 1)<br>Sensor part at slide activated (-B4 = 1)<br>then Conveyor motor M1 variable speed (-Q3 = 1)<br>switches on and stays on.<br>The speed corresponds to the speed setpoint in the range +/- 50<br>rpm |           |
| 7   | Sensor part at end of conveyor activated (-B7 = 1) $\textcircled{B}$ -Q3 = 0 (after 2 seconds)                                                                                                    |           |
| 8   | Briefly press the automatic stop pushbutton $(-S2 = 0)$ ® $-Q3 = 0$                                                                                                    |           |
| 9   | Activate EMERGENCY OFF (-A1 = 0) ® -Q3 = 0                                                                                                    |           |
| 10  | Manual mode (-S0 = 0) ® -Q3 = 0                                                                                                    |           |
| 11  | Switch off station (-K0 = 0) $\ensuremath{\mathbb{B}}$ -Q3 = 0                                                                                                    |           |
| 12  | Cylinder not retracted (-B1 = 0) $\textcircled{B}$ -Q3 = 0                                                                                                    |           |
| 13  | Speed > Motor_speed_monitoring_error_max ® -Q3 = 0                                                                                                    |           |
| 14  | Speed < Motor_speed_monitoring_error_min                                                                                                    |           |
| 15  | Project successfully archived                                                                                                    |           |

## **10** Additional information

More information for further practice and consolidation is available as orientation, for example: Getting Started, videos, tutorials, apps, manuals, programming guidelines and trial software / firmware, under the following link:

#### www.siemens.com/sce/s7-1200

#### Preview "Additional information"

Getting Started, Videos, Tutorials, Apps, Manuals, Trial-SW/Firmware

- ↗ TIA Portal Videos
- ↗ TIA Portal Tutorial Center
- > Getting Started
- ↗ Programming Guideline
- Easy Entry in SIMATIC S7-1200
- > Download Trial Software/Firmware
- ↗ Technical Documentation SIMATIC Controller
- Industry Online Support App
- TIA Portal, SIMATIC S7-1200/1500 Overview
- ↗ TIA Portal Website
- ↗ SIMATIC S7-1200 Website
- ↗ SIMATIC S7-1500 Website

#### **Further Information**

Siemens Automation Cooperates with Education siemens.com/sce

SCE Learn-/Training Documents siemens.com/sce/documents

SCE Trainer Packages siemens.com/sce/tp

SCE Contact Partners siemens.com/sce/contact

Digital Enterprise siemens.com/digital-enterprise

Industrie 4.0 siemens.com/future-of-manufacturing

Totally Integrated Automation (TIA) siemens.com/tia

TIA Portal siemens.com/tia-portal

SIMATIC Controller siemens.com/controller

SIMATIC Technical Documentation siemens.com/simatic-docu

Industry Online Support support.industry.siemens.com

Product catalogue and online ordering system Industry Mall **mall.industry.siemens.com** 

Siemens AG Digital Factory P.O. Box 4848 90026 Nuremberg Germany

Subject to change and errors © Siemens AG 2018

siemens.com/sce